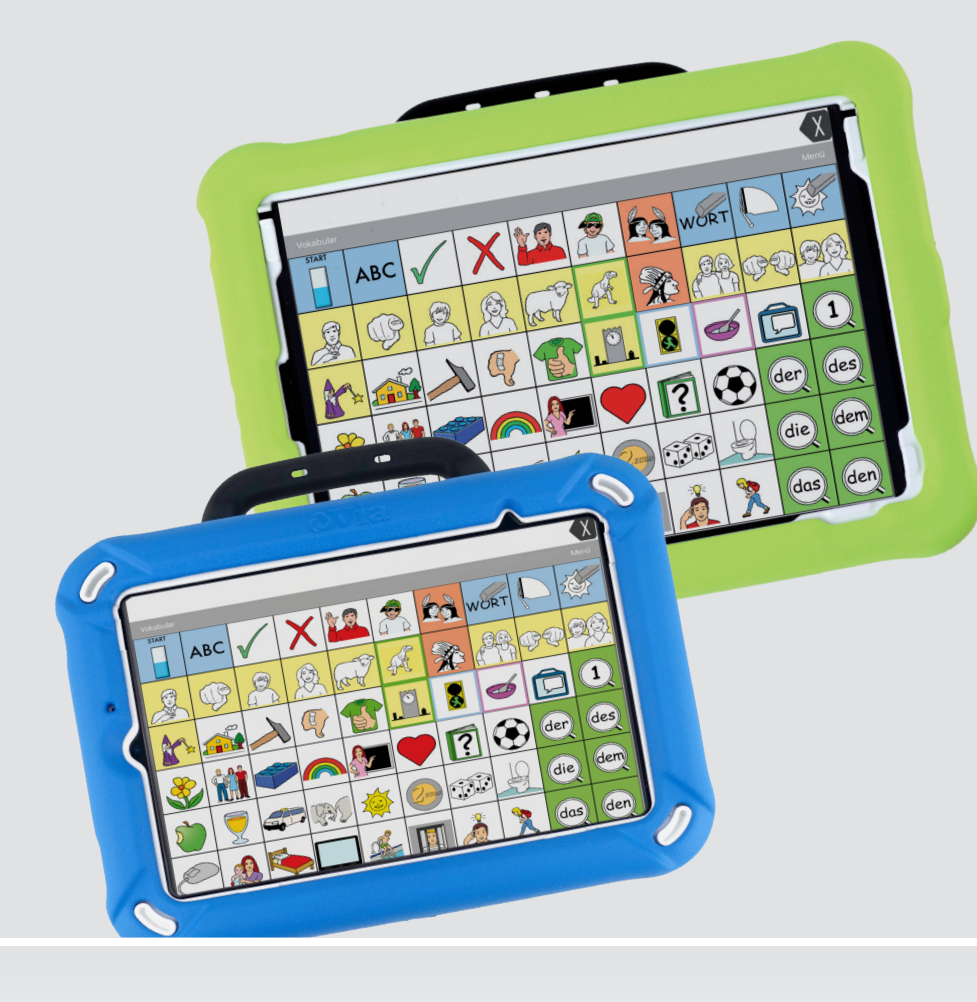

Bedienungsanleitung

# Quasselkiste Wortschatz-App

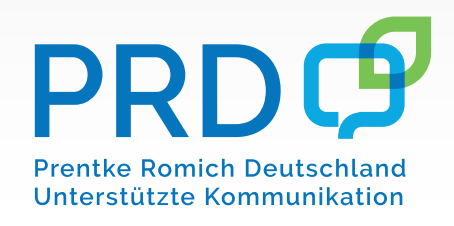

100003v4

# Hinweise

Quasselkiste-App Bedienungsanleitung © Prentke Romich GmbH 2017-2023. Kommerzielle Nutzung und Weiterveräußerung verboten.

AAC Coaching Corner<sup>™</sup>, AAC Language Lab<sup>®</sup>, AAC Learning Journey<sup>™</sup>, Accent<sup>®</sup>, AeroSwitch<sup>®</sup>, AeroText<sup>™</sup>, ChatEditor<sup>™</sup>, ChatFusion<sup>™</sup>, ChatPoint<sup>™</sup>, ChatSMS<sup>®</sup>, ChatWrap<sup>®</sup>, CoreScanner<sup>™</sup>, Deutsche Wortstratie<sup>™</sup>, Dialogue<sup>®</sup>, Empower<sup>®</sup>, Engage<sup>®</sup>, Essence<sup>®</sup>, Freedom Switch<sup>™</sup>, iSharePRC<sup>®</sup>, LAMP<sup>™</sup>, LAMP Words for Life<sup>®</sup>, Look<sup>®</sup>, Minspeak<sup>®</sup>, NovaChat<sup>®</sup>, NuEye<sup>®</sup>, NuPoint<sup>®</sup>, NuVoice<sup>®</sup>, PASS<sup>™</sup>, PRIO<sup>®</sup>, Quasselkiste<sup>™</sup>, Realize Language<sup>™</sup>, Semantic Compaction<sup>®</sup>, Timocco-on-Accent<sup>™</sup>, TouchChat<sup>®</sup>, UNIDAD<sup>®</sup>, Unity<sup>®</sup>, Via<sup>®</sup>, VersaChat<sup>™</sup>, VersaSpeaker<sup>™</sup>, VersaWrap<sup>™</sup> und VocabPC<sup>™</sup> sind Warenzeichen von PRC-Saltillo.

AirDrop<sup>®</sup>, App Store<sup>®</sup>, Apple<sup>®</sup>, Apple Books<sup>®</sup>, FaceTime<sup>®</sup>, Guided Access<sup>®</sup>, iCloud<sup>®</sup>, iPad<sup>®</sup>, iPad Air<sup>®</sup>, iPad mini<sup>®</sup>, iPadOS<sup>®</sup>, iPad Pro<sup>®</sup>, iPone<sup>®</sup>, iPod<sup>®</sup>, iTunes<sup>®</sup>, Lightning<sup>®</sup>, Mac<sup>®</sup>, Macintosh<sup>®</sup>, Safari<sup>®</sup>, Siri<sup>®</sup>, TouchID<sup>®</sup> und TrueDepth<sup>®</sup> sind Warenzeichen von Apple Inc., registriert in den USA und in anderen Ländern.

AcapelaGroup<sup>®</sup> und my-own-voice sind Warenzeichen der AcapelaGroup. AcapelaGroup, © 2020-2023. Alle Rechte vorbehalten. Nutzung mit Genehmigung. Die Acapela Text-to-Speech-Technologie und die in der Software verwendeten synthetischen Stimmen dürfen nur zu Zwecken der Unterstützten Kommunikation verwendet und nicht veräußert, kopiert oder für kommerzielle Zwecke verwertet werden.

Die Bluetooth<sup>®</sup> Wortmarke und Logos sind eingetragene Warenzeichen der Bluetooth SIG, Inc. und werden von PRC-Saltillo in Lizenz verwendet.

CAVIWIPES ist ein Warenzeichen der Metrex Research LLC.

Dropbox<sup>®</sup> ist ein reingetragenes Warenzeichen der Dropbox, Inc.

iOS® ist ein Warenzeichen oder eingetragenes Warenzeichen von Cisco in den USA und in anderen Ländern, das unter Lizenz verwendet wird.

METACOM ist ein Warenzeichen von Annette Kitzinger.

Microsoft<sup>®</sup> und Windows<sup>®</sup> sind Warenzeichen oder eingetragene Warenzeichen der Microsoft Corporation in den USA und/oder anderen Ländern.

PCS® ist ein Warenzeichen der Tobii Dynavox LLC. Alle Rechte vorbehalten. Nutzung mit Genehmigung.

The Voice Keeper und Almagu Voices sind Eigentum von Almagu.

Wi-Fi<sup>®</sup> ist eine eingetragene Marke der Wi-Fi Alliance.

Alle weiteren Marken und Copyrights sind Eigentum ihrer jeweiligen Besitzer.

Alle Rechte vorbehalten. Alle Angaben erfolgen ohne Gewähr und können ohne vorherige Ankündigungen geändert werden. Prentke Romich GmbH geht damit keinerlei Verpflichtung ein. Ohne die vorherige schriftliche Zustimmung der Prentke Romich GmbH sind die vollständige oder teilweise Fotokopie und Reproduktion dieses Handbuches sowie die Übersetzung in andere Sprachen nicht zulässig.

Prentke Romich GmbH übernimmt keinerlei Gewährleistungen für diese Unterlagen. Das gilt ohne Einschränkung auch für implizite Garantien auf Marktgängigkeit und Eignung dieses Geräts oder der hierin gemachten Angaben für einen bestimmten Zweck. Auch übernimmt die Prentke Romich GmbH über die gesetzliche Produkthaftung hinaus keine Haftung für irgendwelche Schäden, die sich aus der Anwendung und Nutzung dieses Geräts oder der in dieser Anleitung gemachten Angaben ergeben.

| Hersteller               | Der Bevollmächtigte in der<br>EU | Importeur                     |  |  |  |  |  |
|--------------------------|----------------------------------|-------------------------------|--|--|--|--|--|
|                          | EC REP                           |                               |  |  |  |  |  |
| PRC-Saltillo             | Prentke Romich GmbH              | Prentke Romich GmbH           |  |  |  |  |  |
| 1022 Heyl Road           | Karthäuserstr. 3                 | Karthäuserstr. 3              |  |  |  |  |  |
| Wooster, OH 44691        | D - 34117 Kassel                 | D · 34117 Kassel              |  |  |  |  |  |
| U.S.A.                   | Germany                          | Germany                       |  |  |  |  |  |
| Tel. +1 330 262-1984     | Tel. +49 (0) 561 7 85 59-0       | Tel. +49 (0) 561 7 85 59-0    |  |  |  |  |  |
| Fax +1 330 262-4829      | Fax +49 (0) 561 7 85 59-29       | Fax +49 (0) 561 7 85 59-29    |  |  |  |  |  |
| E-Mail info@prentrom.com | E-Mail info@prentke-romich.de    | E-Mail info@prentke-romich.de |  |  |  |  |  |
| Web prentrom.com         | Web prentke-romich.de            | Web prentke romich.de         |  |  |  |  |  |

#### Dokumentenversion

100003v4 - 01.02.2023

Bezieht sich auf die Version 2.41 der App Quasselkiste in Verbindung mit den Modellen PRiO 8, PRiO 10, Via Mini und Via Air.

# INHALTSVERZEICHNIS

| Hinweise                                                                                                    | . 2                                           |
|----------------------------------------------------------------------------------------------------|-----------------------------------------------|
| ALLGEMEINE INFORMATIONEN ÜBER DIE QUASSELKISTE                                                                                                    | <b>9</b>                                      |
| Willkommen bei der Quasselkiste                                                                                                    | 10                                            |
| Kopie der mitgelieferten Quasselkiste anfertigen                                                                                                    | 11                                            |
| AUFBAU DER QUASSELKISTE :<br>Die Oberfläche der App<br>Die Startseite<br>Themenleiste<br>Grammatiktasten<br>Wortfeldtasten<br>Funktionstasten<br>Beschreibung der Funktionstasten | <b>13</b><br>14<br>15<br>16<br>16<br>17<br>17 |
| Alles sprechen                                                                                                    | 17                                            |
| Wort löschen /Alles löschen                                                                                                    | 17                                            |
| Weitere Funktionen der Standard-Themenleiste anzeigen                                                                                                    | 18                                            |
| Die Kategorien (Wortfelder)                                                                                                    | 19                                            |
| Bildung der Nomen                                                                                                    | 21                                            |
| Plural                                                                                                    | 21                                            |
| Bildung der Verben                                                                                                    | 22                                            |
| Vergangenheit                                                                                                    | 23                                            |
| Partizip Perfekt                                                                                                    | 23                                            |
| Imperativ                                                                                                    | 24                                            |
| Verbphrasen                                                                                                    | 25                                            |
| Bildung der Adjektive                                                                                                    | 26                                            |
| Steigerungsformen                                                                                                    | 27                                            |
| Präpositionen                                                                                                    | 28                                            |
| Präpositionen                                                                                                    | 29                                            |
| Konjunktionen                                                                                                    | 29                                            |
| Pronomen                                                                                                    | 30                                            |
| Personalpronomen                                                                                                    | 30                                            |
| Possessivpronomen                                                                                                    | 30                                            |
| Die übrigen Pronomen<br>Fragewörter<br>Artikel<br>Der bestimmte Artikel<br>Der unbestimmte Artikel                                                                                | 31<br>32<br>33<br>33<br>33<br>33              |
| Zaniworter                                                                                                    | 34                                            |
| Die Taste TALKER                                                                                                    | 35                                            |
| Die Taste ZAUBERER                                                                                                    | 36                                            |
| Die Seiten KALENDER und UHR                                                                                                    | 37                                            |
| Die Seite KALENDER                                                                                                    | 37                                            |
| Die Seite UHR                                                                                                    | 37                                            |
| Vokabular bearbeiten Seite bearbeiten                                                                                                    | <b>39</b><br>40                               |
| Taste bearbeiten                                                                                                    | 41                                            |

| Taste bearbeiten beenden                                            | 41       |
|---------------------------------------------------------------------|----------|
| Taste antformen                                                     | 42       |
| Taste entrenieren                                                   | 43       |
| Tastenleveut konieren                                               | 44       |
| Tasterilayout kopieren                                              | 40       |
| Soita lässhan                                                       | 40<br>50 |
| Waitere Saite bearbeiten                                            | 51       |
| Soitenlavout boarboiten                                             | 51       |
| Vekabularyorgabon (Layout allor Soiton oines Vekabulars bearbeiten) | 52       |
| Soita importioran /konjaran                                         | 52       |
| Seite importieren                                                   | 53       |
| Seite konjoran                                                      | 53       |
| Seite kopieren                                                      | 57       |
| Optionen beim Gestalten einer Taste                                 | 55       |
|                                                                     | 55       |
| Label                                                               | 55       |
| Mittailung corochon                                                 | 55       |
| Pild (Symbol)                                                       | 55       |
| Dild ququ'ählan                                                     | 55       |
| Dilu duswalileli                                                    | 55       |
| Bilder suchen                                                       | 50       |
| Bild importieren                                                    | 50       |
|                                                                     | 50       |
|                                                                     | 50       |
|                                                                     | 50       |
| Kursiv                                                              | 50       |
| Fransparent                                                         | 5/       |
| Sichligar                                                           | 5/       |
| Schriftart                                                          | 5/       |
|                                                                     | 5/       |
|                                                                     | 58       |
| Hintergrundlarbe                                                    | 20       |
| Ranmenfarbe                                                         | 58       |
|                                                                     | 58       |
| l astentunktion                                                     | 58       |
| Bearbeiten                                                          | 58       |
| HINZUTUgen                                                          | 59       |
| Tasteniuriktionen                                                   | 60       |
| WORTSUCHE                                                           | 65       |
| Menii Wortsuche                                                     | 66       |
| Taste mit Funktion Wort suchen belegen                              | 67       |
| Gesuchtes Wort in der Quasselkiste abrufen                          | 68       |
|                                                                     | 00       |
| EINSTELLUNGEN                                                       | 69       |
| Profile                                                             | 70       |
| Profil speichern                                                    | 70       |
| Profil laden                                                        | 70       |
| Feedback                                                            | 70       |
| Tastenklick                                                         | 70       |
| Zurück-Taste verbergen                                              | 70       |
| Anzeigeformat                                                       | 70       |
| Statusleiste                                                        | 70       |

| Gitter benutzen                    | 71 |
|------------------------------------|----|
| Menüsperre                         | 71 |
| Passwort Menüsperre                | 71 |
| Menü mit Passwort entsperren       | 71 |
| Sprache                            | 71 |
| Stimme                             | 71 |
| Geschwindigkeit                    | 72 |
| Stimmhöhe                          | 72 |
| Telefon-/FaceTime-Stimme           | 72 |
| Textfenster                        | 72 |
| Textfenster verhergen              | 72 |
| Kopieren und Einfügen erlauben     | 72 |
| Automatische Großschreibung        | 73 |
| Schriftart                         | 73 |
| Hintergrundfarhe                   | 73 |
| Anzahl der Zeilen                  | 73 |
| Sichtharer Cursor                  | 73 |
| Cursor platzieren erlaubt          | 73 |
| Textfenster. Aktion                | 73 |
| Cesprochanes Wort hervorheben      | 73 |
| Hervorbehungsfarbe Telefon/Factime | 7/ |
| Sprachausgabe                      | 7/ |
| Zaichen sprechen                   | 7/ |
| Wort sprechen                      | 7/ |
| Satz sprechen                      | 7/ |
| Tavtfanster automatisch löschen    | 7/ |
| Verhindere Unterbrechung           | 74 |
| Sprachdatenaufzeichnung            | 74 |
| Sprachdaten aufzeichnen            | 75 |
| Privatsnhärennasswort              | 75 |
| Privatsphärenpasswort ändern       | 75 |
| Privatsphärenpasswort löschen      | 75 |
|                                    | 75 |
| Realized anguage einrichten        | 75 |
| Autom bochladen                    | 76 |
| Aktueller Benutzer                 | 76 |
| Tasten                             | 76 |
| Reim Loslassen auslösen            | 76 |
| Verweildauer                       | 76 |
| loslassdauer                       | 76 |
| Auslösen anzeigen                  | 76 |
| Hintergrundfarbe                   | 76 |
| Raster anzeigen                    | 77 |
| Dynamische Labels                  | 77 |
| Tastenrandgröße                    | 77 |
| Soziale Netzwerke                  | 78 |
| Soziale Netzwerke erlauben         | 78 |
| Verstärker                         | 79 |
| Verstärker auswählen               | 79 |
| Verstärker einrichten              | 79 |
| Verstärker-Firmwareupdate          | 80 |
| Scanning                           | 80 |
| Scanning aktivieren                | 80 |

| Taste-Halten-Scanning (nur bei Auto-Scan = AUS)     Auto-Restart     Ansage-Scanning     Ansagenstimme     Sprechgeschwindigkeit Ansagenstimme     Höhe Ansagenstimme     Texfenster scannen     Leere Felder überspringen     Art des Scannings     Scangeschwindigkeit     Zahl der Durchläufe                                                                                                    | . 80<br>. 80<br>. 80<br>. 80<br>. 81<br>. 81<br>. 81<br>. 81<br>. 81<br>. 81<br>. 81<br>. 81                                     |
|----------------------------------------------------------------------------------------------------|----------------------------------------------------------------------------------------------------|
| Vokabularmanagement                                                                                                    | 83                                                                                                    |
| Vokabularmanagement                                                                                                    | .84                                                                                                    |
| Vokabularmanagement ein/ausschalten                                                                                                    | .85                                                                                                    |
| Vokabular auswählen                                                                                                    | . 85                                                                                                    |
| Vokabularauswahl anpassen                                                                                                    | . 86                                                                                                    |
| AKTIVE FUNKTIONEN                                                                                                    | . 89                                                                                                    |
| Listen verwenden                                                                                                    | . 90                                                                                                    |
| Liste anlegen                                                                                                    | . 90                                                                                                    |
| Liste laden                                                                                                    | . 90                                                                                                    |
| Liste in DropBox kopieren oder teilen                                                                                                    | . 91                                                                                                    |
| Liste löschen                                                                                                    | . 92                                                                                                    |
| Aussprache                                                                                                    | 93                                                                                                    |
| Wort hinzufügen                                                                                                    | . 94                                                                                                    |
| Ausspracheregel ändern                                                                                                    | . 95                                                                                                    |
| Ausspracheregel löschen                                                                                                    | . 95                                                                                                    |
| Ausspracheregeln rücksetzen                                                                                                    | . 95                                                                                                    |
| Alle Ausspracheregeln löschen                                                                                                    | . 96                                                                                                    |
|                                                                                                    |                                                                                                    |
| Textbausteine                                                                                                    | 97                                                                                                    |
| TextBaustein hinzufügen                                                                                                    | <b>97</b><br>98                                                                                                    |
| TextBaustein hinzufügen<br>Textbaustein hinzufügen<br>Textbaustein bearbeiten                                                                                                    | <b>97</b><br>98<br>99                                                                                                    |
| TextBaustein hinzufügen<br>Textbaustein bearbeiten<br>Textbaustein bearbeiten<br>Textbaustein löschen                                                                                                    | <b>97</b><br>98<br>99<br>99                                                                                                    |
| TextBaustein hinzufügen<br>Textbaustein bearbeiten<br>Textbaustein löschen<br>Alle Textbausteine löschen                                                                                                    | <b>97</b><br>98<br>99<br>99<br>00                                                                                                |
| TextBaustein hinzufügen     Textbaustein hinzufügen     Textbaustein bearbeiten     Textbaustein löschen     Alle Textbausteine löschen     Textbausteine rücksetzen auf Werkseinstellungen                                                                                                    | <b>97</b><br>98<br>99<br>99<br>100                                                                                               |
| TEXTBAUSTEINE     Textbaustein hinzufügen     Textbaustein bearbeiten     Textbaustein löschen     Alle Textbausteine löschen     Textbausteine rücksetzen auf Werkseinstellungen     BIBLIOTHEK   1                                                                                                    | 97<br>98<br>99<br>99<br>100<br>100                                                                                               |
| TEXTBAUSTEINE     Textbaustein hinzufügen     Textbaustein bearbeiten     Textbaustein löschen     Alle Textbausteine löschen     Textbausteine rücksetzen auf Werkseinstellungen     BIBLIOTHEK   1     Vokabular kopieren                                                                                                    | <b>97</b><br>. 98<br>. 99<br>. 99<br>100<br>100<br>.001                                                                          |
| TextBAUSTEINE     Textbaustein hinzufügen     Textbaustein bearbeiten     Textbaustein löschen     Alle Textbausteine löschen     Textbausteine rücksetzen auf Werkseinstellungen     BIBLIOTHEK     Vokabular kopieren     Neues Vokabular erstellen                                                                                                    | <b>97</b><br>. 98<br>. 99<br>. 99<br>100<br>100<br>.00<br>.01                                                                    |
| TextBaUSTEINE     Textbaustein hinzufügen     Textbaustein bearbeiten     Textbaustein löschen     Alle Textbausteine löschen     Textbausteine rücksetzen auf Werkseinstellungen     BIBLIOTHEK     Vokabular kopieren     Neues Vokabular erstellen     Vokabular umbenennen                                                                                                    | 97<br>. 98<br>. 99<br>. 99<br>100<br>100<br>.00<br>.01<br>.02<br>.03<br>.03                                                      |
| TextBAUSTEINE     Textbaustein hinzufügen     Textbaustein bearbeiten     Textbaustein löschen     Alle Textbausteine löschen     Textbausteine rücksetzen auf Werkseinstellungen     BIBLIOTHEK     Vokabular kopieren     Neues Vokabular erstellen     Vokabular umbenennen     Vokabular löschen                                                                                                    | 97<br>. 98<br>. 99<br>. 99<br>100<br>100<br>.00<br>.00<br>.01<br>.03<br>.03<br>.03<br>.03                                        |
| TextBaUSTEINE     Textbaustein hinzufügen     Textbaustein bearbeiten     Textbaustein löschen     Alle Textbausteine löschen     Textbausteine rücksetzen auf Werkseinstellungen     BIBLIOTHEK     Vokabular kopieren     Neues Vokabular erstellen     Vokabular umbenennen     Vokabular löschen     Vokabular sprache ändern                                                                                                    | 97<br>. 98<br>. 99<br>. 99<br>100<br>100<br>100<br>.01<br>.02<br>103<br>103<br>103<br>104<br>105                                 |
| TextBAUSTEINE     Textbaustein hinzufügen     Textbaustein bearbeiten     Textbaustein löschen     Alle Textbausteine löschen     Textbausteine rücksetzen auf Werkseinstellungen     BIBLIOTHEK     Vokabular kopieren     Neues Vokabular erstellen     Vokabular umbenennen     Vokabular löschen     Vokabular inportieren/exportieren                                                                                                    | 97<br>98<br>99<br>100<br>100<br>100<br>102<br>103<br>103<br>104<br>105<br>107                                                    |
| TextBAUSTEINE     Textbaustein hinzufügen     Textbaustein bearbeiten     Textbaustein löschen     Alle Textbausteine löschen     Textbausteine rücksetzen auf Werkseinstellungen     BIBLIOTHEK     Vokabular kopieren     Neues Vokabular erstellen     Vokabular umbenennen     Vokabular inportieren/exportieren     Import aus iTunes                                                                                                    | 97<br>98<br>99<br>100<br>100<br><b>.01</b><br>102<br>103<br>103<br>104<br>105<br>107                                             |
| TextBAUSTEINE     Textbaustein hinzufügen     Textbaustein bearbeiten     Textbaustein löschen     Alle Textbausteine löschen     Textbausteine rücksetzen auf Werkseinstellungen     BIBLIOTHEK     Vokabular kopieren     Neues Vokabular erstellen     Vokabular umbenennen     Vokabular löschen     Vokabular inporteren/exportieren     Import aus iTunes     Export zu iTunes     Export zu iTunes                                                                                                    | <b>97</b><br>.98<br>.99<br>.99<br>100<br>100<br>100<br>100<br>100<br>102<br>103<br>103<br>104<br>105<br>107<br>107               |
| TextBaUSTEINE     Textbaustein hinzufügen     Textbaustein bearbeiten     Textbaustein löschen     Alle Textbausteine löschen     Textbausteine rücksetzen auf Werkseinstellungen     BIBLIOTHEK     Vokabular kopieren     Neues Vokabular erstellen     Vokabular umbenennen     Vokabular löschen     Vokabular inportieren/exportieren     Import aus iTunes     Export zu iTunes     Import aus Dropbox                                                                                                    | 97<br>98<br>99<br>99<br>100<br>100<br>100<br>100<br>100<br>100<br>103<br>103<br>104<br>105<br>107<br>107<br>107                  |
| TextBaUSTEINE     Textbaustein hinzufügen     Textbaustein bearbeiten     Textbaustein löschen     Alle Textbausteine löschen     Textbausteine rücksetzen auf Werkseinstellungen     BIBLIOTHEK     Vokabular kopieren     Neues Vokabular erstellen     Vokabular löschen     Vokabular iberennen     Vokabular iberen     Vokabular iberen     Vokabular iberen     Vokabular iberen     Vokabular iberen     Vokabular iberen     Vokabular iberen     Vokabular iberen     Vokabular iberen     Vokabular iberen     Vokabular iberen     Vokabular iberen/exportieren     Import aus iTunes     Export zu iTunes     Import aus Dropbox     Abmelden von Dropbox | 97<br>.98<br>.99<br>.99<br>100<br>100<br>100<br>100<br>100<br>100<br>100<br>103<br>103<br>104<br>105<br>107<br>107<br>107<br>107 |
| TextBaUSTEINE     Textbaustein hinzufügen     Textbaustein bearbeiten     Textbaustein löschen     Alle Textbausteine löschen     Textbausteine rücksetzen auf Werkseinstellungen     BIBLIOTHEK     Vokabular kopieren     Neues Vokabular erstellen     Vokabular umbenennen     Vokabular ilöschen     Vokabular inportieren/exportieren     Import aus iTunes     Export zu iTunes     Import aus Dropbox     Export mit AirDrop                                                                                                    | 97<br>.98<br>.99<br>.99<br>100<br>100<br>100<br>100<br>100<br>100<br>103<br>103<br>104<br>105<br>107<br>107<br>107<br>107<br>107 |
| TextBAUSTEINE     Textbaustein hinzufügen     Textbaustein bearbeiten     Textbaustein löschen     Alle Textbausteine löschen     Textbausteine rücksetzen auf Werkseinstellungen     BIBLIOTHEK     Vokabular kopieren     Neues Vokabular erstellen     Vokabular umbenennen     Vokabular importieren/exportieren     Import aus iTunes     Export zu iTunes     Import aus Dropbox     Abmelden von Dropbox     Export mit AirDrop     Import mit AirDrop                                                                                                    | 97<br>.98<br>.99<br>.00<br>100<br>.00<br>.00<br>.00<br>.00<br>.00<br>.00<br>.00<br>.00                                           |

| Zusatzfunktionen installieren |     |
|-------------------------------|-----|
| HILFE                         | 117 |
| Supportseite besuchen         |     |
| Hilfe beenden                 |     |
| INDEX                         | 119 |

# ALLGEMEINE INFORMATIONEN ÜBER DIE QUASSELKISTE

# Willkommen bei der Quasselkiste

Mit der App Quasselkiste bietet PRD eine Kommunikations-App inklusive eines Wortschatzes für das iPad an. Wie bei allen Kommunikationshilfen von PRD ist auch bei der Quasselkiste effektive Kommunikation das Ziel des Programms. Das Wortschatzprogramm basiert auf dem erfolgreichen Minspeak-Anwendungsprogramm "Quasselkiste 60", mit dem bereits viele Hundert Menschen in Deutschland erfolgreich kommunizieren.

Die Quasselkiste verfügt über eine feste Bildertastatur mit 60 Feldern und bietet Zugang zu einem umfangreichen Wortschatz, der einfach erweitert und angepasst werden kann. Die Quasselkiste richtet sich primär an Menschen mit normalen bis erhöhten kommunikativen Bedürfnissen und ermöglicht das Formulieren grammatikalisch korrekter Aussagen. Der Benutzer stellt sich die gewünschte Aussage aus den vorgespeicherten Inhalten, die überwiegend aus einzelnen Wörtern bestehen, zusammen. Eine Schrifttastatur ermöglicht das freie Formulieren.

Die Quasselkiste ist für Menschen jeder Altersstufe geeignet. Besonders gut kommt das Konzept der festen Bildertastatur bei Menschen mit Autismus-Spektrum-Störung an, die die zu den einzelnen Aussagen gehörenden motorischen Muster i.d.R. sehr schnell erlernen und automatisieren.

Diese Anleitung ist unterteilt in 2 Abschnitte. Im ersten Teil lernen Sie den Aufbau des Wortschatzprogramms kennen und erfahren, wie die unterschiedlichen Wortarten in der Quasselkiste gebildet werden. Im zweiten Teil lesen Sie, wie Sie das Vokabular bearbeiten können und welche Einstellungen die App bietet.

Die Quasselkiste gibt es in 2 Ausführungen, mit Minspeak-Ikonen und mit Metacom-Symbolen. Im ersten Teil dieses Handbuchs ("Aufbau der Quasselkiste") sind alle Beispiele doppelt ausgeführt, je einmal für jede Symbolsammlung.Im zweiten Teil ("Vokabular bearbeiten") werden in den Beispielen Minspeak-Ikonen verwendet.

Zum Kennenlernen des PRiOs / Vias lesen Sie bitte ebenfalls das Hardware-Handbuch durch.

Um auch später noch darin nachschlagen zu können, bewahren Sie die Bedienungsanleitung bitte auf.

## Kopie der mitgelieferten Quasselkiste anfertigen

Das in der App enthaltene, vorgespeicherte Vokabular "Quasselkiste" kann nicht bearbeitet werden. Wenn Sie es versuchen, erhalten Sie folgende Meldung:

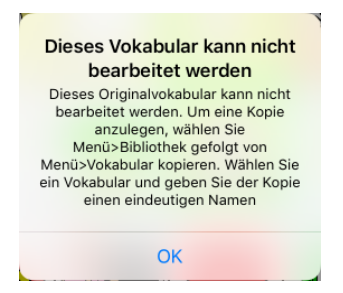

Um eine editierbare Quasselkiste zu erhalten, gehen Sie so vor:

- 1. Wählen Sie in der Menüleiste die Option "Menü".
- 2. Wählen Sie im Menü die Option "Bibliothek".
- 3. Wählen Sie erneut die Option "Menü"
- 4. Wählen Sie die Option "Vokabular kopieren".
- 5. Wählen Sie das zu kopierende Vokabular aus: "Quasselkiste".
- 6. Geben Sie einen Namen und sofern gewünscht eine Beschreibung für die Kopie ein.
- 7. Wählen Sie "Sichern".

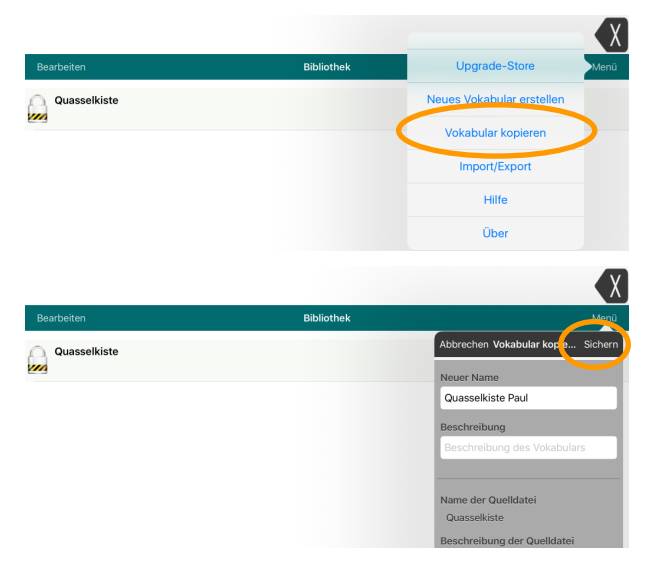

Tippen Sie anschließend auf die Kopie, um das Vokabular zu laden.

# AUFBAU DER QUASSELKISTE

# Die Oberfläche der App

Nach dem Starten sehen Sie den Startbildschirm der App. Das Display ist in drei Bereiche unterteilt.

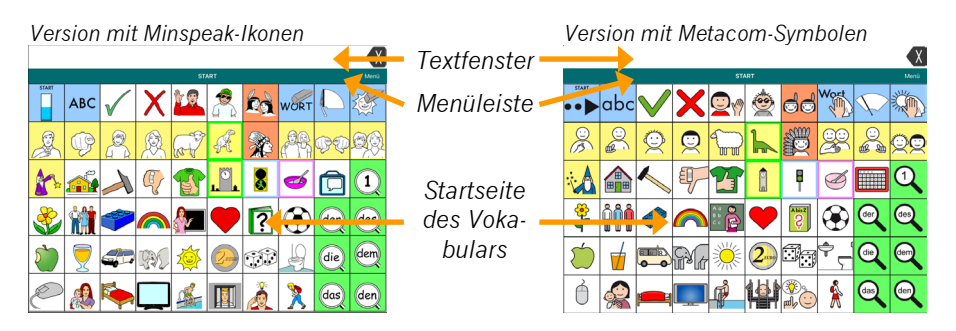

Oben befindet sich das Textfenster. Alle abgerufenen Mitteilungen erscheinen dort in Textform. Größe des Textfensters, Schriftart, -größe und -farbe können individuell eingestellt werden.

Unter dem Textfenster befindet sich die Menüleiste mit dem Namen der aktuellen Seite und dem Button *Menü*.

Den Rest des Displays nehmen die 60 Tastenfelder des Vokabulars ein.

## **Die Startseite**

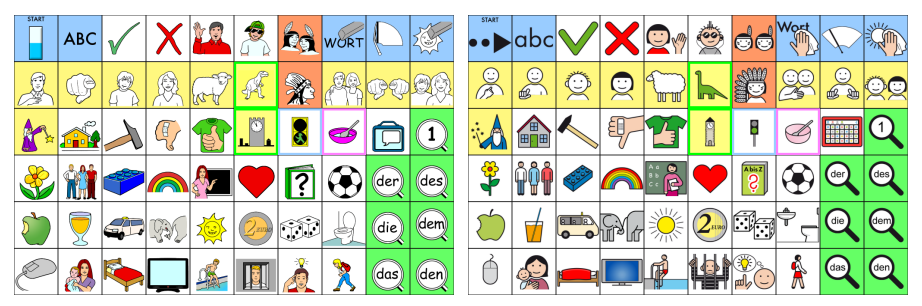

Version mit Minspeak-Ikonen

Version mit Metacom-Symbolen

Die Startseite der Quasselkiste ist in vier Bereiche gegliedert:

- 1. Die Themenleiste
- 2. Die Grammatiktasten
- 3. Die Wortfeldtasten
- 4. Die Funktionstasten

#### Themenleiste

| SIARI | ABC      | $\checkmark$ | Х   | 18       |   | Éà | WORT     | $\square$ | 1   |             | abc        | $\checkmark$ | X          | 9    |      | 66          | Wort | $\bigtriangledown$ | Ň   |
|-------|----------|--------------|-----|----------|---|----|----------|-----------|-----|-------------|------------|--------------|------------|------|------|-------------|------|--------------------|-----|
| Ż     | Ģ        |              | Ø   | (P)      | A | X  | <u>A</u> | ţ,        | QQ. | O<br>A<br>A |            | Q            | $\bigcirc$ |      | k    | ġ           |      |                    | QQ  |
|       | <u>í</u> | X            | ą   | T        | L | 8  | ø        | Ô         | 1   |             |            |              | Ŧ          |      |      | F           | Ø    |                    | 1   |
| 3     |          | 7            |     | <u>}</u> | • | ?  | ۲        | der       | des | *           | <b>ŮŮŮ</b> | -            |            | ** 隆 | •    | Ś           | ۲    | der                | des |
| ٢     | 7        | 47           | QQ) | <b>1</b> | 2 | Ħ  | Ą        | die       | dem |             |            |              | ₩¢         |      | 2.00 | :<br>:<br>: | ¢ ŗ  | die                | dem |
| Ð     |          | <b>\$</b>    |     | <u></u>  |   | à  | 2        | das       | den | Ò           |            |              |            | ŕ    | 141  |             | Å    | das                | den |

Version mit Minspeak-Ikonen

Version mit Metacom-Symbolen

Die **Themenleiste** bietet Zugang zu wichtigen Wörtern des jeweils gewählten Wortfeldes. Auf der Startseite enthält die Themenleiste einige hochfrequente Mitteilungen, eine Taste zum Wechsel auf die Schriftseite sowie einige wichtige Löschfunktionen. Eine Übersicht, welche Tasten mit welchen Themenleisten verknüpft sind, befindet sich auf Seite 19.

#### Grammatiktasten

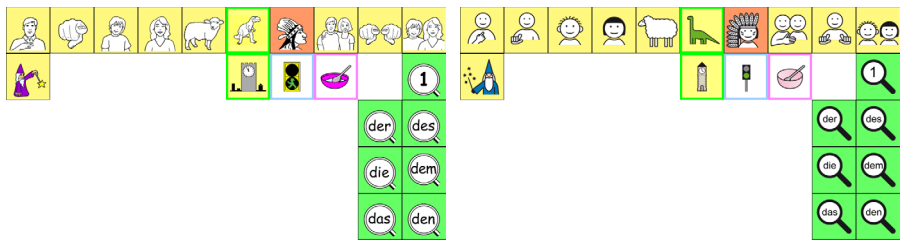

Version mit Minspeak-Ikonen

Version mit Metacom-Symbolen

Die **Grammatiktasten** sind für die Bestimmung der jeweiligen Wortart zuständig. Die Wortarten sind farbmarkiert:

- Nomen....orange
- Verben .....gelb
- Adjektive .....grün
- Adverbien ...... grüner Rahmen
- Konjunktionen .....blauer Rahmen
- Präpositionen.....rosa Rahmen

#### Wortfeldtasten

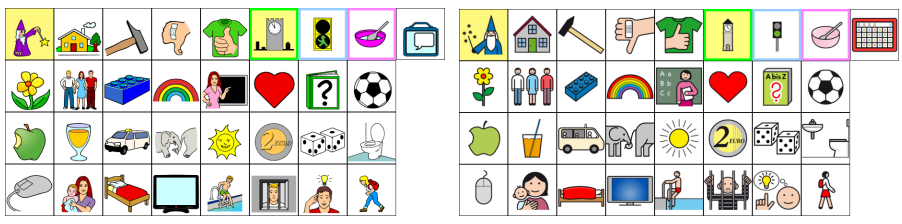

Version mit Minspeak-Ikonen

Version mit Metacom-Symbolen

Die **Wortfeldtasten** sind für die Verknüpfung von Wortfeldern zuständig (siehe Seite 19).

Unter der Taste APFEL sind Wörter aus dem Bereich Essen erreichbar: "essen" als Tätigkeitswort (gelb), "sauer" als Eigenschaftswort (grün) sowie eine große Anzahl von Lebensmitteln.

Unter der Taste TAXI sind Wörter aus dem Bereich Fahren verknüpft: "fahren" als Tätigkeitswort (gelb), "schnell" als Eigenschaftswort (grün) sowie eine große Anzahl von Fahrzeugen.

# Funktionstasten

| START | ABC      |          | X  | 12       |   | É3 | WORT       | $(\Box)$       | 15  | START  | abc |              | X          | 20   |      | 96            | Wort       | $\bigtriangledown$ | Ň   |
|-------|----------|----------|----|----------|---|----|------------|----------------|-----|--------|-----|--------------|------------|------|------|---------------|------------|--------------------|-----|
| R     | Ģ        |          | Ø  | a P      | A | X  | <u>A</u> A | <del>Ç</del> Q | QQ  | O<br>A |     | Q            | $\bigcirc$ | T    | k    | <del>کی</del> |            |                    | QQ  |
|       | <b>~</b> | X        | ł  | T        | L |    | ø          | Ô              | 1   |        |     |              | Ŧ          | T    |      | P             | Ø          |                    | 1   |
| 3     | Ŵ        | *        |    |          | • | ?  | ۲          | der            | des | ÷      | ŶŶŶ | <b>6</b> 333 |            | î: 🌔 | •    | Ş<br>Ş        | ۲          | der                | des |
| ٢     | 7        | 47       | W. | <b>1</b> | 2 | T  | Ð          | die            | dem | ٢      |     |              | ₽¥/r       | *    | 2.00 | :             | <b>ب</b> چ | die                | dem |
| Į     |          | <b>K</b> |    | <u> </u> |   | à  | 2          | das            | den | Ó      |     |              |            | ŕ    | 14   |               | Ŕ          | das                | den |

Version mit Minspeak-Ikonen

Version mit Metacom-Symbolen

Die blau hinterlegten **Funktionstasten** dienen der Steuerung der App. Sie haben für die Bildung der Wortarten keine Bedeutung.

#### Beschreibung der Funktionstasten

Auf Startseite und Schriftseite befinden sich folgende Funktionen:

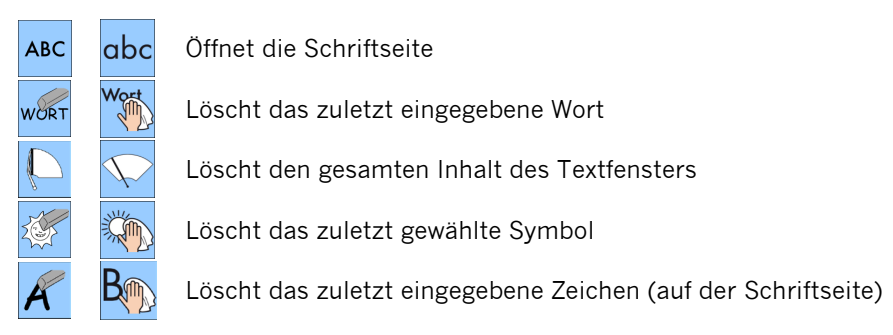

#### Alles sprechen

Ich rede mit der Quasselkiste

Bei Betätigung des Textfensters spricht der Talker alle Mitteilungen, die Sie seit dem letzten "Display löschen" aufgerufen haben (ALLES SPRECHEN). Die Belegung ist abschaltbar.

χ

#### Wort löschen /Alles löschen

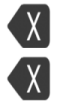

Tippen: Löscht das zuletzt eingegebene Wort

Halten: Löscht den gesamten Inhalt des Textfensters

#### Weitere Funktionen der Standard-Themenleiste anzeigen

Die Standard-Themenleiste enthält weitere Felder. Die Taste ganz links klappt die Themenleiste zu einer Seite auf:

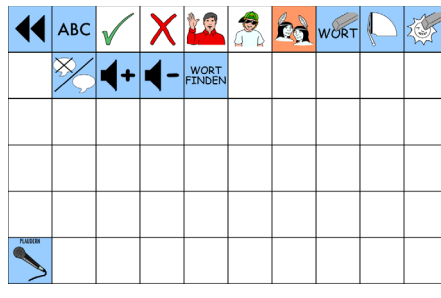

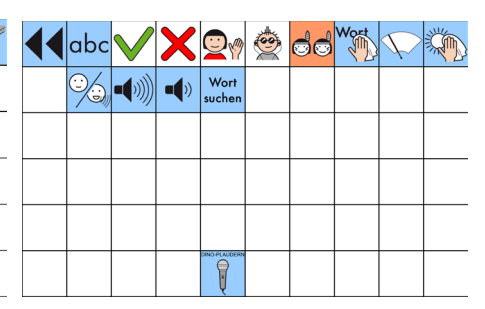

Version mit Minspeak-Ikonen

Version mit Metacom-Symbolen

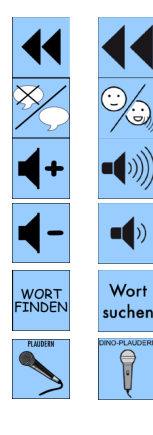

Zurück zur Startseite

Schaltet die Sprachausgabe aus bzw. wieder ein

Erhöht die Lautstärke der Sprachausgabe um eine Stufe

Verringert die Lautstärke der Sprachausgabe um eine Stufe

Ermöglicht das Suchen einer Mitteilung im Vokabular

Wechsel zur Seite zum Aufnehmen der vorbereiteten Mitteilungen in natürlicher Sprache

# Die Kategorien (Wortfelder)

Hier sehen Sie die Tasten der Startseite sowie die zugehörigen Kategorien (Wortfelder) und Themenleisten. Wenn Sie neue Wörter speichern, empfehlen wir, sie in der zugehörigen Kategorie unterzubringen, d.h. die Symbolsequenz sollte mit der Taste für die Kategorie beginnen.

| TASTE                     | ICH                         | DU                         | ER                         | SIE                         | ES                         | DINO              | EIN-<br>ZAHL                           | WIR                                    | IHR                         | SIE PL                      |
|---------------------------|-----------------------------|----------------------------|----------------------------|-----------------------------|----------------------------|-------------------|----------------------------------------|----------------------------------------|-----------------------------|-----------------------------|
|                           |                             | Ð                          |                            |                             | (a)                        | R                 | X                                      | A A A                                  | Ţ.                          |                             |
| Themenleiste              | Sätze ICH                   | Sätze DU                   | Namen<br>männlich          | Namen<br>weiblich           | Namen<br>Haustiere         | Plaudern          | leer                                   | leer                                   | leer                        | leer                        |
| Grammatik                 | Phrasen<br>ich,<br>Pronomen | Phrasen<br>du,<br>Pronomen | Phrasen<br>er,<br>Pronomen | Phrasen<br>sie,<br>Pronomen | Phrasen<br>es,<br>Pronomen | Adverbien         | Prono-<br>men,<br>sein                 | Phrasen<br>wir,<br>Pronomen            | Phrasen<br>ihr,<br>Pronomen | Phrasen<br>Sie,<br>Pronomen |
| TASTE                     | ZAUBE-<br>RER               | HAUS                       | HAM-<br>MER                | MINUS                       | PLUS                       | TURM              | AMPEL                                  | SCHÜS-<br>SEL                          | TALKER                      | LUPE                        |
|                           |                             |                            | X                          |                             | <b>E</b>                   |                   | <b>S</b>                               |                                        |                             |                             |
| Themenleiste              | Standard                    | Haus                       | Werken                     | Medizin                     | Kleidung                   | Zeit              | Stadt                                  | Haushalt                               | Talker                      | Standard                    |
| Grammatik                 |                             |                            |                            |                             |                            | Adverbien<br>Zeit | Konjunk-<br>tionen                     | Präposi-<br>tionen                     | Floskeln                    |                             |
| TASTE                     | BLUME                       | LEUTE                      | LEGO                       | FARBE                       | SCHULE                     | HERZ              | BUCH                                   | BALL                                   | DER                         | DES                         |
|                           |                             | Ŵ                          |                            |                             |                            |                   | ?                                      | ۲                                      | der                         | des                         |
| Themenleiste              | Pflanzen                    | Leute                      | Spielen                    | Farben                      | Schule                     | TOP 10            | Buch                                   | Sport                                  | Standard                    | Standard                    |
| Grammatik                 |                             |                            |                            |                             |                            |                   | Frage-<br>wörter                       |                                        |                             |                             |
| TASTE                     | APFEL                       | SAFT                       | ΤΑΧΙ                       | ELE-<br>FANT                | SONNE                      | GELD              | WÜRFEL                                 | BAD                                    | DIE                         | DEM                         |
|                           |                             | 7                          |                            | Gir                         | 2005                       | 2.00              |                                        | A                                      | die                         | dem                         |
| Themenleiste<br>Grammatik | Essen                       | Trinken                    | Fahren                     | Tiere                       | Wetter                     | Geld              | Formen<br>Zahlen                       | Pflege                                 | Standard                    | Standard                    |
| IKON                      | MAUS                        | BABY                       | BETT                       | ΤV                          | FREI-<br>BAD               | DIEB              | IDEE                                   | WAN-<br>DERN                           | DAS                         | DEN                         |
|                           | Ø                           |                            |                            |                             |                            |                   |                                        | 2                                      | das                         | den                         |
| Themenleiste              | Computer                    | Familie                    | Möbel                      | ΤV                          | Körper                     | Standard          | leer<br>(Platz für<br>Namen<br>männl.) | leer<br>(Platz für<br>Namen<br>weibl.) | Standard                    | Standard                    |
| Grammatik                 |                             |                            |                            |                             |                            |                   |                                        |                                        |                             |                             |

Version mit Minspeak-Symbolen

#### Version mit Metacom-Symbolen

| TASTE        | ICH                         | DU                         | ER                         | SIE                         | ES                         | DINO              | EIN-<br>ZAHL                           | WIR                                    | IHR                         | SIE PL                      |
|--------------|-----------------------------|----------------------------|----------------------------|-----------------------------|----------------------------|-------------------|----------------------------------------|----------------------------------------|-----------------------------|-----------------------------|
|              |                             |                            | Ø                          | $\bigcirc$                  |                            | K                 |                                        |                                        |                             | ÖQ                          |
| Themenleiste | Sätze ICH                   | Sätze DU                   | Namen<br>männlich          | Namen<br>weiblich           | Namen<br>Haustiere         | Plaudern          | leer                                   | leer                                   | leer                        | leer                        |
| Grammatik    | Phrasen<br>ich,<br>Pronomen | Phrasen<br>du,<br>Pronomen | Phrasen<br>er,<br>Pronomen | Phrasen<br>sie,<br>Pronomen | Phrasen<br>es,<br>Pronomen | Adverbien         | Prono-<br>men,<br>sein                 | Phrasen<br>wir,<br>Pronomen            | Phrasen<br>ihr,<br>Pronomen | Phrasen<br>Sie,<br>Pronomen |
| TASTE        | ZAUBE-<br>RER               | HAUS                       | HAM-<br>MER                | MINUS                       | PLUS                       | TURM              | AMPEL                                  | SCHÜS-<br>SEL                          | TALKER                      | LUPE                        |
|              |                             |                            |                            | E                           |                            |                   | B                                      | Ø                                      |                             | 1                           |
| Themenleiste | Standard                    | Haus                       | Werken                     | Medizin                     | Kleidung                   | Zeit              | Stadt                                  | Haushalt                               | Talker                      | Standard                    |
| Grammatik    |                             |                            |                            |                             |                            | Adverbien<br>Zeit | Konjunk-<br>tionen                     | Präposi-<br>tionen                     | Floskeln                    |                             |
| TASTE        | BLUME                       | LEUTE                      | LEGO                       | FARBE                       | SCHULE                     | HERZ              | BUCH                                   | BALL                                   | DER                         | DES                         |
|              |                             | <b>ŮŮŮ</b>                 | 200000                     |                             | A a<br>B b<br>C c          |                   | Apis Z<br>S                            |                                        | der                         | des                         |
| Themenleiste | Pflanzen                    | Leute                      | Spielen                    | Farben                      | Schule                     | TOP 10            | Buch                                   | Sport                                  | Standard                    | Standard                    |
| Grammatik    |                             |                            |                            |                             |                            |                   | Frage-<br>wörter                       |                                        |                             |                             |
| TASTE        | APFEL                       | SAFT                       | TAXI                       | ELE-<br>FANT                | SONNE                      | GELD              | WÜRFEL                                 | BAD                                    | DIE                         | DEM                         |
|              | (                           |                            |                            |                             |                            | 2EURO             |                                        | )<br>ح<br>ا                            | die                         | dem                         |
| Themenleiste | Essen                       | Trinken                    | Fahren                     | Tiere                       | Wetter                     | Geld              | Formen                                 | Pflege                                 | Standard                    | Standard                    |
| Grammatik    |                             |                            |                            |                             | EREL.                      |                   | Zahlen                                 | WAN.                                   |                             |                             |
| IKON         | MAUS                        | BABY                       | BETT                       | TV                          | BAD                        | DIEB              | IDEE                                   | DERN                                   | DAS                         | DEN                         |
|              | Ò                           |                            |                            |                             | <b>P</b>                   |                   |                                        | Ŕ                                      | das                         | den                         |
| Themenleiste | Computer                    | Familie                    | Möbel                      | TV                          | Körper                     | Standard          | leer<br>(Platz für<br>Namen<br>männl.) | leer<br>(Platz für<br>Namen<br>weibl.) | Standard                    | Standard                    |
| Grammatik    |                             |                            |                            |                             |                            |                   |                                        |                                        |                             |                             |

# Bildung der Nomen

Gruppe 1: Nomen, die auf der Taste EINZAHL

hzw

Unte

enden

"Schule"

"Unterricht"

Gruppe 2: Nomen, die auf einer Bildtaste enden.

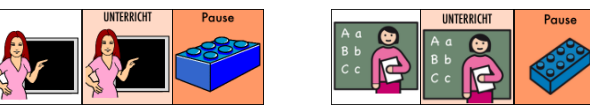

"Pause"

Gruppe 3: Nomen, die in der Themenleiste abgebildet werden.

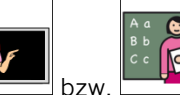

öffnet die Themenleiste SCHULE:

Unterricht

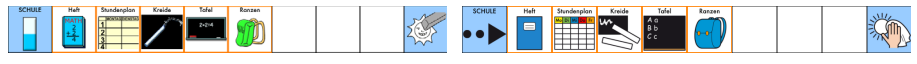

Version mit Minspeak-Ikonen

Version mit Metacom-Symbolen

Die Wörter werden direkt in der Themenleiste gewählt.

#### Plural

Die Plural-Form der Hauptwörter wird nachträglich mit der Taste PLURAL

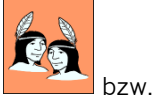

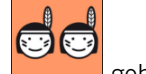

gebildet. Die Pluralform wird jeweils auf der Taste ange-

zeigt.

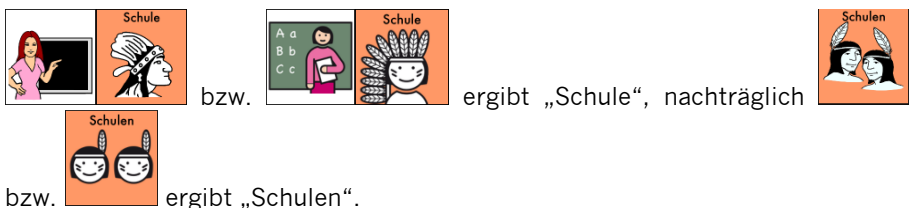

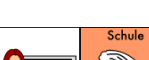

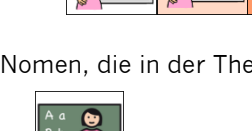

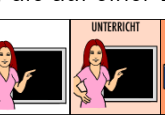

UNTERRICHT

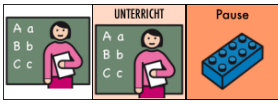

IINTERRICHT

# Bildung der Verben

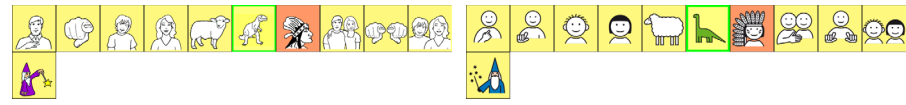

Version mit Minspeak-Ikonen

Version mit Metacom-Symbolen

Verben werden mit einer oder zwei Wortfeldtasten gebildet und enden auf einer der gelb markierten Personalpronomen-Tasten.

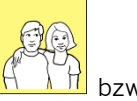

<u>Die Gru</u>ndform des Verbs, der Infinitiv, wird mit der WIR-Taste  $\mathbb{H}$  b

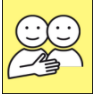

gebildet:

"spielen"

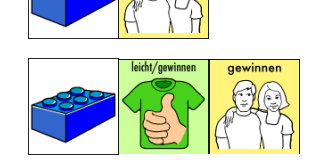

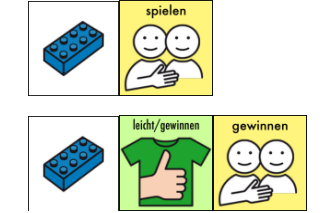

"gewinnen"

Die Beugung (Konjugation) des Verbs geschieht mittels der Personalpronomen-Tasten ICH, DU, ER, SIE, ES, WIR, IHR und SIE PL (siehe auch Personalpronomen, Seite 30).

|                           | Einzahl |         |                 | Mehrzahl |          |         |
|---------------------------|---------|---------|-----------------|----------|----------|---------|
| (ich) "spiele"            | spiele  | spiele  | (wir) "spielen" | spielen  | Rose and | spielen |
| (du) "spielst"            | spielst | spielst | (ihr) "spielt"  | spielt   | C        | spielt  |
| (er, sie, es)<br>"spielt" | spiełt  | spielt  | (Sie) "spielen" | spielen  | Rose and | spielen |

#### Vergangenheit

Die Vergangenheitsform wird gebildet, indem nach Abrufen des Infinitivs die Taste LUPE gedrückt wird. Anschließend stehen die gebeugten Formen auf den Tasten ICH, DU, ER, SIE, ES etc. zur Verfügung:

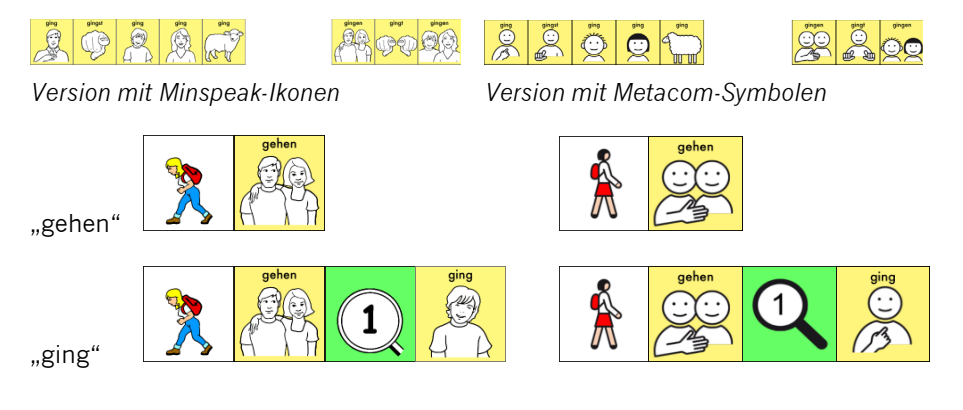

Die Tasten für die Vergangenheitsform auf der Seite LUPE sind standardmäßig ausgeblendet. Machen Sie sie sichtbar, wenn Sie die Vergangenheitsform der Verben nutzen wollen.

#### Partizip Perfekt

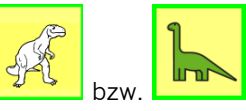

Das Partizip Perfekt des Verbs wird mit der Taste DINO 29 gebildet.

getroffen

gefahren

treffe

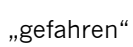

"gegessen"

"getroffen"

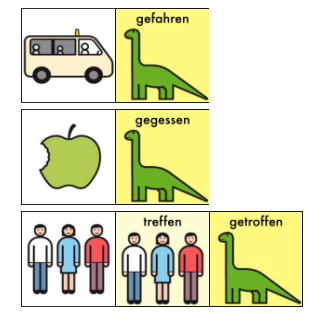

#### Imperativ

Die Befehlsform der Verben wird mit der Taste ZAUBERER

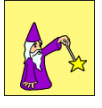

bzw.

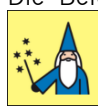

gebildet.

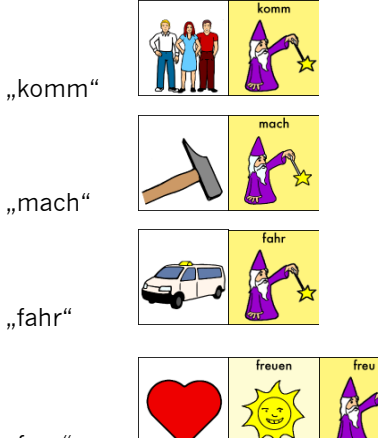

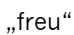

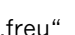

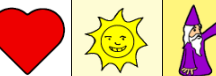

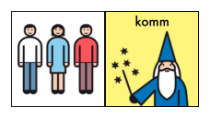

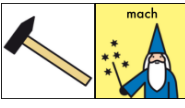

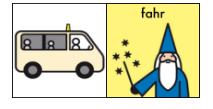

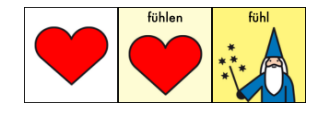

#### Verbphrasen

Bildschirm nach Auswahl von ICH auf der Startseite: alle gelb markierten Tasten enthalten eine Verbphrase beginnend mit "ich…"

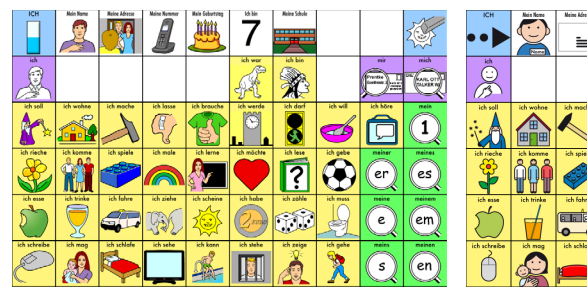

Version mit Minspeak-Ikonen

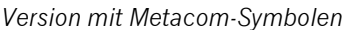

1111 7

8

Die Pronomen ICH, DU, ER, SIE, ES, WIR, IHR und SIE PL sind mit allen Verben verknüpft, die mit nur einem Ikon gebildet werden. Mit lediglich 2 Tastendrücken lässt sich so das Personalpronomen zusammen mit der gebeugten Verbform abrufen: ICH + TAXI = "ich fahre".

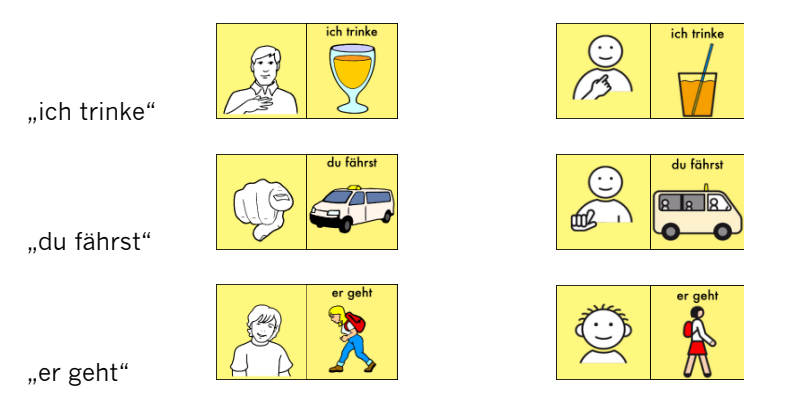

# Bildung der Adjektive

Die Adjektive werden mit einer oder zwei Wortfeldtasten gebildet und enden auf den grün markierten Tasten (auf diesen Tasten sind Lupen dargestellt) bzw. den Tasten MINUS und PLUS.

Die Grundform des Adjektivs steht zusätzlich auf den Tasten MINUS bzw. PLUS zur Verfügung und kann so auch mit einem Doppelklick auf der jeweiligen Taste gebildet werden.

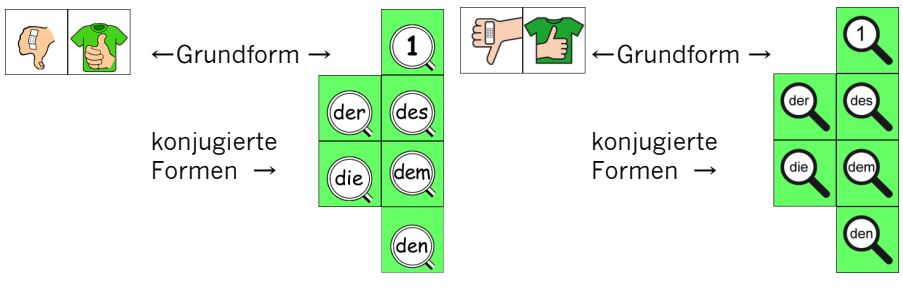

Version mit Minspeak-Ikonen

Version mit Metacom-Symbolen

Adjektive sind – wenn möglich – als Gegensatzpaare gespeichert: TAXI + PLUS = "schnell" TAXI + MINUS = "langsam"

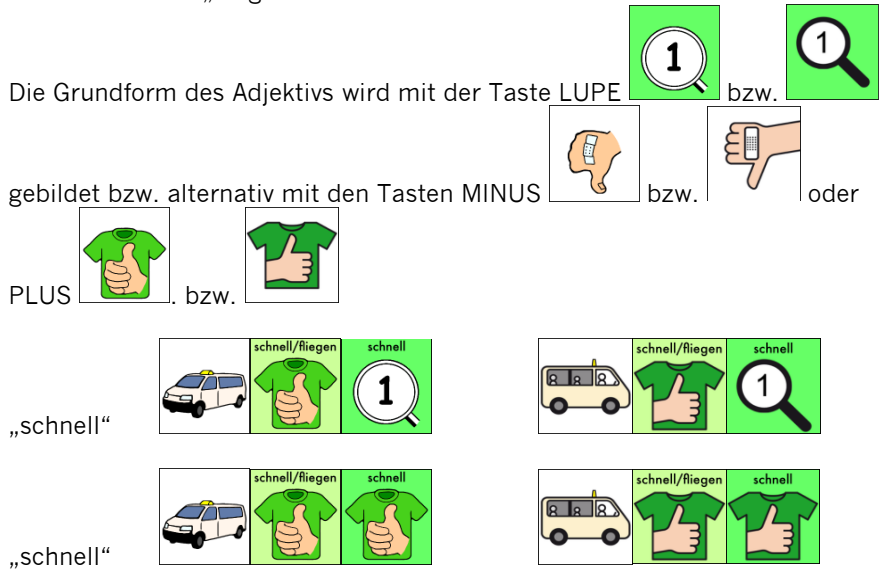

Die Konjugation des Adjektivs geschieht mit den Artikel-Tasten DER, DIE, DES, DEM und DEN.

Wenn Sie eine Taste gewählt haben, zu der ein Adjektiv gespeichert ist, verändern sich die Artikel-Tasten und zeigen in den Lupen nunmehr die jeweilige Endung des Adjektivs.

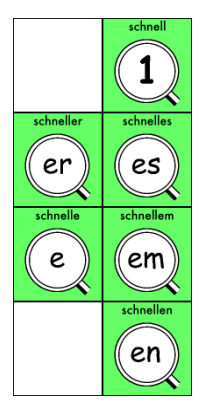

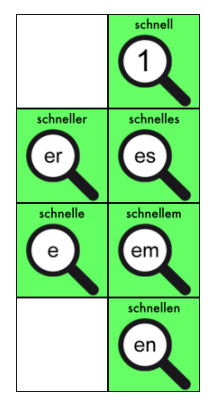

Version mit Minspeak-Ikonen

Version mit Metacom-Symbolen

#### Steigerungsformen

Die Steigerungsformen Komparativ und Superlativ werden gebildet, indem nach Abrufen des Adjektivs in der Grundform (Positiv) die Taste LUPE gedrückt wird. Anschließend stehen Komparativ und Superlativ zur Verfügung:

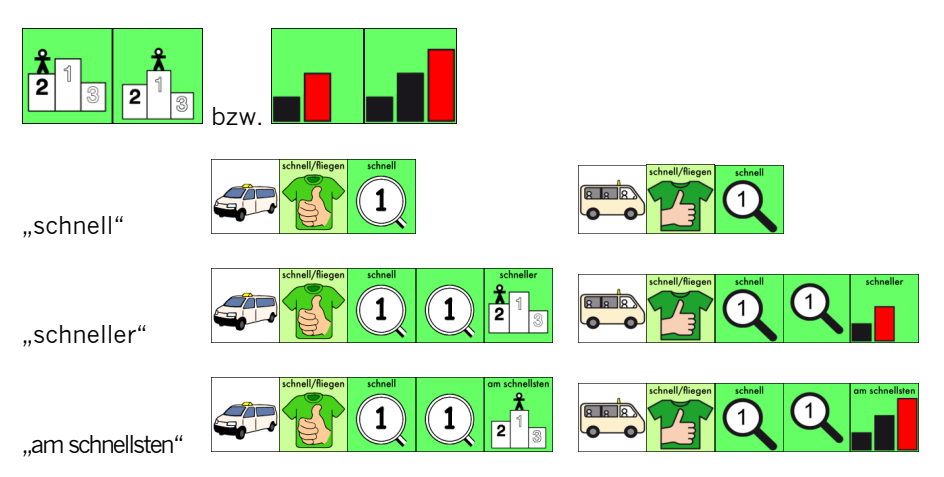

# Adverbien

#### Alle zeitbestimmenden Adverbien beginnen mit dem TURM

bzw.

. Sie sind mit einem grünen Rahmen farbmarkiert.

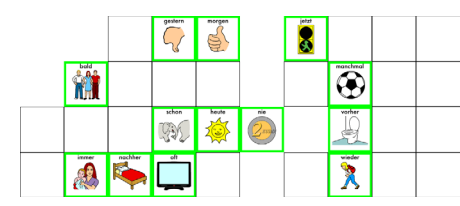

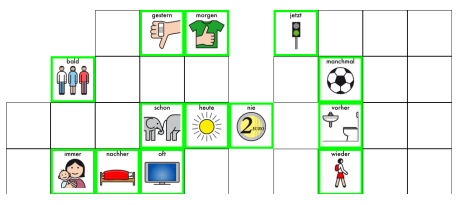

Version mit Minspeak-Ikonen

Version mit Metacom-Symbolen

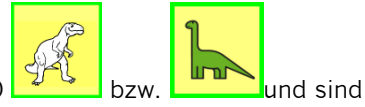

Die **übrigen Adverbien** beginnen mit dem DINO ebenfalls mit einem grünen Rahmen farbmarkiert.

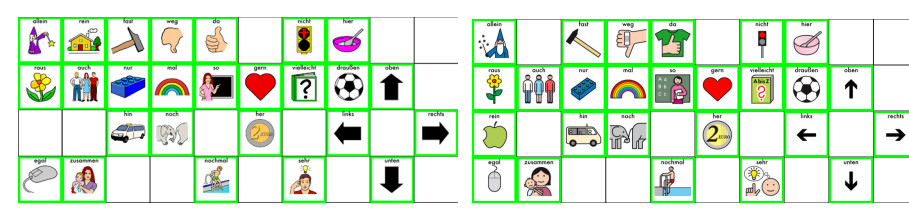

Version mit Minspeak-Ikonen

Version mit Metacom-Symbolen

## Präpositionen

Die Präpositionen beginnen mit der Taste SCHÜSSEL

Die meisten Präpositionen erhalten einen pinkfarbenen "BLOB" als visuelle Eselsbrücke zur Verdeutlichung des jeweiligen Wortes.

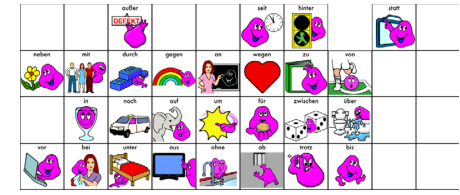

Version mit Minspeak-Ikonen

# odu unit Norm nich 0 0 nich 0 0 nich 0 0 nich 0 0 nich 0 0 nich 0 0 nich 0 0 nich 0 0 nich 0 0 nich 0 0 nich 0 0 nich 0 0 nich 0 0 nich 0 0 nich 0 0 nich 0 nich 0 nich 0 nich 0 nich 0 nich 0 nich 0 nich 0 nich 0 nich 0 nich 0 nich 0 nich 0 nich 0 nich 0 nich 0 nich 0 nich 0 nich 0 nich 0 nich 0 nich</td

Version mit Metacom-Symbolen

# Konjunktionen

Die Konjunktionen fangen mit der Taste AMPEL

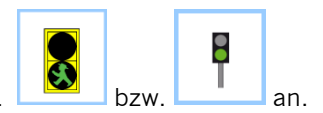

Sie sind mit einem hellblauen Rahmen bzw. hellblau farbmarkiert.

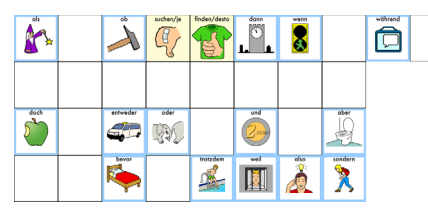

Version mit Minspeak-Ikonen

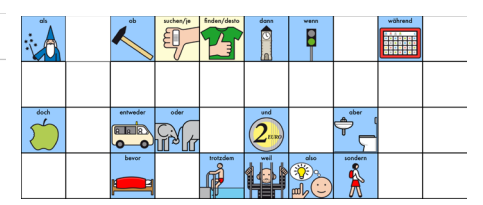

Version mit Metacom-Symbolen

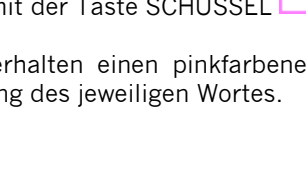

# Pronomen

#### Personalpronomen

Die **Personalpronomen** "ich", "du", "er", "sie", "es" etc. werden gebildet, indem Sie zweimal auf die jeweilige Taste drücken. Die gebeugten Formen (mir / mich, dir /dich etc.) erhalten Sie ebenfalls nach Auswahl der Person.

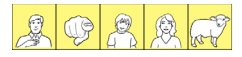

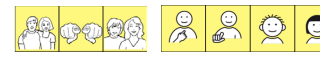

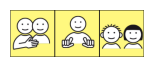

Version mit Minspeak-Ikonen

Version mit Metacom-Symbolen

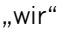

"mir"

"dich"

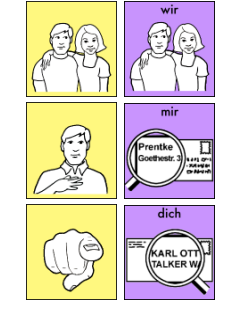

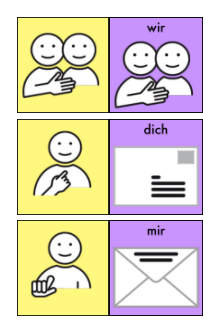

# Possessivpronomen

Die Formen "mein", "dein", "sein", "ihr", "sein", "unser", "euer" und "Ihr" beginnen mit dem jeweiligen Personalpronomen und werden als deklinierbare

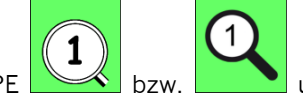

und den Arti-

Possessivpronomen mit der Taste LUPE bzw keltasten gebildet und sind daher grün farbmarkiert.

Zum Beispiel:

"deiner"

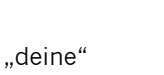

"deinem"

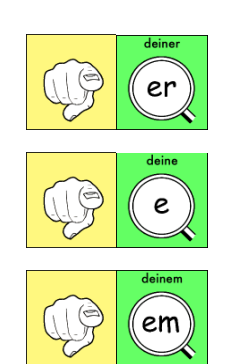

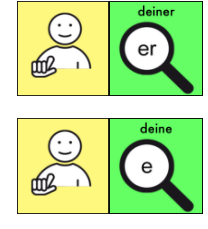

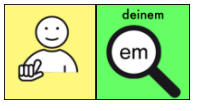

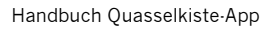

#### Die übrigen Pronomen

Alle übrigen nicht-deklinierbaren Pronomen beginnen mit der Taste NOMEN

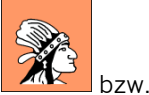

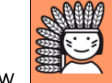

und sind violett farbmarkiert.

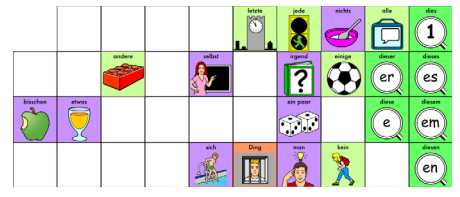

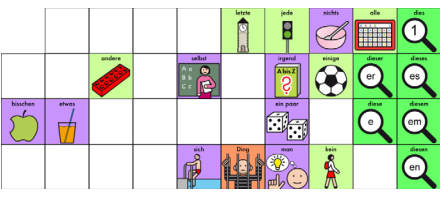

Version mit Minspeak-Ikonen

Version mit Metacom-Symbolen

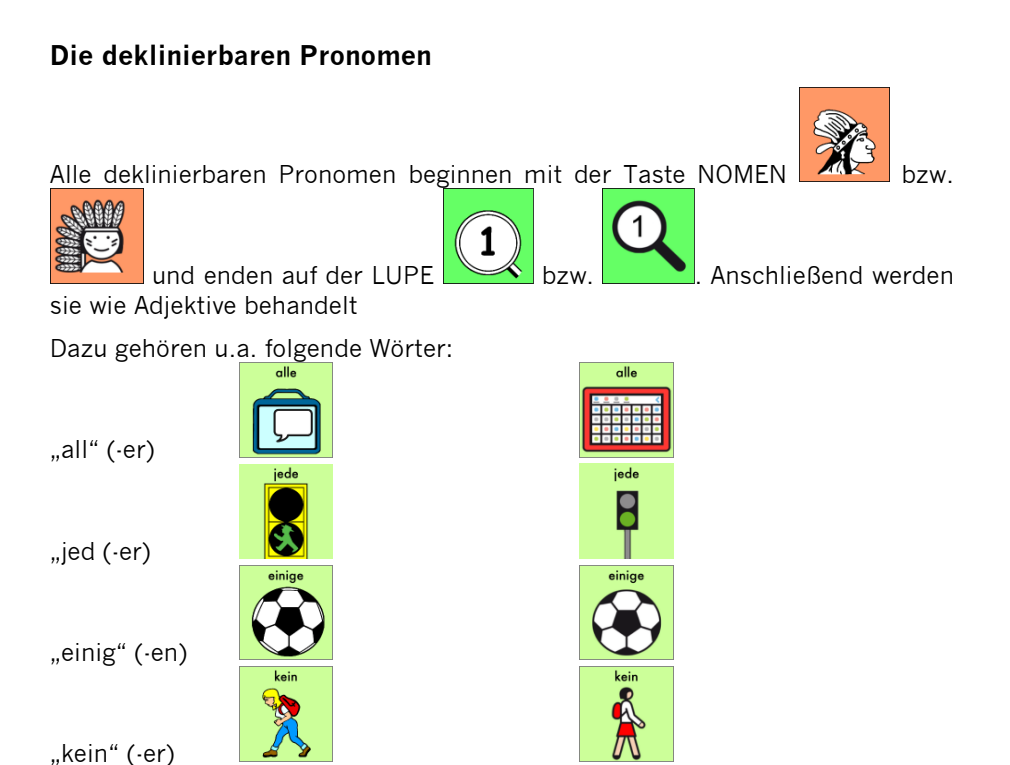

## Fragewörter

Ŵ

Die Fragewörter beginnen mit der Taste BUCH mit einem hellblauen Rahmen bzw. hellblau farbmarkiert.

Das Fragewort "welch" ist deklinierbar ("welche", "welcher", "welches") und wird demnach mit der LUPE und den Artikeltasten gebildet.

32

Version mit Minspeak-Ikonen

Version mit Metacom-Symbolen

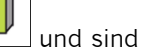

1 8 es em RER 0 0 en

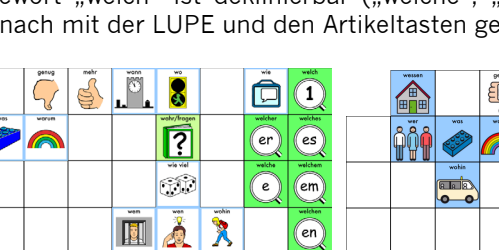

# Artikel

#### Der bestimmte Artikel

Die sechs möglichen Formen des bestimmten Artikels erhalten Sie direkt über die Artikeltasten, die auch als Endungstasten für deklinierbare Adjektive und Pronomen vorgesehen sind.

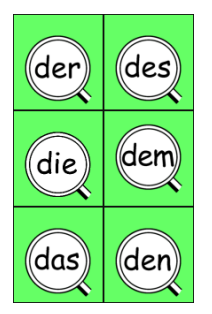

Version mit Minspeak-Ikonen

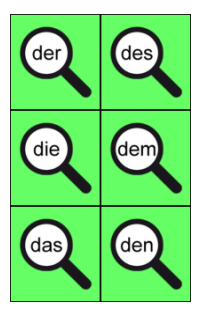

Version mit Metacom-Symbolen

#### Der unbestimmte Artikel

Der unbestimmte Artikel "ein" ist unter der Taste LUPE- gespeichert und wird mit den Artikeltasten dekliniert.

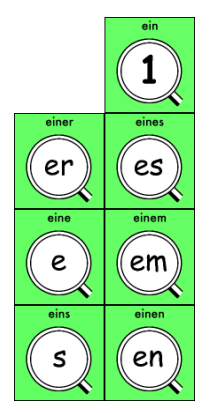

Version mit Minspeak-Ikonen

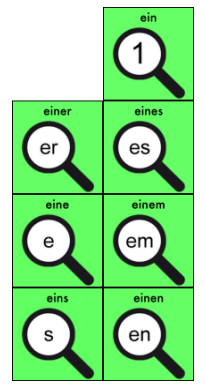

Version mit Metacom-Symbolen

# Zahlwörter

Die Zahlwörter beginnen mit der Taste WÜRFEL. Sie werden als Wort (z.B. "eins", "zwei", "drei") ausgegeben.

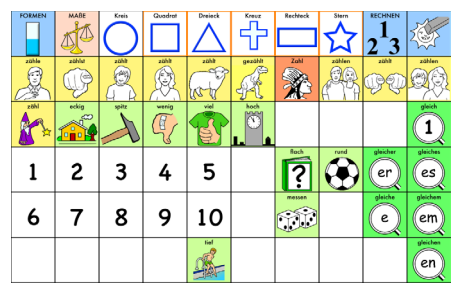

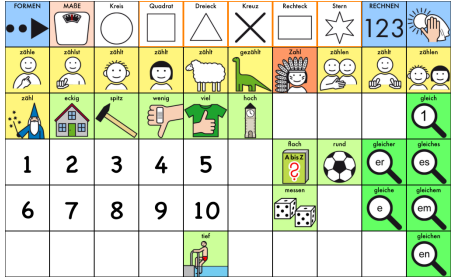

Version mit Minspeak-Ikonen

Version mit Metacom-Symbolen

Die Zahlen als Ziffern finden Sie auf der Schrifttastatur und auf der Seite RECHNEN bzw. 123. Sie werden als Zahlen "1", "2", "3" ausgegeben.

| • | ABC |    | ÷ | × | -      | A | $\left( \Box \right)$ | 1 | •• | abc |    | : | × | -      | B | $\bigtriangledown$ | Ö |
|---|-----|----|---|---|--------|---|-----------------------|---|----|-----|----|---|---|--------|---|--------------------|---|
|   |     | 1  | 2 | 3 | +      |   |                       |   |    |     | 1  | 2 | 3 | +      |   |                    |   |
|   |     | 4  | 5 | 6 | =      |   |                       |   |    |     | 4  | 5 | 6 | =      |   |                    |   |
|   |     | 7  | 8 | 9 |        |   |                       |   |    |     | 7  | 8 | 9 |        |   |                    |   |
|   |     | 10 | 0 |   |        |   |                       |   |    |     | 10 | 0 |   |        |   |                    |   |
|   |     |    |   |   | (leer) |   |                       |   |    |     |    |   |   | (leer) |   |                    |   |

Version mit Minspeak-Ikonen

Version mit Metacom-Symbolen

# Die Taste TALKER

Redewendungen, die wir im Alltag häufig benutzen, sind mit der Taste TALKER

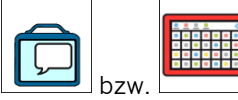

beginnend gespeichert.

Hier einige Beispiele:

"Herzlich willkommen!"

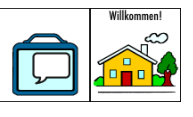

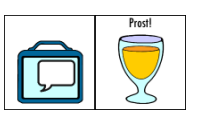

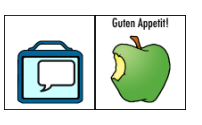

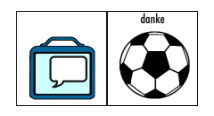

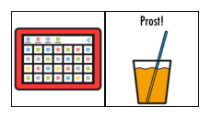

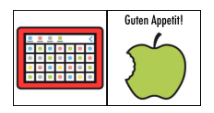

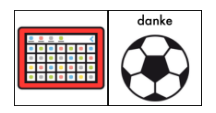

"Prost!"

"Guten Appetit!"

"danke"

# Die Taste ZAUBERER

Sätze zur schnellen Information sind mit der Taste ZAUBERER

ir ist lar

Ich muss mall

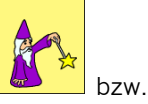

beginnend gespeichert.

Hier einige Beispiele:

"Mir ist langweilig!"

"Ich muss mal!"

"Komm mal bitte!"

"Ich habe Durst!"

Wollen Sie weitere Sätze hinzufügen, lassen Sie diese am besten ebenfalls mit der Taste ZAUBERER beginnen, um die Struktur beizubehalten.

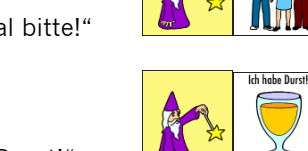

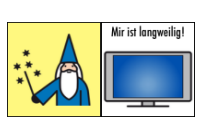

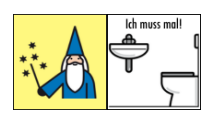

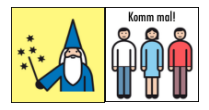

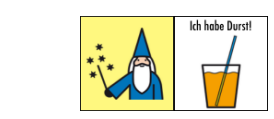
## Die Seiten KALENDER und UHR

Die Seiten KALENDER und UHR sind über die Taste TURM

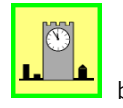

bzw.

## und die zugehörige Themenleiste ZEIT erreichbar.

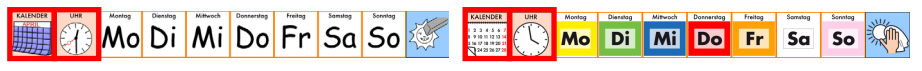

Version mit Minspeak-Ikonen

Version mit Metacom-Symbolen

#### Die Seite KALENDER

| •       | Heute ist | Мо         | Dienstop | Millwoch | Donnerstop | Fr   | Sa   | 500  | 1    |
|---------|-----------|------------|----------|----------|------------|------|------|------|------|
| UHR     |           |            | 1        | 2        | 3          | 4    | 5    | 6    | 7    |
| Januar  | Februar   | Marz       | 8        | 9        | 10         | 11   | 12   | 13   | 14   |
| April   | Mai       | Jani       | 15       | 16       | 17         | 18   | 19   | 20   | 21   |
|         | August    | September  | 22       | 23       | 24         | 25   | 26   | 27   | 28   |
| Oktober | November  | Dezewilser | 29       | 30       | 31         | 2017 | 2018 | 2019 | 2020 |

| 4.4          |           | Montog    | Dienstog | Mittwoch | Donnerstog | Freitog | Samstog | Sennlag | MKC- |
|--------------|-----------|-----------|----------|----------|------------|---------|---------|---------|------|
| 44           | Heute ist | Мо        | Di       | Mi       | Do         | Fr      | Sa      | So      | S.   |
| UHR          |           |           | 1        | 2        | 3          | 4       | 5       | 6       | 7    |
|              | Februar   | Marz      | 8        | 9        | 10         | 11      | 12      | 13      | 14   |
| April        | Mai       | Jani      | 15       | 16       | 17         | 18      | 19      | 20      | 21   |
| <sup>™</sup> | August    | September | 22       | 23       | 24         | 25      | 26      | 27      | 28   |
| Oktober      | November  | Dezewber  | 29       | 30       | 31         | 2017    | 2018    | 2019    | 2020 |

Version mit Minspeak-Ikonen

Version mit Metacom-Symbolen

Die Seite enthält zum Benennen von Tag und Datum benötigte Zahlen und Begriffe. Mit Hilfe der Taste "Heute ist" können das aktuelle Datum und die jeweilige Uhrzeit angesagt werden.

#### Die Seite UHR

| •        | Uhr | Vor | nach | Minute | Stunde | <u>69</u> | WORT | $\square$ | 2007 | 44       | Uhr | vor | nach | Minute | Stunde | dd | word | $\bigtriangledown$ | Ő |
|----------|-----|-----|------|--------|--------|-----------|------|-----------|------|----------|-----|-----|------|--------|--------|----|------|--------------------|---|
| KALENDER |     | 1   | 2    | 3      | 4      | 5         | 6    | 7         |      | KALENDER | 14  | 1   | 2    | 3      | 4      | 5  | 6    | 7                  |   |
|          |     | 8   | 9    | 10     | 11     | 12        | 13   | 14        |      |          |     | 8   | 9    | 10     | 11     | 12 | 13   | 14                 |   |
|          | 34  | 15  | 16   | 17     | 18     | 19        | 20   | 21        |      |          | 34  | 15  | 16   | 17     | 18     | 19 | 20   | 21                 |   |
|          |     | 22  | 23   | 24     | 25     | 26        | 27   | 28        |      |          |     | 22  | 23   | 24     | 25     | 26 | 27   | 28                 |   |
|          |     | 29  | 30   |        |        |           |      |           |      |          |     | 29  | 30   |        |        |    |      |                    |   |

Version mit Minspeak-Ikonen

Version mit Metacom-Symbolen

Die Seite enthält zum Benennen von Uhrzeiten benötigte Zahlen und Begriffe.

## VOKABULAR BEARBEITEN

In der Regel werden Sie eine Kopie der mitgelieferten Quasselkiste nutzen und diese mit individuellen Aussagen des Benutzers erweitern. Um ein Vokabular zu kopieren, wählen Sie **Menü > Bibliothek > Menü > Vokabular kopieren.** 

Sie können aber auch ein komplett eigenes, zunächst leeres Vokabular erzeugen. Ein solches Vokabular besteht aus mindestens einer Seite und jede Seite aus 60 Tasten. Um ein neues Vokabular zu erzeugen, wählen Sie **Menü > Bibliothek > Menü > Neues Vokabular erstellen.** 

## Seite bearbeiten

- Öffnen Sie die Seite, auf der die Taste ist, die Sie bearbeiten wollen.
- Wählen Sie Menü > Seite bearbeiten.

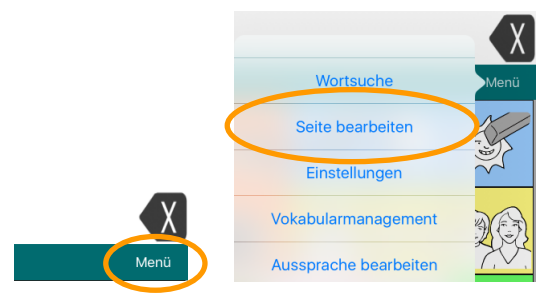

• Die App wechselt in den Bearbeitemodus. Das Textfenster wird ausgeblendet und die Menüleiste ist nun rot hinterlegt. Der Name der aktuellen Seite wird in der Mitte der Menüleiste angezeigt.

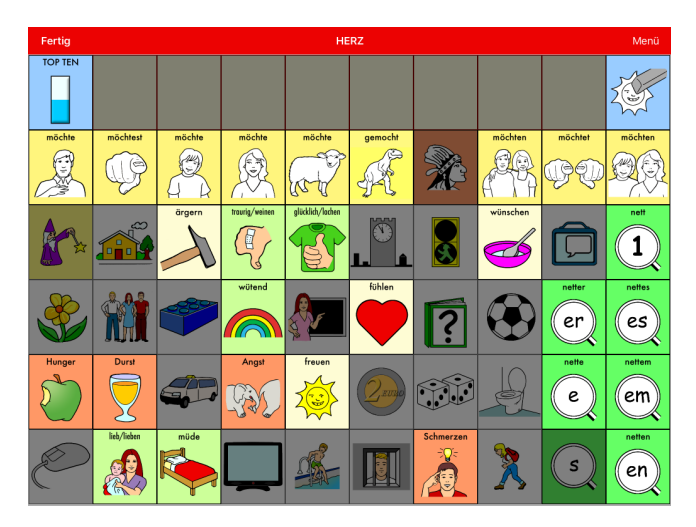

## Taste bearbeiten

• Tippen Sie auf die Taste, die Sie bearbeiten wollen. Ist die Taste bereits vorhanden, erscheint "Taste bearbeiten". Ist es eine leere Taste, erscheint "Neue Taste erstellen".

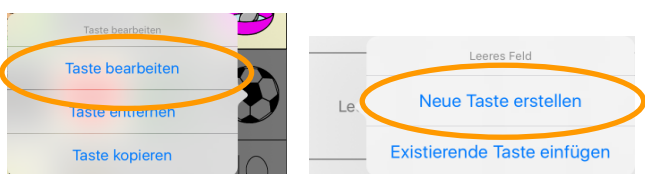

• Wählen Sie "Taste bearbeiten" bzw. "Neue Taste erstellen".

| Abbrechen Taste bearbeiten Sichern | Transparent           |
|------------------------------------|-----------------------|
| Label                              | Sichtbar              |
|                                    | Schriftart            |
| Mitteilung                         | Futura >              |
|                                    | Schriftgröße          |
| Mitteilung sprechen                | 6 Punkt >             |
|                                    | Schriftfarbe          |
|                                    | Schwarz ausgefüllt >  |
| $\mathbf{U}$                       | Hintergrundfarbe      |
| Ball                               | Nomen >               |
| Bild auswählen                     | Rahmenfarbe           |
| Bild importieren                   | Farbe wählen >        |
| Bild entfernen                     | Rahmenbreite          |
| Label oben                         | 2 Punkt >             |
| Fett                               | Tastenfunktion        |
| Kursiv                             | Bearbeiten Hinzufügen |

Die Optionen für das Gestalten einer Taste werden ab S. 55 vorgestellt.

## Taste bearbeiten beenden

Wählen Sie "Sichern", wenn Sie alle Eingaben gemacht haben. Die Änderungen werden gespeichert.

| Abbrechen Taste bearbeit n Sichern |                           |
|------------------------------------|---------------------------|
| Label                              | 🖸 🥗 🖳                     |
| BVB                                | BVB netter                |
| Mitteilung                         | ? (B <sup>V</sup> B) (er) |
| Borussia Dortmund                  | nette                     |
| Mitteilung sprechen                | e e                       |

## Tasten anordnen / verschieben

- Öffnen Sie die Seite, auf der die Tasten sind, die Sie neu anordnen bzw. verschieben wollen.
- Wählen Sie Menü > Seite bearbeiten.

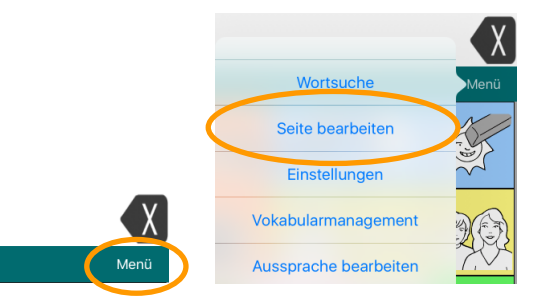

• Die App wechselt in den Bearbeitemodus. Die Menüleiste springt nach oben und ist nun rot hinterlegt. Der Name der aktuellen Seite wird in der Mitte der Menüleiste angezeigt.

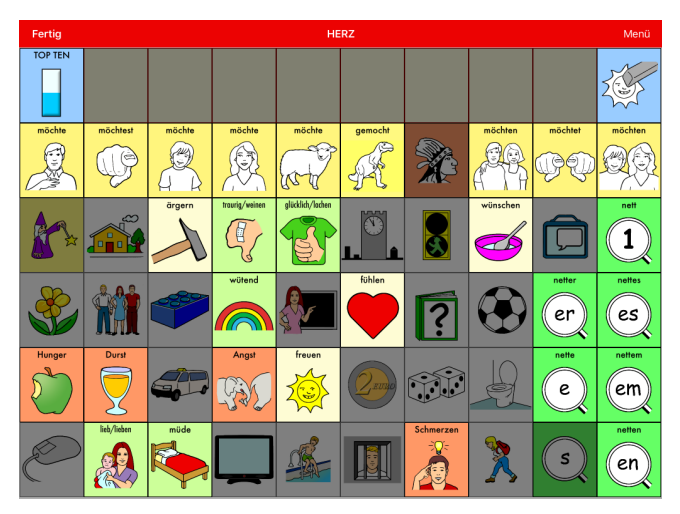

- Tippen und halten Sie die Taste, die Sie verschieben wollen.
- Schieben Sie die Taste auf den gewünschten Platz. Sie müssen mit dem Verschieben beginnen, bevor sich das Kontextmenü der Taste öffnet.
- Während des Verschiebens wird die Taste mit einem roten Rahmen markiert.
- Lassen Sie die Taste los.
- Die Tasten tauschen die Plätze.
- Beenden Sie den Bearbeitemodus durch Tippen auf "Fertig", sobald Sie das Neuanordnen der Tasten abgeschlossen haben.

## Taste entfernen

- Öffnen Sie die Seite, auf der die Taste ist, die Sie entfernen wollen.
- Wählen Sie Menü > Seite bearbeiten.

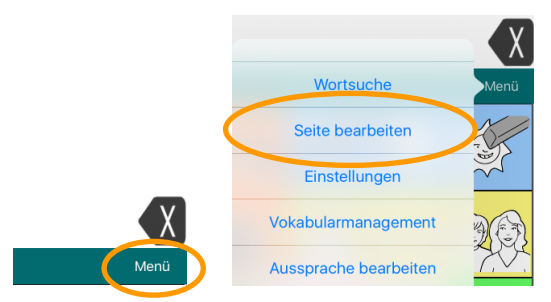

• Die App wechselt in den Bearbeitemodus. Die Menüleiste springt nach oben und ist nun rot hinterlegt. Der Name der aktuellen Seite wird in der Mitte der Menüleiste angezeigt.

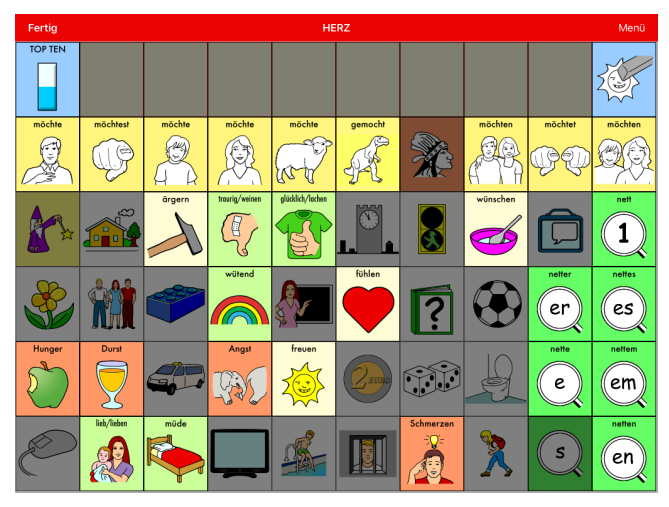

• Tippen Sie auf die Taste, die Sie entfernen wollen.

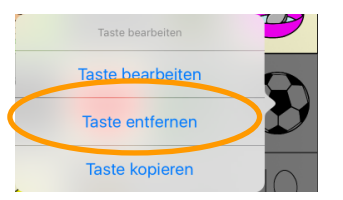

- Wählen Sie "Taste entfernen".
- Bestätigen Sie das Entfernen der Taste.

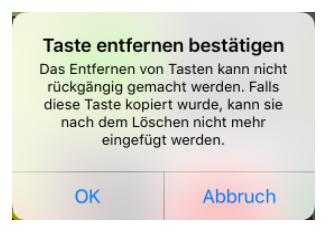

• Die Taste wird von der Seite entfernt.

## Tasten kopieren

Sie können eine einmal angelegte Taste kopieren, um sie auch auf anderen Seiten zu nutzen.

- Öffnen Sie die Seite, auf der die Taste ist, die Sie kopieren und zusätzlich an anderer Stelle nutzen wollen.
- Wählen Sie Menü > Seite bearbeiten.

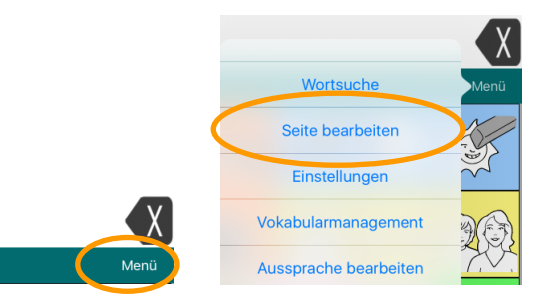

• Die App wechselt in den Bearbeitemodus. Die Menüleiste springt nach oben und ist nun rot hinterlegt. Der Name der aktuellen Seite wird in der Mitte der Menüleiste angezeigt.

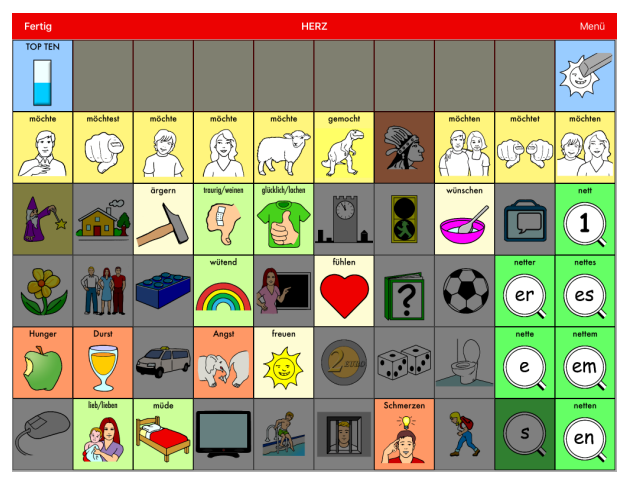

• Tippen Sie auf die Taste, die Sie kopieren wollen.

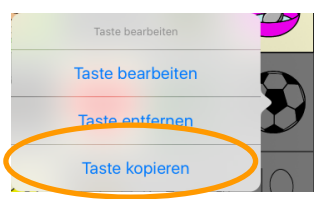

- Wählen Sie "Taste kopieren". Die Taste wird kopiert.
- Beenden Sie den Bearbeitemodus durch Tippen auf "Fertig" in der Menüleiste.
- Öffnen Sie die Seite, auf der Sie die kopierte Taste verwenden wollen.
- Wählen Sie **Menü > Seite bearbeiten**, um in den Bearbeitemodus zu wechseln.
- Tippen Sie auf die Taste, die die Kopie der ursprünglichen Taste werden soll.

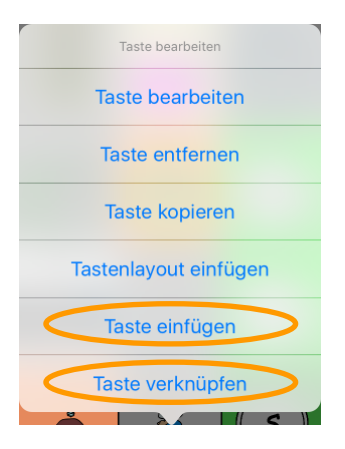

- Wählen Sie "**Taste einfügen**", um die kopierte Taste als eine neue Taste einzufügen, die getrennt von der ursprünglichen Taste verwaltet wird. Ändern Sie die neue Taste, ändert sich die ursprüngliche Taste nicht.
- Wählen Sie "**Taste verknüpfen**", um einen Klon der ursprünglichen Taste zu erzeugen. Ändern Sie die neue Taste, wird die ursprüngliche Taste (und alle weiteren damit verknüpften) ebenfalls geändert.

## Tastenlayout kopieren

Sie können das Layout einer Taste einfach auf andere Tasten übertragen. Zum Layout gehören die Eigenschaften Label oben/unten, Fett, Kursiv, Transparent, Schriftart, Schriftgröße, Schriftfarbe, Hintergrundfarbe, Rahmenfarbe und Rahmenbreite.

- Öffnen Sie die Seite, auf der die Taste ist, deren Layout Sie übertragen wollen.
- Wählen Sie Menü > Seite bearbeiten.

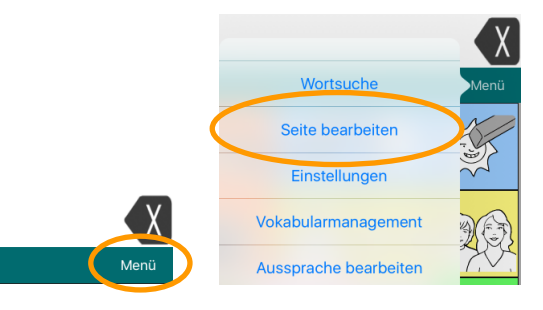

• Die App wechselt in den Bearbeitemodus. Die Menüleiste springt nach oben und ist nun rot hinterlegt. Der Name der aktuellen Seite wird in der Mitte der Menüleiste angezeigt.

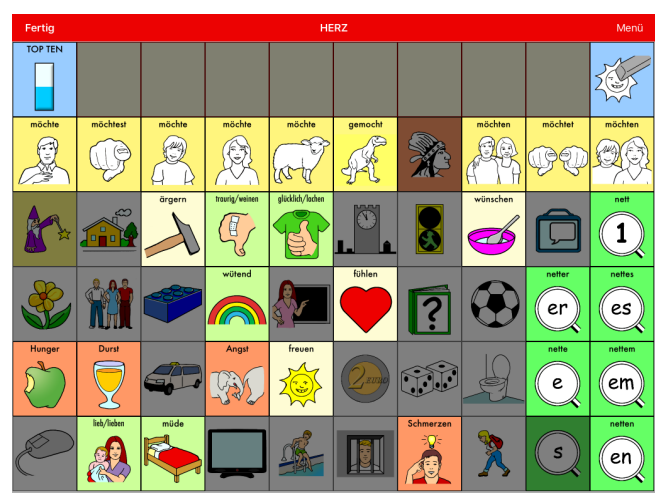

• Tippen Sie auf die Taste, deren Layout Sie kopieren wollen.

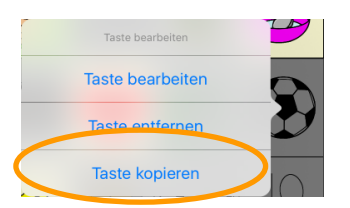

• Wählen Sie "Taste kopieren". Die Taste inklusive Layout wird kopiert.

#### Zieltaste befindet sich auf derselben Seite

• Tippen Sie auf die Taste, die das kopierte Layout erhalten soll.

| Taste bearbeiten      |
|-----------------------|
| Taste bearbeiten      |
| Taste entfernen       |
| Taste kopieren        |
| Tastenlayout einfügen |
| Taste einfügen        |
| Taste verknüpfen      |

- Wählen Sie "Tastenlayout einfügen".
- Das Layout wird übertragen.

#### Zieltaste befindet sich auf einer anderen Seite

- Wählen Sie Menü > Weitere Seite bearbeiten.
- Wählen Sie die Seite aus, auf der die Taste ist, die das kopierte Layout erhalten soll.
- Tippen Sie auf die Taste, die das kopierte Layout erhalten soll.
- Wählen Sie "Tastenlayout einfügen".
- Das Layout wird übertragen.

## Neue Seite erzeugen

Die meisten Seiten, die Sie benötigen werden, sind in der Quasselkiste bereits angelegt.

Es gibt 2 Möglichkeiten, eine neue Seite anzulegen.

- 1. Über Menü > Seite bearbeiten > Menü > Neue Seite.
- 2. Direkt beim Speichern des Sprungbefehls auf die Seite. Für diese Version folgt hier ein Beispiel.

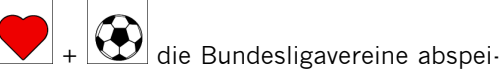

Sie wollen unter der Kombination Chern.

- Tippen Sie auf die Taste . Die Seite HERZ wird geöffnet.
- Wählen Sie Menü > Seite bearbeiten. Die App wechselt in den Bearbeitemodus.

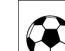

- Tippen Sie auf die Taste 2. Wählen Sie "Taste bearbeiten".
- Geben Sie als Label "Bundesliga" ein.
- Löschen Sie "Bundesliga" als Mitteilung.
- Scrollen Sie nach unten zur Tastenfunktion. "Mitteilung ausgeben" und "Springe zu Seite" sind bei allen vorbereiteten Tasten vorgespeichert:

| Tastenfunktion                                       |   |
|------------------------------------------------------|---|
| Bearbeiten Hinzufüger                                | n |
|                                                      |   |
| Mitteilung ausgeben                                  | > |
| Springe zu Seite<br>FEHLENDE SEITE - Keine Animation | > |

- Bei Tasten, die direkt eine Mitteilung wiedergeben sollen, brauchen Sie nur die Funktion "Springe zu Seite" zu löschen.
- Bei Tasten, die zu einer Seite springen sollen, brauchen Sie nur die Funktion "Mitteilung ausgeben" zu löschen.
- In diesem Beispiel soll die Taste eine neue Seite öffnen. Sie müssen also die Funktion "Mitteilung ausgeben" löschen.
- Wählen Sie "Bearbeiten".

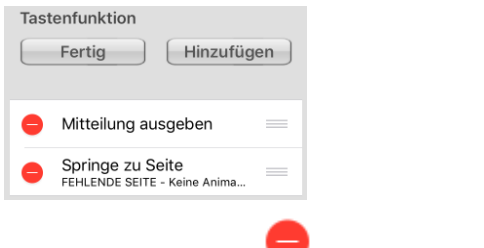

Tippen Sie auf das

bei "Mitteilung ausgeben".

| Tastenfunktion                                       |                                                     |
|------------------------------------------------------|-----------------------------------------------------|
| Fertig Hinzufüge                                     | n                                                   |
| ung ausgeben 🛛 🔲 Lösch                               | nen                                                 |
| Springe zu Seite<br>FEHLENDE SEITE - Keine Anima     | =                                                   |
| Wählen Sie                                           | . Die Funktion wird entfernt. Wählen Sie "Fertig".  |
| Tastenfunktion                                       |                                                     |
| Bearbeiten Hinzufüge                                 |                                                     |
| Springe zu Seite<br>FEHLENDE SEITE - Keine Animation | >                                                   |
| Tippen Sie auf Sie                                   | Springe zu Seite > FEHLENDE SEITE - Keine Animation |
| Das Auswahlfenster                                   | r mit den Tastenfunktionen öffnet sich.             |
| Abbrechen Funktion auswählen                         |                                                     |
| Modifizierer anwenden                                |                                                     |
| Nächstes Wort abwandeln                              | >                                                   |

Tippen Sie auf das neben "Springe zu Seite", um die Seitenübersicht zu öffnen.

| Abbrechen Seite auswählen | + |
|---------------------------|---|
| ٩                         |   |
| AMPEL                     | > |
| AMPEL BABY                | > |

Sprachdatenaufzeichnung ein/a...

Rechner Seite anzeigen Seite zurück

Sprache ein/aus Springe zu Seite

• Da die Seite "Bundesliga" noch nicht existiert, tippen Sie auf das **H**.

| Abbrechen   | Neue Seite       | Sichern    |
|-------------|------------------|------------|
| Name der S  | eite             |            |
| Verlege     |                  |            |
| voriage     |                  |            |
| 60 Felde    | r                | >          |
|             |                  |            |
| Zur Startse | ite machen       | $\bigcirc$ |
| Standardta  | sten einschl     |            |
| Hintergrund | lfarbe           |            |
| Hintergru   | und              | >          |
|             |                  |            |
|             |                  |            |
|             | Bild importieren |            |
|             | Bild auswählen   |            |

- Geben Sie einen Namen für die neue Seite ein.
- Die Seite wurde angelegt und ist mit der Taste verknüpft.

| Tastenfunktion                                   |   |
|--------------------------------------------------|---|
| Bearbeiten Hinzufüger                            | n |
| Springe zu Seite<br>Bundesliga - Keine Animation | > |

## Seite löschen

- Öffnen Sie die Seite, die Sie löschen wollen.
- Wählen Sie Menü > Seite bearbeiten.
- Wählen Sie **Menü > Seite löschen**.
- Bestätigen Sie die Löschabfrage.

| Seite lösche<br>Das Löschen eine<br>rückgängig ger | <b>n bestätigen</b><br>r Seite kann nicht<br>macht werden. |  |
|----------------------------------------------------|------------------------------------------------------------|--|
| ОК                                                 | Abbruch                                                    |  |

Die Seite wird gelöscht.

## Weitere Seite bearbeiten

Diese Option erlaubt das Wechseln der Seite, ohne den Bearbeitemodus verlassen zu müssen.

- Öffnen Sie die erste Seite, die Sie bearbeiten wollen.
- Wählen Sie Menü > Seite bearbeiten.
- Bearbeiten Sie die Seite wie gewünscht.
- Wählen Sie Menü > Weitere Seite bearbeiten.
- Wählen Sie die nächste zu bearbeitende Seite.
- Die Seite wird im Bearbeitemodus geöffnet.
- Bearbeiten Sie die Seite wie gewünscht.

### Seitenlayout bearbeiten

- Öffnen Sie die Seite, deren Layout Sie bearbeiten wollen.
- Wählen Sie Menü > Seite bearbeiten.
- Wählen Sie Menü > Seitenlayout bearbeiten.

| Abbrechen                 | Neue Seite                   | Sichern |
|---------------------------|------------------------------|---------|
| Name der S                | Seite                        |         |
| Vorlage                   |                              |         |
| 60 Felde                  | r                            | >       |
| Zur Startse<br>Standardta | eite machen<br>Isten einschl |         |
| Hintergrun                | dfarbe                       |         |
| Hintergr                  | und                          | >       |
|                           |                              |         |
|                           | Bild importieren             |         |
|                           | Bild auswählen               |         |

Ändern Sie das Seitenlayout wie gewünscht.

# Vokabularvorgaben (Layout aller Seiten eines Vokabulars bearbeiten)

Die Funtkion "Vokabularvorgaben" erlaubt Ihnen das Ändern der Hintergrundfarbe aller Seiten eines Vokabulars unabhängig von den jeweils bei der Seite gemachten Einstellungen.

• Wählen Sie Menü > Seite bearbeiten.

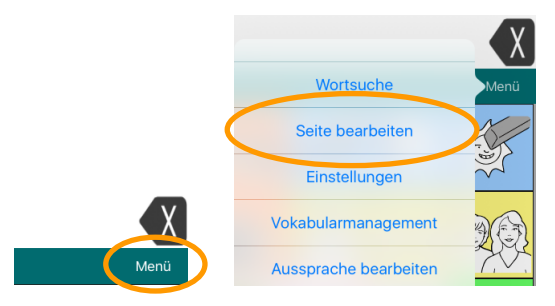

• Die App wechselt in den Bearbeitemodus. Die Menüleiste springt nach oben und ist nun rot hinterlegt. Der Name der aktuellen Seite wird in der Mitte der Menüleiste angezeigt.

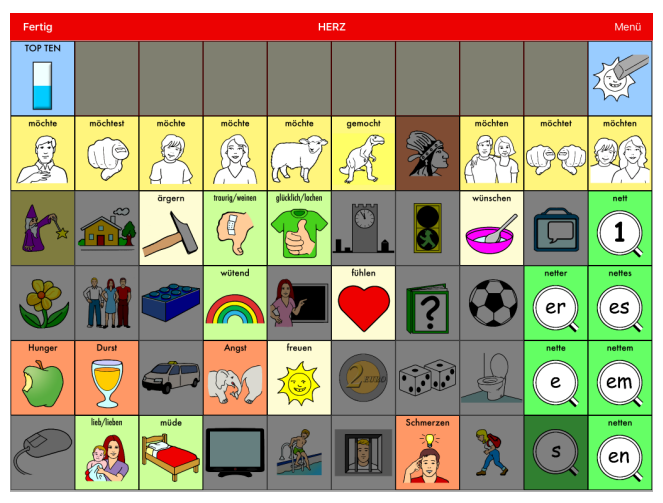

- Wählen Sie Menü > Vokabularvorgaben.
- Aktivieren Sie die Option "Hintergrundfarbe"
- Wählen Sie die gewünschte Hintergrundfarebe
- Alle Seiten des Vokabulars werden mit der gewählten Hintergrundfarbe angezeigt.

Die Seiten-Hintergrundfarbe ist bei leeren Tastenfeldern sichtbar!

## Seite importieren/kopieren

#### Seite importieren

- Wählen Sie Menü > Seite bearbeiten.
- Wählen Sie Menü > Seiten importieren/kopieren.
- Wählen Sie "Seite importieren".
- Wählen Sie das Vokabular, das die Seite enthält, die Sie importieren wollen.
- Die Übersicht aller Seiten im dem Vokabular wird angezeigt.
- Wählen Sie die gewünschte Seite aus.
- Wählen Sie "Import".

#### Seite kopieren

- Öffne Sie die Seite, die Sie kopieren wollen.
- Wählen Sie Menü > Seite bearbeiten.
- Wählen Sie Menü > Seiten importieren/kopieren.
- Wählen Sie "Seite kopieren".
- Die aktuelle Seite wird kopiert.

## Seite bearbeiten beenden

Sie beenden das Bearbeiten einer Seite durch Tippen auf "Fertig" links oben in der Menüleiste.

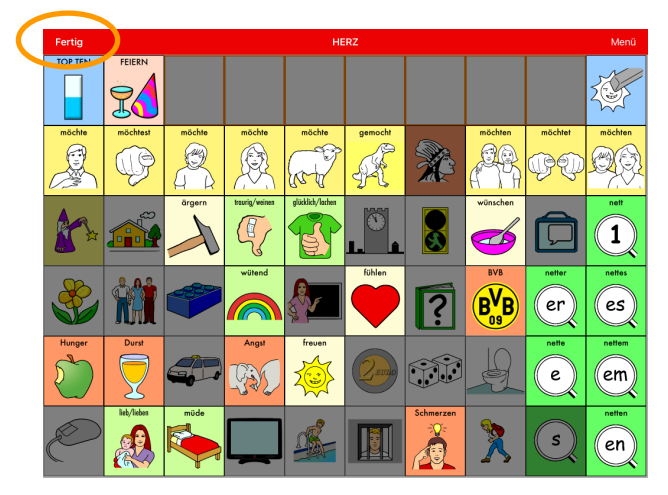

Die App wechselt wieder in den Benutzermodus.

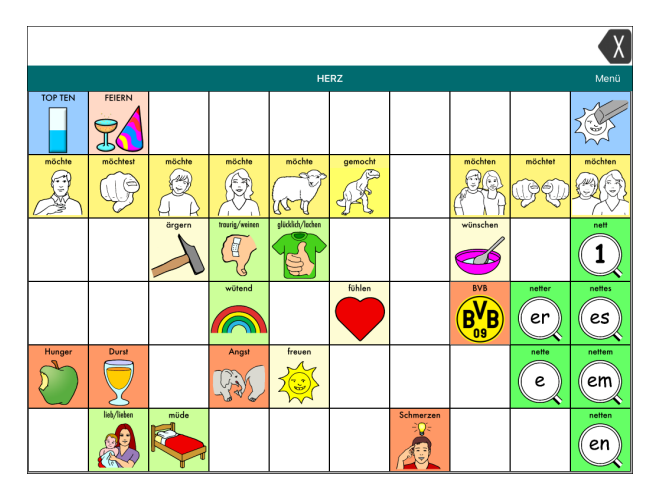

## **Optionen beim Gestalten einer Taste**

#### Label

Das Tastenlabel ist der auf der Taste angezeigte Text. Das Label kann der Mitteilung entsprechen oder es repräsentieren ("BVB" für "Borussia Dortmund") oder ganz weggelassen werden. Das Label kann oben oder unten auf der Taste angezeigt werden. Wenn Sie ein Label eingeben, wird es standardmäßig in das Feld "Mitteilung" übernommen.

Label →

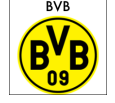

#### Mitteilung

Die Mitteilung ist die Aussage, die wiedergegeben werden soll, wenn die Taste gedrückt wird. Funktions- und Sprungtasten enthalten i.d.R. keine Mitteilung.

#### Mitteilung sprechen

Hier können Sie hören, wie die Mitteilung von der synthetischen Sprachausgabe wiedergegeben wird. Sollte die Synthese Probleme mit einem oder mehreren Wörtern haben, können Sie diese manuell dem Aussprachelexikon hinzufügen (siehe S. 94).

#### Bild (Symbol)

Eine Taste erhält i.d.R. ein Bild/Symbol, das den Inhalt repräsentiert.

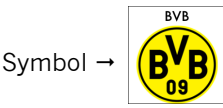

#### Bild auswählen

Sobald Sie ein Label eingegeben haben, sucht die Quasselkiste-App passende Symbole und schlägt diese vor. Tippen Sie auf die Pfeiltasten, um zwischen Vorschlägen zu wechseln. Wollen Sie ein vorgeschlagenes Symbol behalten, brauchen Sie nichts weiter zu tun. Schlägt Ihnen die App kein Symbol vor oder wollen Sie ein nicht-vorgeschlagenes Symbol verwenden, so tippen Sie auf "Bild auswählen". Wählen Sie zunächst eine Symbolsammlung und anschließend das Symbol aus.

| Abbrechen Bibliothek auswä | Q |
|----------------------------|---|
| Minspeak                   | > |
| Meine Symbole              | > |
| Metacom Symbole            | > |

#### **Bilder suchen**

Die mitgelieferten Symbolsammlungen sind in Kategorien eingeteilt. Sie können innerhalb der Kategorien suchen oder über das Symbol Q eine Suche

über alle Kategorien starten. Das Tastenlabel wird automatisch als Suchbegriff übernommen, kann aber auch manuell eingegeben werden.

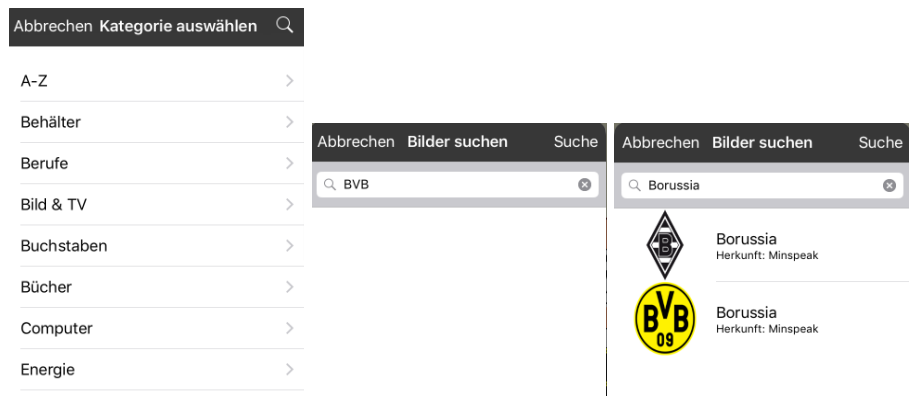

#### **Bild importieren**

**Bildbibliothek:** Wählen Sie ein auf dem iPad existierendes Foto. **Kamera:** machen Sie ein Foto zu Verwendung als Tastensymbol.

#### **Bild entfernen**

Entfernt das aktuell auf der Taste verwendete Bild/Symbol.

#### Label oben

Ist die Option aktiv, wird das Label oben auf der Taste angezeigt. Ist die Option deaktiviert, wird das Label unten auf der Taste angezeigt.

Label oben

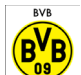

Label unten

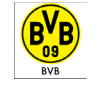

#### Fett

Ist die Option aktiv, wird das Label mit dem Schriftattribut "fett" angezeigt.

Schrift normal

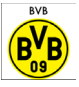

Schrift fett

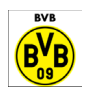

#### Kursiv

Ist die Option aktiv, wird das Label mit dem Schriftattribut "kursiv" angezeigt.

Schrift normal

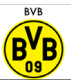

Schrift kursiv

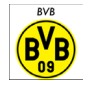

#### Transparent

Ist die Option aktiv, wird die Taste vor transparentem Hintergrund angezeigt.

nicht transparent

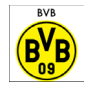

transparent

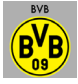

#### Sichtbar

Deaktivieren Sie die Option, um die Taste auszublenden. Ausgeblendete Tasten werden nicht angezeigt und können nicht selektiert werden.

#### Schriftart

Wählen Sie, in welcher Schriftart (Font) das Tastenlabel angezeigt werden soll.

| Abbrechen       | Schriftart |   |
|-----------------|------------|---|
| Amaranth        |            |   |
| Arial           |            |   |
| Caudex          |            |   |
| Chalkboard      | SE         |   |
| Courier N       | ew         |   |
| Futura          |            | ~ |
| Futura Condense | 9          |   |
| Gentium Basi    | с          |   |
| Georgia         |            |   |
| Istok Web       |            |   |
| Josefin Sans    |            |   |
| Puritan         |            |   |
| Times New R     | oman       |   |
| Trebuchet M     | S          |   |
| Ubuntu          |            |   |
| Verdana         |            |   |

#### Schriftgröße

Wählen Sie, in welcher Schriftgröße das Tastenlabel angezeigt werden soll. Mögliche Werte sind 6 bis 100 Punkt

Schriftgröße 6 Punkt

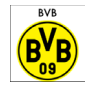

Schriftgröße 30 Punkt

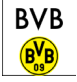

#### Schriftfarbe

Wählen Sie, in welcher Farbe das Tastenlabel angezeigt werden soll.

#### Hintergrundfarbe

Wählen Sie, welche Hintergrundfarbe die Taste haben soll.

Hintergrundfarbe weiß

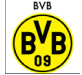

Hintergrundfarbe nilblau

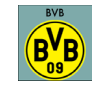

#### Rahmenfarbe

Wählen Sie, welche Farbe der Tastenrahmen haben soll. Standardmäßig haben alle Tasten einen schwarzen Rahmen.

Rahmenfarbe schwarz

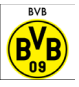

Rahmenfarbe gelb 4

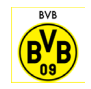

#### Rahmenbreite

Wählen Sie, welche Breite der Tastenrahmen haben soll. Mögliche Werte sind O Punkt (kein Rahmen) bis 24 Punkt. Standardmäßig haben alle Tasten einen 2 Punkt starken Rahmen.

Rahmenbreite 2 Punkt

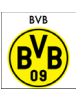

Rahmenbreite 10 Punkt

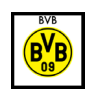

#### Tastenfunktion

Hier können Sie wählen, was die Taste beim Auslösen machen soll. Standardmäßig sind alle Tasten mit der Funktion "Mitteilung ausgeben" sowie "Springe zu Seite" vorbelegt. Enthält eine Taste mehrere Funktionen, werden diese nacheinander ausgeführt. Alle Tastenfunktionen sind ab Seite 60 beschrieben.

#### Bearbeiten

Wählen Sie "Bearbeiten", um die existierende/n Tastenfunktion/en zu bearbeiten.

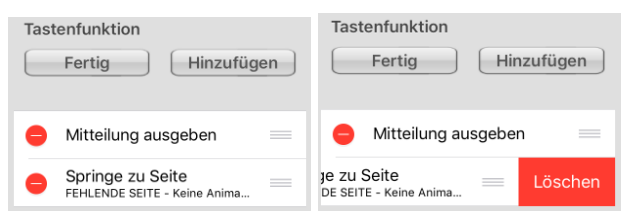

Funktion löschen: Wischen Sie auf der der Funktion, die Sie löschen wollen,

von rechts nach links. Alternativ wählen Sie

, um eine Funktion zu löschen.

Bestätigen Sie das Löschen durch Tippen auf

**Reihenfolge ändern**: Tippen und Halten Sie auf , um eine Funktion nach oben bzw. unten zu schieben.

**Fertig**: Tippen Sie auf "Fertig", wenn Sie das Bearbeiten der Tastenfunktionen beendet haben.

#### Hinzufügen

Wählen Sie "Hinzufügen", um eine (weitere) Tastenfunktion auszuwählen. Alle Tastenfunktionen sind ab Seite 60 beschrieben.

| Abbrechen Funktion auswählen   |   |  |  |  |  |  |
|--------------------------------|---|--|--|--|--|--|
| 1 Auswahl von Seite            | > |  |  |  |  |  |
| Alle Seiten schließen          |   |  |  |  |  |  |
| Audio aufnehmen                | > |  |  |  |  |  |
| Audio wiedergeben              | > |  |  |  |  |  |
| Auf Seite bleiben für 1 Auswah | h |  |  |  |  |  |
| Batteriestatus                 |   |  |  |  |  |  |

## Tastenfunktionen

**1 Auswahl von Seite**: Eine Seite wird für die Auswahl einer Taste geöffnet, danach erfolgt automatisch der Rücksprung zur vorigen Seite.

Tipp: Um die gewünschte Seite schneller zu finden, geben Sie den Namen der Seite in das Suchfeld ein:

| Abbrechen Seite auswählen | + |
|---------------------------|---|
| Q Schule                  | ۲ |
| SCHULE                    | > |
| SCHULE AMPEL              | > |
| SCHULE APFEL              | > |
| SCHULE BABY               | > |
| SCHULE BAD                | > |

**Alle Seiten schließen**: Alle über die Funktion "1 Auswahl von Seite" geöffneten Seiten werden geschlossen.

Alles sprechen: Der aktuelle Inhalt des Textfensters wird gesprochen.

**App/Anwendung öffnen**: Ermöglicht es, eine ausgewählte auf dem iPad vorhandene App (Anwendung) direkt aus der Quasselkiste-App heraus zu öffnen.

| Abbrechen Anwendung auswä | Q |
|---------------------------|---|
| Apple Maps                |   |
| Calendar                  |   |
| Choiceworks               |   |
| Door Dash                 |   |
| Facebook                  |   |
|                           |   |

Tippen Sie auf die Lupe , um eine App gezielt über ihren Namen zu suchen:

| , | Abbrechen | Anwendung au | ıswä 🔍    |  |
|---|-----------|--------------|-----------|--|
|   | ୍ Wh      | 8            | Abbrechen |  |
|   | Whatsapp  |              |           |  |
|   |           |              |           |  |

Auf Seite bleiben für 1 Auswahl: Verhindert den Rücksprung zur vorigen Seite von einer nur für eine Auswahl geöffneten Seite. Der Rücksprung erfolgt erst nach einer weiteren Auswahl.

**Batteriestatus**: Die verbleibende Kapazität des iPad-Akkus sowie des Verstärkerakkus wird im Textfenster angezeigt und per Sprachausgabe angegeben.

**Cursor bewegen**: Bewegt den Cursor um die bei Cursor-Modus gewählte Einheit (Zeichen, Wort oder Satz) in die gewählte Richtung links, rechts, hoch oder runter.

**Cursor platzieren**: Ermöglicht das Positionieren des Cursors im Textfenster durch Tippen auf die gewünschte Position.

**Cursor-Modus**: Wählen, Sie, ob sich der Cursor beim Befehl "Cursor bewegen" zeichen-, wort- oder satzweise bewegen soll. Wählen Sie "Durchlauf", um alle 3 Modi mit einer Taste durchwechseln zu können. Der aktuelle Modus (Zeichen, Wort oder Satz) wird auf der Taste angezeigt.

Display löschen: Der Inhalt des Textfensters wird gelöscht.

**Hilfesignal**: Ein Rufton, der genutzt werden kann, um Hilfe zu rufen, wird aktiviert.

Internetadresse öffnen: Öffnet die eingegebene Internetadresse im Browser.

Label sprechen: Das Tastenlabel wird gesprochen.

Lauter: Die Lautstärke wird um eine Stufe erhöht.

Leiser: Die Lautstärke wird um eine Stufe verringert.

Letzte Ausgabe wiederholen: Die letzte Sprachausgabe wird wiederholt.

Letzten Satz sprechen: Der letzte Satz wird wiederholt.

Letztes Wort sprechen: Das zuletzt eingegebene Wort wird gesprochen.

Lösche Zeichen: Das zuletzt eingegebene Zeichen wird gelöscht.

**Mitteilung anzeigen**: Die zur Taste gehörende Mitteilung wird im Textfenster angezeigt, aber nicht gesprochen.

**Mitteilung ausgeben**: Die zur Taste gehörende Mitteilung wird angezeigt und gesprochen.

**Mitteilung sprechen**: Die zur Taste gehörende Mitteilung wird gesprochen, aber nicht im Textfenster angezeigt.

**Nächstes Wort abwandeln**: Ermöglicht das Beugen entsprechend gekennzeichneter Nomen, Adjektive oder Verben, bevor die Tasten abgerufen werden. Die Beugungsregel muss zusammen mit dem Befehl gespeichert werden.

**Profil wählen**: Lädt das ausgewählte Profil mit benutzerspezifischen Parametern und Einstellungen. Weitere Informationen zu Profilen finden Sie auf Seite. 70.

Rechner: Der iOS-interne Taschenrechner wird eingeblendet.

Scanning stoppen: Beendet das gerade laufende Scanning.

Seite anzeigen: Eine gewünschte Seite wird angezeigt.

Tipp: um die jeweilige Seite schneller zu finden, geben Sie den Namen der Seite in das Suchfeld ein:

| Abbrechen Seite auswählen | + |
|---------------------------|---|
| Q Schule                  | ۲ |
| SCHULE                    | > |
| SCHULE AMPEL              | > |
| SCHULE APFEL              | > |
| SCHULE BABY               | > |
| SCHULE BAD                | > |

Seite zurück: Die zuvor geöffnete Seite wird angezeigt.

**SMS – Seite Unterhaltungen anzeigen**: Die als "SMS-Unterhaltungen" markierte Seite wird angezeigt.

**Sprachdatenaufzeichnung ein/aus**: Die Sprachdatenaufzeichnung wird aktiviert bzw. deaktiviert.

**Sprache anhalten/fortsetzen**: Die laufende Sprachausgabe wird angehalten bzw. fortgesetzt.

**Sprache aufnehmen**: Ermöglicht die Aufnahme eines Sounds (Audio) bzw. die Auswahl einer Audiodatei. Wählen Sie, ob Sie einen neuen Sound aufnehmen oder einen existierenden Sound überschreiben wollen.

**Sprache ein/aus**: Wechselweise wird die Sprachausgabe aus- oder zur vorigen Lautstärke zurückgeschaltet.

**Sprache wiedergeben**: Ermöglicht die Wiedergabe eines Sounds (Audio) bzw. einer Audiodatei. Wählen Sie, ob Sie einen neuen Sound oder einen existierenden Sound wiedergeben wollen.

**Springe zu Seite**: Eine Seite wird für die Auswahl einer Taste geöffnet, danach erfolgt automatisch der Rücksprung zur Startseite.

Startseite anzeigen: Die Startseite des aktuellen Vokabulars wird aufgerufen.

**Stopp**: Die aktuelle Sprachausgabe wird abgebrochen.

Systemtastatur: Die iOS-interne Tastatur wird eingeblendet.

**Textfenster – Text einfügen**: Der in der Zwischenablage gespeicherte Text wird in das Textfenster eingefügt.

**Textfenster – Text kopieren**: Der im Textfenster befindliche Text wird in die Zwischenablage kopiert.

**Textfenster – Text teilen**: Der im Textfenster befindliche Text wird an eine der im iPad für "Freigabe" konzipierten Anwendungen geschickt.

**Textfenster speichern**: Der aktuelle Inhalt des Textfensters wird in einer Datei gespeichert.

**Tracking pausieren/fortsetzen**: Bei Ansteuerung mittels Augensteuerung oder Kopfsteuerung (Headtracking) pausiert das Tracking bzw. wird fortgesetzt.

**Wort abwandeln**: Das letzte im Textfenster angezeigte Wort (Nomen, Verb oder Adjektiv) kann mit dieser Funktion nachträglich abgewandelt (konjugiert bzw. dekliniert) werden. Die Beugungsregel muss zusammen mit dem Befehl gespeichert werden.

Wort löschen: Löscht das Wort links vom Cursor

**Wortart zuweisen**: Weist einer Taste eine Wortart (Nomen, Verb oder Adjektiv) zu. Diese Funktion wird benötigt zur Nutzung der Tastenfunktion "Nächstes Wort abwandeln".

**Wortform zurücksetzen**: Setzt die Form eines mit der Tastenfunktion "Nächstes Wort abwandeln" gebeugten Wortes wieder zurück auf die Grundform

Wortsuche: Das Vokabular wird nach dem eingegebenen Wort durchsucht.

**Wortvorhersage**: Die Taste wird zum Vorschlagsfeld für die Wortvorhersage. Wählen Sie, welcher der zehn Vorschläge angezeigt werden soll.

Zeichenvorhersage: Die Taste wird zum Vorschlagsfeld für die statische Zeichenvorhersage. Wählen Sie, welcher der zehn Vorschläge angezeigt werden soll.

**Zeit und/oder Datum ausgeben**: Zeit und/oder Datum werden im Textfenster angezeigt und gesprochen. Wählen Sie die Ausgabe:

- Zeit und Datum: Zeit und Datum werden angezeigt und gesprochen
- Zeit: Die aktuelle Uhrzeit wird angezeigt und gesprochen
- Datum: Das aktuelle Datum wird angezeigt und gesprochen

## WORTSUCHE

## Menü Wortsuche

Wählen Sie **Menü > Wortsuche**, um ein Wort im Vokabular zu suchen.

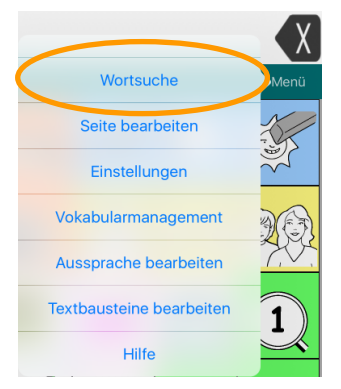

Tippen Sie das Wort mit der Bildschirmtastatur ein und wählen Sie "Suchen".

|           |          |        |        |      |     |        |     |     |        |       | X                                                                                                    |
|-----------|----------|--------|--------|------|-----|--------|-----|-----|--------|-------|----------------------------------------------------------------------------------------------------|
| Vokabular |          |        |        |      |     |        |     |     |        |       | Menü                                                                                                    |
| START     |          | Abbruc | ih Sci | hule | Wor | tsuche |     |     | Suchen |       | 2005                                                                                                    |
| R         | Ģ        |        |        |      | (a) | R      |     | ¢ ( | ee.    | ĠÐ    | ØØ.                                                                                                    |
|           | <i>a</i> |        |        | ~    |     |        | 1 🛛 |     | 1      |       | $\frown$                                                                                                    |
| 5 ⊂       | đ        |        |        |      |     |        |     |     |        |       |                                                                                                    |
| q         | w        | e      | r      | t    | z   | u      | i   | 0   | р      | ü     | $\langle \times \rangle$                                                                                                    |
| а         | s        | d      | f      | g    | h   | j      | k   | T   | ö      | ä     | Fertig                                                                                                    |
| ¢         | у        | x      | c      | v    | b   | n      | m   | ! , | ?      | ß     | Ŷ                                                                                                    |
| .?123     | ٢        |        |        |      |     |        |     |     |        | .?123 | , in the second second |

Alle Einträge werden angezeigt:

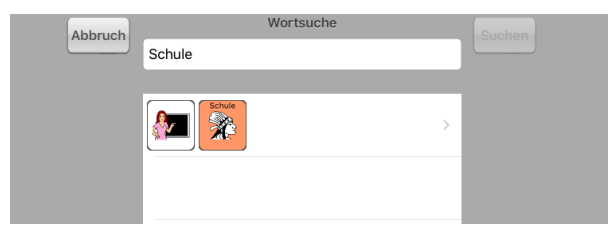

## Taste mit Funktion Wort suchen belegen

Die Wortsuche steht auch als Tastenfunktion zur Verfügung. In der Quasselkiste ist eine Taste in der Standardthemenleiste mit der Funktion belegt (siehe S. 18). Für Tasten steht dafür die Aktivität "Wort suchen" zur Verfügung.

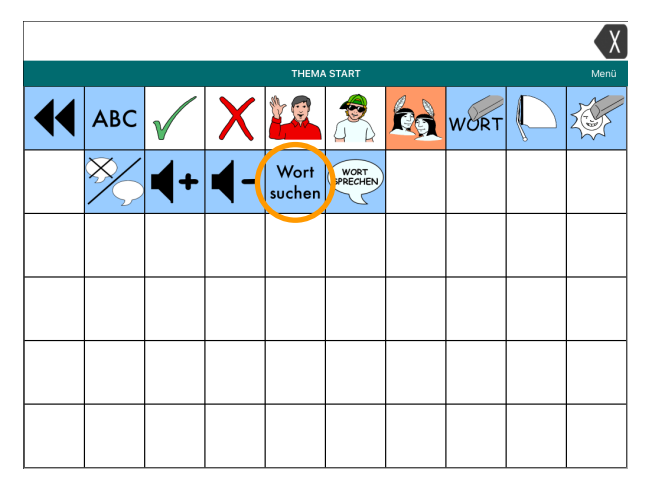

|       |                      |     |      |   |    |         |   |     |   |       | X            |
|-------|----------------------|-----|------|---|----|---------|---|-----|---|-------|--------------|
|       | SCHRIFT - KLEIN Menü |     |      |   |    |         |   |     |   |       |              |
|       |                      | Abb | ruch |   | Wo | rtsuche |   |     |   |       | K            |
|       |                      |     |      |   |    |         |   |     |   |       |              |
|       |                      |     |      |   |    |         |   |     |   |       |              |
| 50    | đ                    |     |      |   |    |         |   |     |   |       |              |
| q     | w                    | е   | r    | t | z  | u       | i | 0   | р | ü     | $\bigotimes$ |
| а     | s                    | d   | f    | g | h  | j       | k | I   | ö | ä     | Fertig       |
| ¢     | у                    | x   | с    | v | b  | n       | m | ! , | ? | ß     | ¢            |
| .?123 | ٢                    |     |      |   |    |         |   |     |   | .?123 |              |

Tippen Sie über die iOS-Tastatur das gesuchte Wort ein oder tippen Sie auf <sup>Ferug</sup> oder auf , um die iOS-Tastatur auszublenden und die Eingabe auf der Schrifttastatur der Quasselkiste vorzunehmen.

| X                        |   |   |   |     |     |   |   |   |    |  |
|--------------------------|---|---|---|-----|-----|---|---|---|----|--|
| SCHRIFT - KLEIN Menü     |   |   |   |     |     |   |   |   |    |  |
| Abbruch Wortsuche Suchen |   |   |   |     |     |   |   |   | A  |  |
|                          |   |   |   |     |     |   |   |   |    |  |
| q                        | w | e | r | t   | z   | u | i | ο | Р  |  |
| a                        | S | d | f | g   | h   | j | k | ι | ß  |  |
| У                        | x | с | v | b   | n   | m | ä | ö | ü  |  |
| Groß                     | - | ! | , | (le | er) | • | ? |   | ОК |  |

Tippen Sie auf "Suchen", um die Suche zu starten. Alle Einträge werden angezeigt.

| Abbruch | Wortsu   | uche | Suchen           |
|---------|----------|------|------------------|
|         | schule   |      |                  |
|         |          |      |                  |
|         | Schule 2 |      | $\triangleright$ |

#### Gesuchtes Wort in der Quasselkiste abrufen

Die Wortsuchfunktion erlaubt das unmittelbare Abrufen des gesuchten Wortes.

Tippen Sie dazu auf den Pfeil > neben dem Eintrag.

Die App zeigt die jeweiligen Seiten an und hebt die zu drückende Taste hervor. Andere Tasten können nicht aktiviert werden.

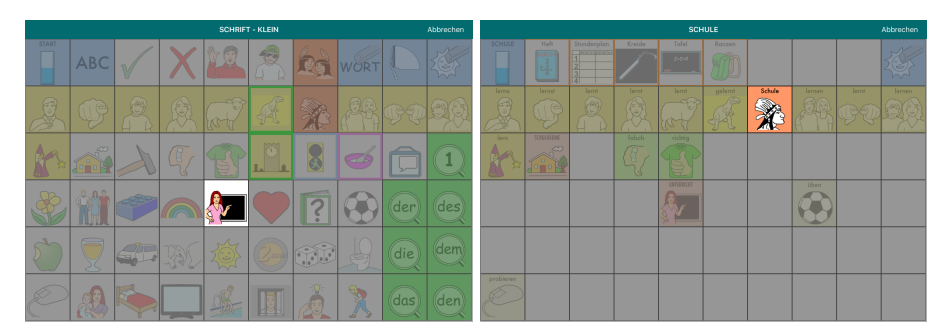

## EINSTELLUNGEN

Wählen Sie **Menü > Einstellungen**, um das Erscheinungsbild sowie die Ansteuerungsoptionen einzustellen und weitere Funktionen zu nutzen.

| Fertig            | Einstellungen |   |
|-------------------|---------------|---|
| Profile           |               |   |
| Profil speichern  |               | > |
| Profil laden      |               | > |
| Feedback          |               |   |
| Tastenklick       |               |   |
| Zurück-Taste verb | ergen         |   |
| A                 |               |   |

## Profile

Ein Profil speichert all ihre ansteuerungsrelevanten Einstellungen.

#### Profil speichern

Haben Sie die Quasselkiste für Ihre Bedürfnisse optimal eingestellt, speichern Sie die Einstellungen als Profil. Sie können beliebig viele Profile speichern. Geben Sie jedem Profil einen eindeutigen Namen.

#### Profil laden

Ein einmal erstelltes Profil können Sie jederzeit wieder laden. Alle im Profil gespeicherten Einstellungen werden wirksam.

## Feedback

#### Tastenklick

Wählen Sie, ob beim Auslösen einer Taste ein Klickton wiedergegeben werden soll.

#### Zurück-Taste verbergen

Wenn Sie eine neue Seite anlegen, enthält diese standardmäßig eine mit "zurück" belegte Taste. Aktivieren Sie die "Zurück-Taste verbergen", um neue Seiten ohne diese Taste zu erhalten.

## Anzeigeformat

#### Statusleiste

Aktivieren Sie diese Option, wenn Sie die iPad-Statusleiste (Uhrzeit, WLAN, Batterieladung) dauerhaft im Textfenster eingeblendet haben möchten.

#### Gitter benutzen

Aktivieren Sie diese Option, wenn Sie ein 60-Felder-Fingerführungsgitter verwenden. Die Tastenfelder werden dann in den Bereich verschoben, den das Fingerführungsgitter für die Tastenfelder nutzt.

### Menüsperre

#### Passwort Menüsperre

Wenn Sie das Menü sperren wollen, geben Sie hier ein Passwort ein. Das Menü kann anschließend nur nach Eingabe des korrekten Passwortes geöffnet werden.

#### Menü mit Passwort entsperren

Wählen Sie diese Option, um die Menüsperre zu aktivieren.

Hinweis: Wenn Sie das Passwort vergessen haben, können Sie die Passwortsperre in den iOS-Einstellungen im Abschnitt "Quasselkiste" ausschalten.

## Sprache

#### Stimme

Wählen Sie, welche Stimme die synthetische Sprachausgabe verwenden soll.

Für die in der Quasselkiste genutzte Synthese der Firma Acapela stehen 7 Stimmen zur Verfügung, 5 Erwachsenenstimmen (Claudia, Julia, Sarah, Andreas und Klaus) sowie 2 Kinderstimmen (Lea und Jonas).

Die Stimmen Julia und Andreas sind bereits installiert, die weiteren Erwachsenenstimmen können Sie kostenlos herunterladen (benötigt WLAN).

Die beiden Kinderstimmen können kostenpflichtig als In-App-Kauf erworben werden.

Weiterhin können die im Betriebssystem iOS enthaltenen Stimmen genutzt werden.

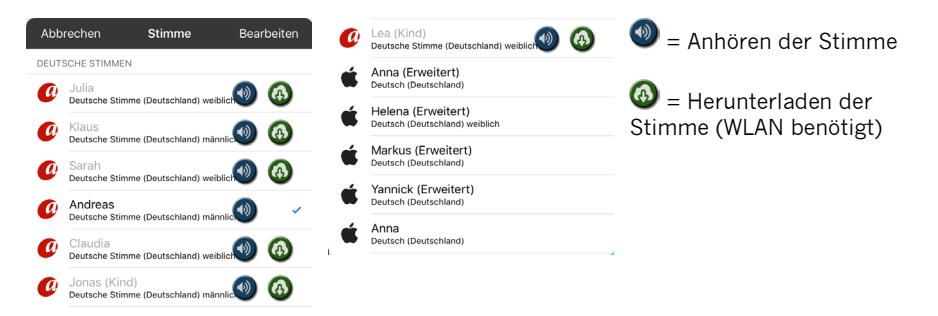

Wählen Sie "Bearbeiten", um heruntergeladene Stimmen wieder zu löschen.

#### Geschwindigkeit

Stellen Sie hier ein, wie schnell die synthetische Stimme Mitteilungen spricht.

#### Stimmhöhe

Stellen Sie hier ein, in welcher Stimmlage die synthetische Stimme Mitteilungen spricht. Mögliche Werte sind Niedrigste, Niedriger, Niedrig, Normal, Hoch, Höher, Höchste.

#### Telefon-/FaceTime-Stimme

Wenn Sie mit dem PRiO mit der Telefon-App oder mittels Facetime jemanden anrufen, können Sie hier einstellen, welche Stimme bei der Unterhaltung verwendet werden soll. Die während des Telefonats von Ihnen abgerufenen Mitteilungen werden nicht über die Lautsprecher ausgegeben, sondern nur dem Anrufer übermittelt.

Um ein Telefonat mit dem PRiO zu führen, öffnen Sie die Telefon-App oder Facetime, stellen Sie die Verbindung her und wechseln Sie dann wieder zur Quasselkiste-App.

## Textfenster

#### Textfenster verbergen

Wählen Sie diese Option, wenn das Textfenster nicht angezeigt werden soll.

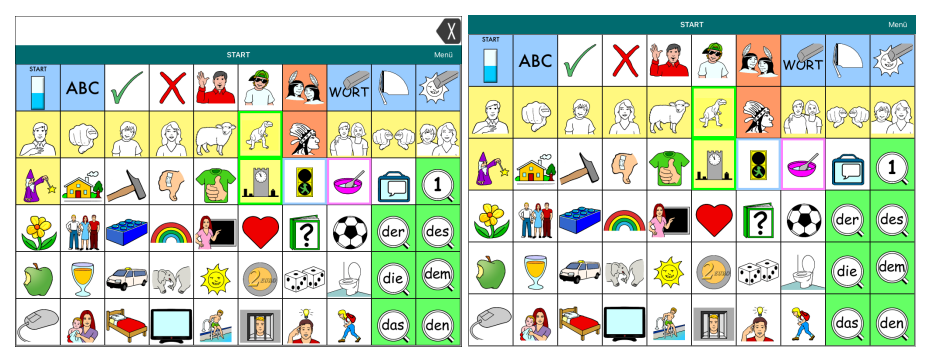

Textfenster sichtbar

Textfenster verborgen

#### Kopieren und Einfügen erlauben

Wählen Sie diese Option, wenn Kopieren und Einfügen von Text im Textfenster erlaubt sein soll. Ist die Option aktiviert, wird durch längeres Tippen auf das Textfenster das Kontextmenü aktiviert:
| Kopieren |
|----------|
| Einfügen |
| Teilen   |
| Abbruch  |

#### Automatische Großschreibung

Ist diese Option aktiviert, beginnt die Quasselkiste jeden neuen Satz im Textfenster automatisch mit einem Großbuchstaben.

#### Schriftart

Wählen Sie, in welcher Schriftart Text im Textfenster angezeigt werden soll. Mögliche Schriftarten sind Arial, Chalkboard SE, Futura und Times New Roman.

#### Hintergrundfarbe

Wählen Sie, ob das Textfenster Schrift vor einem weißen ("Normal") oder einem gelben ("Hoher Kontrast") Hintergrund anzeigen soll.

#### Anzahl der Zeilen

Wählen Sie, wie viele Zeilen Text im Textfenster angezeigt werden sollen. Mögliche Werte sind 1 bis 10. Bei Verwendung eines Fingerführungsgitters haben Sie nur die Wahl zwischen 1 oder 2 Zeilen Text. Ab 3 Zeilen vergößert sich Textfenster, so dass das Fingerführungsgitter nicht mehr verwendet werden kann.

#### Sichtbarer Cursor

Sie können einen Cursor (eine Schreibmarke) anzeigen lassen. Der Cursor blinkt hinter dem zuletzt eingegebenen Wort.

#### Cursor platzieren erlaubt

Ist diese Option eingeschaltet, ist das Platzieren des Cursors an einer beliebigen Stelle im Textfenster möglich. Tippen Sie dazu so lange auf das Textfenster, bis das Kontextmenü angezeigt wird. Wählen Sie "Cursor platzieren". Tippen Sie dann auf die Stelle im Text, an der der Cursor platziert werden soll.

#### **Textfenster-Aktion**

Wählen Sie, was passieren soll, wenn man auf das Textfenster tippt: "Alles sprechen" oder "Keine Aktion".

#### Gesprochenes Wort hervorheben

Schalten Sie die Option ein, wenn Sie bei der Wiedergabe von Mitteilungen das jeweils gesprochene Wort im Textfenster markiert haben wollen. Wählen Sie eine Farbe, um die Option einzuschalten Wählen Sie AUS, um das Hervorheben auszuschalten.

#### Hervorhebungsfarbe Telefon/Factime

Wählen Sie, welche Farbe das Textfenster haben soll, wenn Sie mit dem Talker telefonieren bzw. e Facetime-Anruf führen. Die abweichende Farbe signalisiert, dass gerade ein Gespräch stattfindet.

### Sprachausgabe

Wählen Sie, welche Eingaben automatisch während der Eingabe gesprochen werden sollen:

#### Zeichen sprechen

Spricht jedes Zeichen beim Buchstabieren.

### Wort sprechen

Spricht jedes ganze Wort. Ein Wort gilt als abgeschlossen bei Eingabe eines Leer- oder Satzzeichens.

#### Satz sprechen

Spricht jeden ganzen Satz. Ein Satz gilt als abgeschlossen bei Eingabe eines Satzzeichens.

#### Textfenster automatisch löschen

"Aus": Das Textfenster wird nicht automatisch gelöscht. "Sofort": Das Textfenster wird autmatisch gelöscht, sobald mit der Wiedergabe der Mitteilung begonnen wird.

### Verhindere Unterbrechung

Verhindert, dass eine laufende Sprachausgabe durch erneutes Tippen auf das Textfenster unterbrochen wird.

## Sprachdatenaufzeichnung

Die Sprachdatenaufzeichnung zeichnet alle Aktivitäten des Benutzers mit dem Gerät auf und erlaubt genaue Rückschlüsse,

- welche Äußerungen der Benutzer getätigt hat,
- wie Mitteilungen produziert wurden (über Symbole, durch Buchstabieren, durch Nutzung der Wortvorhersage),
- wie schnell Mitteilungen produziert wurden. Jede Aktivität wird dazu mit einem "Zeitstempel" versehen.

Mit Hilfe der Online-Ressource "RealizeLanguage" ist es möglich, die Daten zu analysieren und auszuwerten. Die die damit gewonnenen Kenntnisse helfen Therapeuten und Pädagogen bei der Planung der weiteren Förderung.

Aufgrund der potenziellen Vertraulichkeit der Daten ist folgendes zu beachten:

• Die Sprachdatenaufzeichnung darf nur mit Einverständnis und in Absprache mit dem Benutzer erfolgen.

- Der Benutzer sollte die Möglichkeit haben, die Sprachdatenaufzeichnung jederzeit zu beenden und aufgezeichnete Daten zu löschen.
- Die Sprachdatenaufzeichnung sollte i.d.R. nur in ausgewählten Situationen, z.B. während der Sprachtherapie, erfolgen und nicht grundsätzlich eingeschaltet sein.

#### Sprachdaten aufzeichnen

Hier können Sie die Sprachdatenaufzeichnung aktivieren bzw. deaktivieren.

#### Privatsphärenpasswort

Hier können Sie ein Passwort für die Sprachdatenaufzeichnung definieren. Das Passwort muss bei jeder die Sprachdatenaufzeichnung betreffenden Aktion (Ein- oder Ausschalten, Sprachdaten löschen oder hochladen) eingegeben werden.

Achtung: Merken Sie sich das Privatsphärenpasswort gut; es kann im Falle eines Verlustes nicht wiederhergestellt werden.

#### Privatsphärenpasswort ändern

Um das Privatsphärenpasswort zu ändern, tippen Sie in das Feld, löschen Sie das aktuelle Passwort und geben Sie das neue Passwort ein.

#### Privatsphärenpasswort löschen

Um das Privatsphärenpasswort zu löschen, tippen Sie in das Feld und löschen Sie das aktuelle Passwort.

#### Aufzeichnung löschen

Hier können Sie die auf dem Gerät aufgezeichneten Sprachdaten löschen.

#### RealizeLanguage einrichten

Sie benötigen ein Konto bei RealizeLanguage.de, das Sie bei Prentke Romich erhalten. Im Preis eines PRiO·Q von Prentke Romich ist ein Jahresabo Realize-Language enthalten.

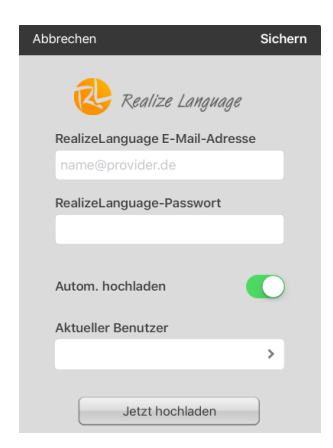

Geben Sie E-Mail-Adresse und Passwort Ihres RealizeLanguage-Kontos ein. Diese Informationen brauchen nur einmal eingegeben zu werden.

#### Autom. hochladen

Aktivieren Sie diese Option, wenn die in der Quasselkiste gesammelten Sprachdaten automatisch auf das verknüpfte RealizeLanguage-Konto hochgeladen werden sollen.

Hinweis: Um Daten direkt auf das RealizeLanguage-Konto hochladen zu können, muss das iPad Internetzugang haben.

#### **Aktueller Benutzer**

Die mit der Quasselkiste generierten Sprachdaten müssen einem in Realize-Language angelegten Benutzer zugewiesen werden.

Tippen Sie auf "Aktueller Benutzer", um die Liste der in RealizeLanguage angelegten Benutzer zu sehen.

Wählen Sie den Benutzer aus bzw. legen Sie ihn in RealizeLanguage an.

### Tasten

Hier können Sie die Ansteuerung und die Art der Darstellung der Tastenfelder anpassen.

#### Beim Loslassen auslösen

Standardmäßig lösen Tasten beim Drücken aus. Ist diese Option aktiviert, lösen Tasten erst beim Loslassen aus.

#### Verweildauer

Wählen Sie, wie lange eine Taste gedrückt werden muss, bis sie auslöst. Die Verweildauer lässt sich zwischen 0 und 1 Sekunde einstellen in 0,1-Sekunden-Schritten.

#### Loslassdauer

Wählen Sie, wie lange eine Taste losgelassen werden muss, bevor eine andere Taste ausgewählt werden kann. Die Loslassdauer lässt sich zwischen 0 und 1 Sekunde einstellen in 0,1-Sekunden-Schritten.

#### Auslösen anzeigen

Wählen Sie, ob das Auslösen einer Taste angezeigt werden soll.

#### Hintergrundfarbe

Wählen Sie, in welcher Farbe nicht belegte Tastenfelder angezeigt werden sollen. Standardwert ist weiß.

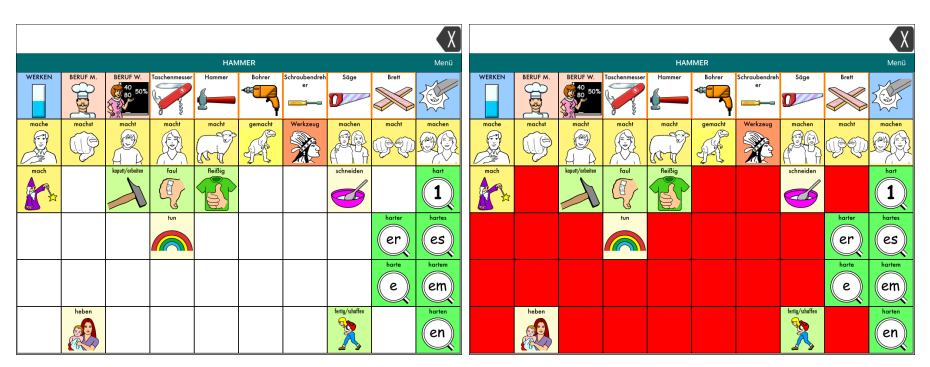

Hintergrundfarbe weiß

Hintergrundfarbe rot

### Raster anzeigen

Bei angezeigtem Raster erhalten auch leere oder versteckte Tasten einen Rahmen. Wird das Raster ausgeblendet, werden solche Felder ohne Rahmen und Hintergrund angezeigt.

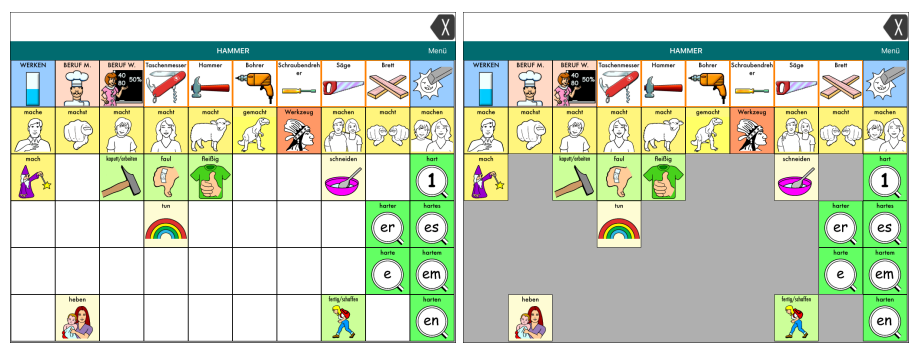

Raster eingeblendet

Raster ausgeblendet

### Dynamische Labels

Diese Option ermöglicht der Quasselkiste, abgewandelte Wortformen als Label auf den Tasten anzuzeigen. Zur ordnungsgemäßen Nutzung der Quasselkiste sollte diese Option immer aktiviert sein.

### Tastenrandgröße

Tastenfelder können mit einem Rand versehen werden, so dass sie mit einem gewissen Abstand voneinander angezeigt werden. Dies hilft manchen Benutzern, die Tasten besser zu erkennen. Mögliche Werte für den Tastenrand sind 0 bis 100 Punkte.

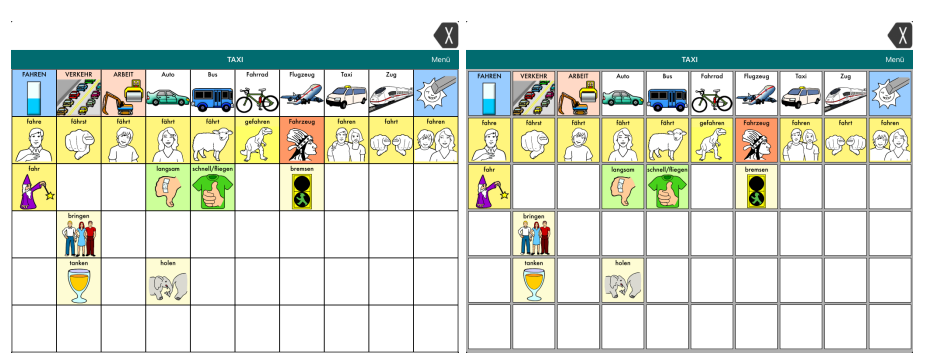

Tasten ohne Rand

Tasten mit 10 Punkt Rand

### Soziale Netzwerke

#### Soziale Netzwerke erlauben

Diese Option erlaubt das Teilen des Textfensterinhalts über auf dem iPad vorhandene Social Media Apps (Facebook, WhatsApp, Twitter etc.).

Ist die Option aktiviert, enthält das Textfenster-Kontextmenü zusätzlich die Option "Teilen":

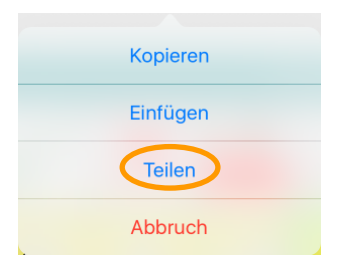

Texfenster-Kontextmenü bei "Soziale Netzwerke erlauben"

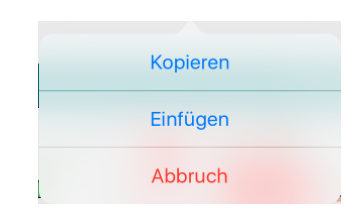

Texfenster-Kontextmenü bei "Soziale Netzwerke nicht erlauben"

Wählen Sie "Teilen", um die auf dem iPad vorhandenen Apps zum Teilen von Inhalten anzuzeigen.

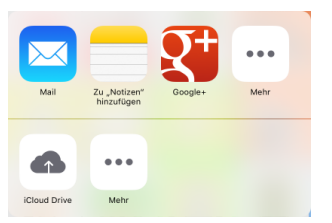

Wählen Sie die gewünschte App.

### Verstärker

Benutzer eines PRiOs von PRD können hier den Aktivlautsprecher im PRiO-Gehäuse konfigurieren.

| Verstärker einrichten |           | > |
|-----------------------|-----------|---|
| Verstärker auswählen  | Verbunden | > |
| Verstärker            |           |   |

#### Verstärker auswählen

Ist die App mit dem Verstärker verbunden, zeigt sie als Status "Verbunden" an, ansonsten "Nicht verbunden".

Tippen Sie auf "Verstärker auswählen", um die App mit dem Verstärker zu verbinden. Der Verstärker muss dazu eingeschaltet sein. Der PRiO-Verstärker taucht als "ChatWrapLE" in der Liste auf. Weiterhin wird der aktuelle Ladezustand des Verstärkers angezeigt.

| Abbrechen           | Verstärker | Alle trennen |
|---------------------|------------|--------------|
| ChatWrapLE d7:07:82 |            | 100%         |

#### Verstärker einrichten

| Abbreche   | n Verstärker      | Fertig |
|------------|-------------------|--------|
| Geräteinfo | ormation          |        |
| Name: Ch   | atWrapLE d7:07:82 |        |
| Firmware   | Version: 2.1.37   |        |
| Restl. Kap | azität: 100%      |        |
| Lautspred  | her               |        |
| Lautst. L  |                   | -0     |
| Lautst. R  |                   | -0     |
| Bass       |                   |        |
| Höhen      | C                 | ]      |
|            | Rücksetzen        |        |

Im Abschnitt "Geräteinformation" sehen Sie die ID des Verstärkers, die aktuell im Verstärker enthaltenen Firmware sowie den Ladezustand.

Im Abschnitt "Lautsprecher" können Sie die Lautstärke sowie den Anteil der Bässe und Höhen einstellen.

Sollte der Verstärker nicht funktionieren, können Sie ihn mit dem Button "Rücksetzen" resetten.

### Verstärker-Firmwareupdate

| Firmware-Update       |  |
|-----------------------|--|
| Kein Update vorhanden |  |
|                       |  |

Sollte für den Verstärker eine neue Software vorliegen, können Sie über diesen Menüpunkt ein manuelles Firmwareupdate durchführen.

## Scanning

#### Scanning aktivieren

Schalten Sie diese Option ein, wenn Sie die Quasselkiste mittels Scanning ansteuern wollen.

#### Tasten konfigurieren

**Tasten konfigurieren**: Wählen Sie, ob Sie mit 1 oder 2 Tatsen scannen wollen. **Taste 1**: Weisen Sie der Funktion Taste 1 eine Taste zu. Tippen Sie auf die Option und betätigen Sie anschließend die gewünschte Taste. Haben Sie keine externe/n Taste/n, können Sie auch das Display als große Auslösetaste verwenden. Jede Berührung des Displays zählt als Tastenbetätigung.

**Taste 2**: Weisen Sie der Funktion Taste 2 eine Taste zu. Tippen Sie auf die Option und betätigen Sie anschließend die gewünschte Taste. Haben Sie bei "Tasten konfigurieren" die Option "1 Taste gewählt", steht die Option Taste 2 nicht zur Verfügung.

#### Auto-Scan

Schalten Sie diese Option ein, wenn der PRiO/Via automatisch mit dem Scanning beginnen soll. Ist die Option deaktivert, müssen Sie eine externe Taste betätigen, um das Scanning zu starten.

#### Taste-Halten-Scanning (nur bei Auto-Scan = AUS)

Beim Taste-Halten-Scanninmg erfolgt das Scanning, solange die Taste gedrückt b leibt. Ein Feld wird ausgewählt durch Loslassen der Taste.

#### Auto-Restart

Schalten Sie diese Option ein, wenn der PRiO/Via nach Auswahl eines Feldes im Scanverfahren automatisch das Scanning neu beginnen soll. Ist die Option deaktivert, müssen Sie eine externe Taste betätigen, um das Scanning erneut zu starten

#### Ansage-Scanning

Schalten Sie diese Option ein, wenn der PRiO/Via beim Scanning gesprochene Hinweise zur Navigation ausgeben soll.

#### Ansagenstimme

Wählen Sie, welche Stimme für die Ansagen verwendet werden sollen. Für Ansagen sollte grundsätzlich eine andere Stimme als die Sprechstimme verwendet werden.

#### Sprechgeschwindigkeit Ansagenstimme

Wählen Sie, wie schnell die Ansagen gesprochen werden sollen.

#### Höhe Ansagenstimme

Wählen Sie die Höhe der Ansagenstimme.

#### Texfenster scannen

Schalten Sie diese Option ein, wenn auch das Textfenster gescannt werden soll (z.B. um die Funktion "Alles sprechen" auszuwählen).

#### Leere Felder überspringen

Ist diese Option eingeschaltet, werden leere Felder beim Scanning übersprungen. Das Scanning ist dadurch schneller.

#### Art des Scannings

Wählen Sie zwischen Zeile/Spalte und sequenziellem Scanning. **Zeile/Spalte**: Es wird zunächst die Zeile ausgewählt, in der das gewünschte Feld liegt. Anschließend wird feldweise durch die ausgewählte Zeile gescannt. **Sequenziell**: Es wird linear durch alle Felder der Seite gescannt, von links nach rechts und von oben nach unten.

#### Scangeschwindigkeit

Wählen Sie, wie lange die Auswahl auf einer Zeile/einem Feld pausiert, bevor sie sich weiterbewegt. Mögliche Werte sind 0,2 - 1,5 Sekunden in 0,1-Sekunden-Schritten, 2,0 - 5.0 Sekunden in 0,5-Sekunden-Schritten sowie 6,0 - 10 Sekunden in 1-Sekunden-Schritten.

#### Zahl der Durchläufe

Wählen Sie, wie lange das Scanning weiterläuft, wenn keine Eingabe gemacht wird. Mögliche Werte sind 0, 1, 2, 3, 4, 5 10 und 100 Durchläufe.

# VOKABULARMANAGEMENT

## Vokabularmanagement

Sie können mit Hilfe der Funktion **Vokabularmanagement** das in der Quasselkiste vorhandene Vokabular reduzieren, ohne dass Sie Aussagen löschen müssen. Dies ist hilfreich, um. z.B. den Benutzer der Quasselkiste kleinschrittig an das umfangreiche Vokabular heranzuführen.

Wählen Sie **Menü > Vokabularmanagement**, um das Vokabularmanagement einzuschalten und das anzuzeigende / zu verbergende Vokabular auszuwählen.

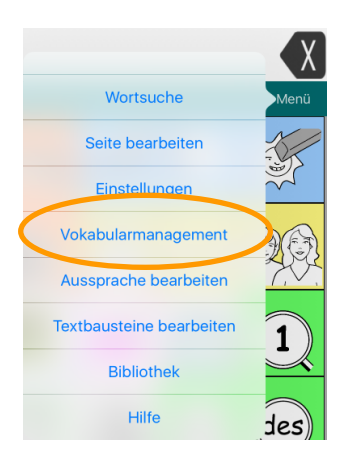

| Fertig | Vokabularmanagement Liste laden Liste speichern |
|--------|-------------------------------------------------|
|        | Q Suche                                         |

#### ▶ AKTIVE FUNKTIONEN

| Þ | Α                  |                 |               |
|---|--------------------|-----------------|---------------|
| Þ | Ä                  |                 | •             |
|   | ab                 |                 |               |
|   | Abend              |                 |               |
|   | Abendessen         |                 |               |
|   | aber               |                 |               |
|   | Ach Du dickes Ei!  |                 |               |
|   | Ach Du meine Güte! |                 |               |
|   | Ach du Schreck!    |                 | 0             |
| E | Bearbeiten Aus/Ein | Aktive anzeigen | Alle abwählen |

#### Vokabularmanagement ein/ausschalten

Mit dem Schieber am unteren Bildschirmrand können Sie das Vokabularmanagement ein- bzw. ausschalten.

Schieben Sie den Schieber nach links, um das Vokabularmanagement einzuschalten. Nur als sichtbar markiertes Vokabular steht dann noch zur Verfügung.

Schieben Sie den Schieber nach rechts, um das Vokabularmanagement auszuschalten. Das gesamte Vokabular steht dann wieder zur Verfügung.

#### Vokabular auswählen

Das Fenster zeigt alle in der Quasselkiste gespeicherten Aussagen in alphabetischer Reihenfolge. Ein Dreieck ▶ neben einem Eintrag bedeutet, dass die Mitteilung mehrfach vorkommt. Tippen Sie auf das Dreieck, um die Liste aufzuklappen:

▼ A

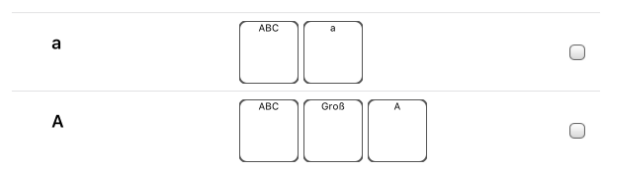

Markieren Sie das Kontrollkästchen hinter jeder Mitteilung, die dem Benutzer zu Verfügung stehen soll.

ich gehe

Um Wörter schneller zu finden, benutzen Sie die Suche<sup>Q</sup>. Tragen Sie das Wort in das Suchfeld ein. Die Auswahl verändert sich, während Sie tippen.

| Q | Schule    | 8      |
|---|-----------|--------|
| ₽ | SCHUH     |        |
|   | Schule    |        |
|   | Schulter  | В      |
| Þ | SCHÜSSEL  | E<br>• |
| Þ | SCHWACH   | G      |
|   | schwache  |        |
|   | schwachem |        |
|   | schwachen |        |
|   | schwacher | C s    |
|   | schwaches | -      |

Im folgenden Beispiel sind nur die 4 Mitteilungen "ich gehe", "in", "die" und "Schule" aktiv, alle anderen Mitteilungen sind ausgeblendet.

Der Startbildschirm zeigt nur noch Tasten, die zu den 4 Mitteilungen führen.

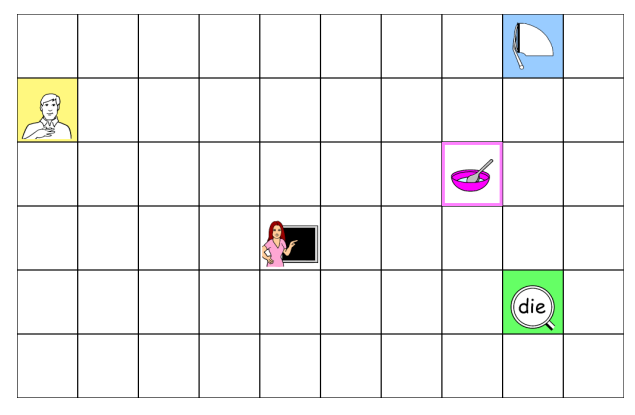

#### Vokabularauswahl anpassen

Wählen Sie Menü > Vokabularmanagement.

| Fertig             | Vokabularmanagement Liste laden Liste speichern |        |
|--------------------|-------------------------------------------------|--------|
|                    | Q. Suche                                        |        |
|                    |                                                 |        |
| ► AKTIVE FUNKTIONE | Ν                                               |        |
| ▶ A                |                                                 | •<br>c |
| ▶ Ä                |                                                 | •<br>G |
| ab                 | 0                                               | •<br>J |
| Abend              | 0                                               | м      |
| Abendessen         | 0                                               | P      |
| aber               | 0                                               | т<br>• |
| Ach Du dickes Ei!  | 0                                               | w<br>• |
| Ach Du meine Güte! | 0                                               | z<br># |
| Ach du Schreck!    | 0                                               |        |
| Bearbeiten Aus/E   | in 🦲 Aktive anzeigen Alle abwählen              |        |

Tippen Sie auf "Aktive anzeigen", um nur die ausgewählten Mitteilungen zu sehen.

| Fertig              | Vokabularmanagement | Liste laden | Liste speichern  |
|---------------------|---------------------|-------------|------------------|
|                     | Q Suche             |             |                  |
|                     |                     |             |                  |
| ► AKTIVE FUNKTIONEN | I                   |             | G                |
| die                 |                     |             |                  |
| ich gehe            |                     |             | Ø                |
| in                  |                     |             | Ø                |
| Schule              |                     |             | Ø                |
|                     |                     |             |                  |
|                     |                     |             |                  |
|                     |                     |             | v                |
|                     |                     |             | 2                |
|                     |                     | - t #       | Alla alau Valara |

Tippen Sie auf "**Alle abwählen**", um den Haken bei allen Mitteilungen zu entfernen. Sämtliche Mitteilungen im Vokabular sind ausgeblendet.

Tippen Sie auf "**Alle anzeigen**", um alle im Vokabular vorhandenen Mitteilungen zu sehen. Markieren Sie Mitteilungen, die dem Benutzer zur Verfügung stehen sollen.

Statt über die Liste können Sie gewünschte Wörter auch manuell hinzufügen. Wählen Sie dazu "**Bearbeiten**".

| Abbrechen        | Bearbeiten | Sichern                |
|------------------|------------|------------------------|
| Wort oder Phrase |            |                        |
|                  |            | Wort hinzufügen        |
| _                | _          |                        |
|                  |            | Liste bearbeiten       |
|                  |            |                        |
|                  |            |                        |
|                  |            | Diese Wörter anzeigen  |
|                  |            | Diese Wörter verbergen |
|                  | _          |                        |
|                  |            |                        |
|                  |            |                        |
|                  |            |                        |
|                  |            |                        |

Tippen Sie auf das Feld "Wort oder Phrase" und geben Sie das gewünschte Wort oder die gewünschte Phrase ein. Tippen Sie dann auf "Wort hinzufügen".

| Abbrechen        | Bearbeiten | Sichern                |
|------------------|------------|------------------------|
| Wort oder Phrase |            |                        |
|                  |            | Wort hinzufügen        |
|                  | _          |                        |
| du               | (          | Liste bearbeiten       |
| welche           | _          |                        |
| gehst            |            | Diese Wörter anzeigen  |
|                  | C          | Diese Wörter verbergen |
|                  |            |                        |
|                  |            |                        |
|                  |            |                        |
|                  |            |                        |

Um ein Wort wieder von der Liste zu entfernen, tippen Sie auf "Liste bearbeiten".

| Abbrechen        | Bearbeiten | Sichern Abbrechen | Bearbeiten | Sichern                |
|------------------|------------|-------------------|------------|------------------------|
| Wort oder Phrase |            | Wort oder Phr     | ase        |                        |
| _                | Wort       | hinzufügen        |            | Wort hinzufügen        |
|                  |            |                   |            |                        |
| 😑 du             | Bearbeit   | uneschlossen 😑 du | E          | Bearbeituneschlossen   |
| e welche         |            | e welche          |            |                        |
| e gehst          | Diese V    | Wörter anzeigen   | Löschen 🥥  | Diese Wörter anzeigen  |
|                  | Diese \    | Wörter verbergen  | •          | Diese Wörter verbergen |

Tippen Sie auf , um einen Eintrag zu löschen. Bestätigen Sie das Löschen durch tippen auf <sup>Löschen</sup>. Beenden Sie das Bearbeiten der Liste durch tippen auf "Fertig".

Sie können wählen, ob die so manuell eingegeben Mitteilungen aus dem sichtbaren Vokabular entfernt oder ihm hinzugefügt werden.

Sollen die Mitteilungen sichtbar sein, wählen Sie "Diese Wörter anzeigen". Um die Mitteilungen zu verbergen, wählen Sie "Diese Wörter sperren".

Haben Sie alle Mitteilungen eingegeben, speichern Sie Ihre Eingabe durch tippen auf "Sichern".

Um dem Benutzer wieder den gesamten Wortschatz zur Verfügung zu stellen, schalten Sie das Vokabularmanagement aus.

#### AKTIVE FUNKTIONEN

Neben Mitteilungen können Sie auch mit Funktionen belegte Tasten (Startseite anzeigen, Display löschen, Seite zurück etc.) ausblenden.

Tippen Sie auf das ▶ neben dem Eintrag "AKTIVE FUNKTIONEN", um die Liste aufzuklappen.

| - / | AKTIVE FUNKTIONEN         |            |
|-----|---------------------------|------------|
| [   | Display löschen           |            |
| (   | Ganze Tastatur anzeigen   | $\Box$     |
| ę   | Seite zurück              |            |
|     | Startseite anzeigen       |            |
| ١   | Wort abwandeln: Nomen PI. | $\bigcirc$ |

Standardmäßig bleiben mit "Display löschen" und "Startseite anzeigen" belegte Tasten sichtbar.

Wählen Sie die Funktionstasten aus, die sichtbar bleiben sollen, indem Sie den Haken setzen bzw. entfernen.

Hinweis: wenn Sie alle Funktionstasten ausblenden, können versehentlich geöffnete Seiten nicht mehr verlassen werden!

#### Listen verwenden

Sie können die zur Verfügung stehenden Mitteilungen als Liste speichern, um sie beim nächsten Mal schneller einstellen zu können.

#### Liste anlegen

Tippen Sie auf "Liste speichern".

| Fertig      | Vokabularmanagement Liste lader Liste sp | eichern |
|-------------|------------------------------------------|---------|
|             | Q Suche                                  |         |
| AKTIVE FUNK | TIONEN                                   |         |
| die         |                                          | □       |
| ich aehe    |                                          | •       |

Gegen Sie der Liste einen Namen und wählen Sie "Sichern."

| Abbrechen          | Liste speichern | Sichern |
|--------------------|-----------------|---------|
| Name der Wortliste |                 |         |
| Erste Wörter       | 8               |         |
|                    |                 |         |

#### Liste laden

Um dem Benutzer nur das in einer Liste definierte Vokabular zur Verfügung zu stellen, wählen Sie "Liste laden".

| Fertig | Vokabularmanageme | Liste laden | Liste speichern |
|--------|-------------------|-------------|-----------------|
|        | Q Suche           |             |                 |

Tippen Sie auf die gewünschte Liste:

| Fertig           | Datei auswählen | Aus DropBox importieren |
|------------------|-----------------|-------------------------|
| Erste Wörter.txt |                 |                         |
|                  |                 |                         |

Wählen Sie "Datei laden" aus dem Kontextmenü:

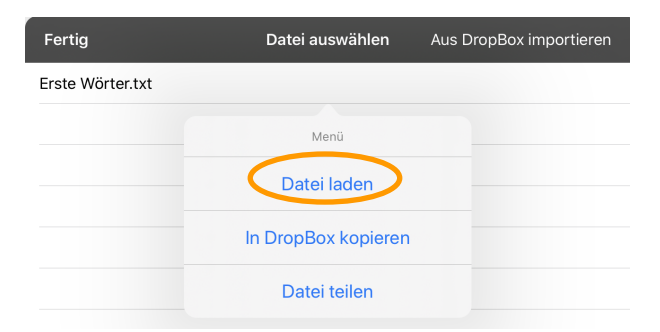

#### Liste in DropBox kopieren oder teilen

Um eine Liste in die DropBx zu kopieren oder zu teilen, wählen Sie "Liste laden".

| Fertig | Vokabularmanagement Liste laden | Liste speichern |
|--------|---------------------------------|-----------------|
|        | Q Suche                         |                 |

Tippen Sie auf die gewünschte Liste:

| Fertig           | Datei auswählen | Aus DropBox importieren |
|------------------|-----------------|-------------------------|
| Erste Wörter.txt |                 |                         |
|                  |                 |                         |

Wählen Sie "In DropBox kopieren" oder "Datei teilen" aus dem Kontextmenü:

| Fertig           | Datei auswählen     | Aus DropBox importieren |
|------------------|---------------------|-------------------------|
| Erste Wörter.txt |                     |                         |
|                  | Menü                |                         |
|                  | Datei laden         |                         |
|                  | In DropBox kopieren | >                       |
|                  | Datei teilen        |                         |

#### Liste löschen

Um eine Liste mit Wörtern für das Vokabularmanagement zu löschen, wählen Sie "Liste laden".

| Fertig           | Vokabularmanageme | Liste laden Liste speichern |
|------------------|-------------------|-----------------------------|
|                  | Q Suche           |                             |
|                  |                   |                             |
| Fertig           | Datei auswählen   | Aus DropBox importieren     |
| Erste Wörter.txt |                   |                             |

Wischen Sie auf der die Liste, die Sie löschen wollen, von rechts nach links.

# AUSSPRACHE

Das Aussprachelexikon ermöglicht die Korrektur von Fehlern in der Aussprache der synthetischen Stimme z.B. bei Wörtern, die aus einer anderen Sprache stammen. Fügen Sie in so einem Fall eine phonetische Ausspracheregel für das Wort hinzu.

Wählen Sie Menü > Aussprachelexikon.

| Fertig                 | Ausspracheregelr              | י +     |
|------------------------|-------------------------------|---------|
| behinde<br>behin dert  | ert                           | >       |
| BHs<br>B Haas          |                               | >       |
| Buchlad<br>Buch lader  | len                           | >       |
| chatte                 |                               | >       |
| chatten<br>tschetten   |                               | >       |
| chatten<br>tschettend  | d                             | >       |
| chattest<br>tschettest | t                             | >       |
| chattet                |                               | >       |
| Deo<br>Dejo            |                               | >       |
| Deos<br>Dejoos         |                               | >       |
| Ergothe<br>Ergo thera  | rapeut<br><sub>peut</sub>     | >       |
| Ergothe<br>Ergo thera  | rapeuten<br><sub>peuten</sub> | >       |
| Eraatha                | randutin                      |         |
| Bearbeite              | en Rücksetzen                 | Löschen |

## Wort hinzufügen

Tippen Sie auf das 🗄.

Geben Sie bei "Wort" das Wort ein, für das Sie eine Ausspracheregel hinterlegen wollen.

Geben Sie bei "Aussprache" eine phonetische Aussprache ein. Zum Anhören tippen Sie auf "Anhören".

| Abbrechen  | (       | Sichern |
|------------|---------|---------|
| Wort       |         |         |
| Marcel     |         |         |
| Aussprache | e       |         |
| mar sell   |         |         |
|            |         |         |
|            | Anhören |         |

Speichern Sie die Regel durch Tippen auf "Sichern".

## Ausspracheregel ändern

- Tippen Sie auf die Ausspracheregel, die Sie bearbeiten wollen.
- Ändern Sie die Aussprache wie gewünscht.
- Speichern Sie die Regel anschließend durch Tippen auf "Sichern".

### Ausspracheregel löschen

| Fertig Au               | ısspracheregeln | +       |
|-------------------------|-----------------|---------|
| behindert<br>behin dert |                 | >       |
| BHs<br>B Haas           |                 | >       |
| Buchladen<br>Buch laden |                 | >       |
| Bearbeiten              | Rücksetzen      | Löschen |

Wählen Sie "Bearbeiten".

Tippen Sie auf —, um einen Eintrag zu löschen. Bestätigen Sie das Löschen durch Tippen auf Löschen.

### Ausspracheregeln rücksetzen

Sie können die Aussprachregeln auf Auslieferungszustand zurücksetzen. Alle von Ihnen hinzugefügten Ausspracheregeln gehen dabei verloren.

| Fertig Ausspracheregeln |            |  |
|-------------------------|------------|--|
|                         | >          |  |
|                         | >          |  |
|                         | >          |  |
| Rücksetzen              | Löschen    |  |
|                         | Rücksetzen |  |

Wählen Sie "Rücksetzen".

| Rück                | setzen                |
|---------------------|-----------------------|
| Sind Sie sicher, da | ass Sie die Liste auf |
| Auslieferungszus    | stand zurücksetzen    |
| wo                  | illen?                |
|                     |                       |

Bestätigen Sie die Rückfrage mit "Ja".

## Alle Ausspracheregeln löschen

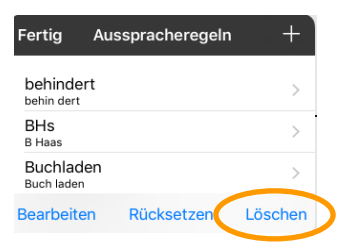

#### Wählen Sie "Löschen".

|          | Lösc                 | hen               |           |   |
|----------|----------------------|-------------------|-----------|---|
| Sind Sie | sicher, das<br>wolle | s Sie alle<br>en? | s löschen | 1 |
| Ne       | in                   |                   | Ja        |   |

Bestätigen Sie die Rückfrage mit "Ja".

# TEXTBAUSTEINE

Textbausteine sind Wörter oder Sätze, die durch eine Abkürzung repräsentiert sind. Wird die Abkürzung gefolgt von einem Punkt eingegeben, ersetzt die App sie mit dem zugehörigen Text.

#### Wählen Sie Menü > Textbausteine.

Die Liste der Textbausteine wird angezeigt.

| Fertig                     | Textbausteine        | +       |
|----------------------------|----------------------|---------|
| Abb.<br>Abbildung          |                      | >       |
| Abs.<br>Absender           |                      | >       |
| Adr.<br><sup>Adresse</sup> |                      | >       |
| AGB.<br>Allgemeine         | Geschäftsbedingungen | >       |
| AKW.<br>Atomkraftw         | erk                  | >       |
| aM.<br>am Main             |                      | >       |
| aRh.<br>am Rhein           |                      | >       |
| AT.<br>Altes Testar        | nent                 | >       |
| Betr.<br>Betreff           |                      | >       |
| BGB.<br>Bürgerliche        | s Gesetzbuch         | >       |
| BIP.<br>Bruttoinland       | dsprodukt            | >       |
| BLZ.<br>Bankleitzah        | I                    | >       |
| h-111                      |                      |         |
| Bearbeite                  | n Rücksetzen         | Löschen |

### Textbaustein hinzufügen

Tippen Sie auf 🖽, um einen Textbaustein hinzuzufügen.

| Abbrechen         | Sichern |
|-------------------|---------|
| Textbaustein      |         |
| ibdp.             |         |
| Erweitern zu      |         |
| Ich bin der PRiO. |         |

Geben Sie die Abkürzung ein. Geben Sie den dafür zu ersetzenden Text ein. Wählen Sie "Sichern", um den neuen Textbaustein zu speichern.

### Textbaustein bearbeiten

Tippen Sie auf einen Textbaustein, um Abkürzung und/oder Inhalt zu bearbeiten.

| Abbrec | hen      | Sichern |
|--------|----------|---------|
| Textb  | austein  |         |
| BLZ.   |          |         |
| Erweit | tern zu  |         |
| Bank   | deitzahl |         |
|        |          |         |

Ändern Sie den Textbaustein wie gewünscht. Wählen Sie "Sichern", um Ihre Änderungen zu speichern.

### Textbaustein löschen

Tippen Sie auf "Bearbeiten", um einen oder mehrere Textbausteine zu löschen.

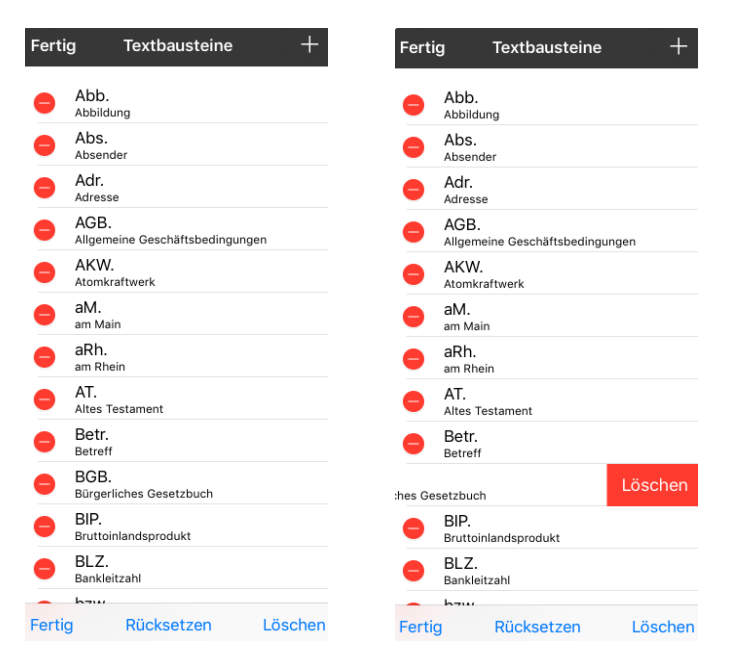

Tippen Sie auf —, um einen Eintrag zu löschen. Bestätigen Sie das Löschen durch Tippen auf Löschen.

## Alle Textbausteine löschen

Tippen Sie auf "Löschen", um alle Textbausteine auf einmal zu löschen.

| Lösc                 | <b>chen</b>          |
|----------------------|----------------------|
| Sind Sie sicher, das | ss Sie alles löschen |
| woll                 | en?                  |
| Nein                 | Ja                   |

Bestätigen Sie die Löschabfrage mit "Ja".

### Textbausteine rücksetzen auf Werkseinstellungen

Tippen Sie auf "Rücksetzen", um Ihre selbst hinzugefügten Textbausteine zu löschen. Die Liste der Textbausteine ist dann wieder im Auslieferungszustand.

| Rück                | <b>setzen</b>         |
|---------------------|-----------------------|
| Sind Sie sicher, da | ass Sie die Liste auf |
| Auslieferungszus    | stand zurücksetzen    |
| wo                  | Illen?                |
| Nein                | Ja                    |

Bestätigen Sie die Löschabfrage mit "Ja".

# BIBLIOTHEK

Die Bibliothek bezeichnet die Sammlung Ihrer Vokabulare in der App. Wählen Sie **Menü > Bibliothek**, um die Bibliothek zu öffnen.

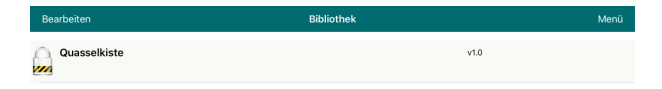

Im Auslieferungszustand enthält die Bibliothek nur das mitgelieferte Vokabular der Quasselkiste. Haben Sie die Metacom-Symbole in der App freigeschaltet, so steht auch die Quasselkiste (Metacom) zur Verfügung. Das geschlossene

Vorhängeschloss weist darauf hin, dass diese Vokabulare nicht bearbeitet werden können. Um ein Vokabular zu erhalten, das Sie bearbeiten können, müssen Sie eine Kopie anfertigen.

### Vokabular kopieren

Wählen Sie Menü > Bibliothek, um die Bibliothek zu öffnen.

Wählen Sie **Menü > Vokabular kopieren**, um ein bestehendes Vokabular zu kopieren.

Wählen Sie das Vokabular aus, das Sie kopieren möchten.

| Abbrechen Vokabular auswählen |  |  |
|-------------------------------|--|--|
| Quasselkiste                  |  |  |

Geben Sie einen Namen für die Kopie und – wenn gewünscht – eine Beschreibung ein.

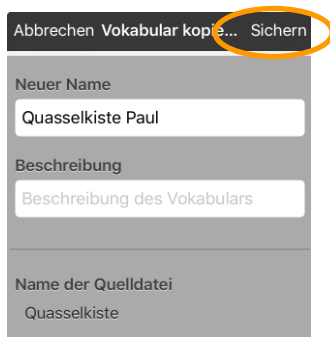

#### Wählen Sie "Sichern". Die Kopie wird erstellt.

| Bearbeiten        | Bibliothek | Menü |
|-------------------|------------|------|
| Quasselkiste      |            | 1.0  |
| Quasselkiste Paul | ,          | 1.0  |

### Neues Vokabular erstellen

Wählen Sie Menü > Bibliothek, um die Bibliothek zu öffnen.

Wählen Sie **Menü > Neues Vokabular erstellen**, um ein neues, leeres Vokabular zu erstellen.

Geben Sie einen Namen für das Vokabular und – wenn gewünscht – eine Beschreibung ein.

| Abbrechen Neues Vokabular Si | chern |
|------------------------------|-------|
| Name                         |       |
| Name des Vokabulars          |       |
| Beschreibung                 |       |
| Beschreibung des Vokabulars  |       |

Wählen Sie "Sichern". Das Vokabular wird erstellt.

### Vokabular umbenennen

Wählen Sie Menü > Bibliothek, um die Bibliothek zu öffnen.

Wischen Sie auf dem Vokabular, dessen Namen Sie ändern wollen, von rechts nach links.

Alternativ: Wählen Sie Bearbeiten.

| Fertig            | Bibliothek | Menü |
|-------------------|------------|------|
| Quasselkiste      | v1.0       |      |
| Ouasselkiste Paul | v1.0       |      |

Tippen Sie auf das 😑 Symbol neben dem Vokabular, welches Sie umbenennen möchten.

| Fertig         | Bibliothek          | Menü               |
|----------------|---------------------|--------------------|
| Quasselkiste   |                     | v1.0               |
|                | v1.0                | Umbenennen Löschen |
| Wählen Sie Umł | benennen Umbenennen |                    |

Geben Sie den neuen Namen ein.

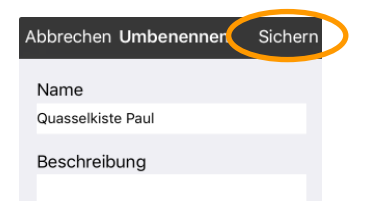

Wählen Sie "Sichern". Das Vokabular wird umbenannt.

### Vokabular löschen

Wählen Sie **Menü > Bibliothek**, um die Bibliothek zu öffnen. Wischen Sie auf dem zu löschenden Vokabular von rechts nach links.

Alternativ: Wählen Sie Bearbeiten.

| Fertig            | Bibliothek | Menü |
|-------------------|------------|------|
| Quasselkiste      | v1.0       |      |
| Ouasselkiste Paul | v1.0       |      |

Tippen Sie auf das 😑 Symbol neben dem Vokabular, das Sie löschen möchten.

| Fertig       | Bibliothek | Menü               |
|--------------|------------|--------------------|
| Quasselkiste |            | v1.0               |
|              | v1.0       | Umbenennen Löschen |
|              |            |                    |

Wählen Sie **Löschen** Das Vokabular wird gelöscht.

### Vokabularsprache ändern

Jedem Vokabular ist eine Sprache zugewiesen. Die Sprache bestimmt die Wortvorhersage und die Beugungsregeln.

Wählen Sie Menü > Bibliothek, um die Bibliothek zu öffnen.

Wischen Sie auf dem Vokabular, dessen Sprache Sie ändern wollen, von rechts nach links.

Alternativ: Wählen Sie Bearbeiten.

| Fertig                | Bibliothek |      | Menü |
|-----------------------|------------|------|------|
| Quasselkiste          |            | v1.0 |      |
| 😑 🎧 Quasselkiste Paul |            | v1.0 |      |

Tippen Sie auf das 🤤 Symbol neben dem Vokabular, dessen Sprache Sie ändern wollen.

| Fertig               | Bibliothek   | Meni              |
|----------------------|--------------|-------------------|
| Quasselkiste         |              | v1.0              |
|                      | v1.0         | Umbenennen Lösche |
| Wählen Sie Umbene    | Umbenennen . |                   |
| Abbrechen Umbenennen | Sichern      |                   |
| Name                 |              |                   |
| Quasselkiste Paul    |              |                   |
| Beschreibung         |              |                   |
|                      |              |                   |
|                      |              |                   |
|                      |              |                   |
|                      |              |                   |
| Sprache Deutsch      | >            |                   |

Tippen Sie auf das > neben der aktuellen Sprache.

| Abbrechen | Languages |   |
|-----------|-----------|---|
| Deutsch   |           | ~ |
| Englisch  |           |   |

Tippen Sie auf die gewünschte Sprache.

| Abbrechen Umbenennen      | Sichern | $\triangleright$ |
|---------------------------|---------|------------------|
| Name<br>Quasselkiste Paul |         |                  |
| Beschreibung              |         |                  |
|                           |         |                  |
|                           |         |                  |
| Sprache Deutsch           | >       |                  |

Wählen Sie "Sichern". Die Vokabularsprache wird geändert.

### Vokabular importieren/exportieren

Sie können Vokabulardateien importieren und exportieren. Wählen Sie **Menü > Bibliothek**, um die Bibliothek zu öffnen. Wählen Sie **Menü > Vokabular importieren/exportieren**.

| Aus iTunes importieren |
|------------------------|
| Zu iTunes exportieren  |
| DropBox                |
| Teilen                 |

#### iTunes

iTunes ist ein kostenloses Verwaltungsprogramm für Medien und Apps von Apple.

#### Import aus iTunes

Verbinden Sie das iPad über das mitgelieferte USB-Kabel mit dem Computer.

#### In iTunes

Tippen Sie in iTunes auf das Tablet-Icon:

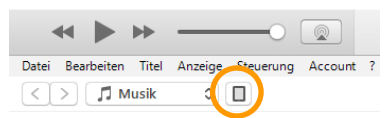

Wählen Sie den Bereich Apps:

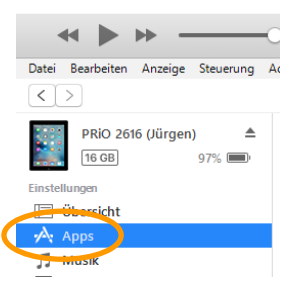

Scrollen Sie das Fenster nach unten, bis der Bereich "Freigabe" sichtbar wird, und wählen Sie dort die App "Quasselkiste":

#### Freigabe

Mit folgenden Apps kannst du Dokumente zwischen dem iPad und diesem Computer übertragen.

| Apps                | Dokumente von "Quasselkiste":  |
|---------------------|--------------------------------|
| Files               |                                |
|                     |                                |
| Quasselkiste<br>PRD |                                |
|                     |                                |
|                     |                                |
|                     |                                |
|                     |                                |
|                     |                                |
|                     |                                |
|                     |                                |
|                     | Datei hinzufügen Speichern als |

#### Wählen Sie "Datei hinzufügen" Wählen Sie die Vokabulardatei auf Ihrem Computer aus. Die Datei erscheint in der Liste:

#### Freigabe

Mit folgenden Apps kannst du Dokumente zwischen dem iPad und diesem Computer übertragen.

| Apps  | Dokumente von "Quasselkiste": |                      |
|-------|-------------------------------|----------------------|
| Files | Quasselkiste Paul.wf          | 7,6 MB Gestern 11:05 |

#### In der Quasselkiste-App:

Wählen Sie Menü > Bibliothek, um die Bibliothek zu öffnen.

Wählen Sie Menü > Vokabular importieren/exportieren > Aus iTunes importieren

Die in iTunes von der Quasselkiste freigegebenen Dateien werden angezeigt:

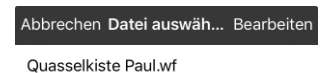

Wählen Sie die zu importierende Datei aus.

Geben Sie den Namen ein, den die zu importierende Datei auf dem iPad haben soll. Fügen Sie – wenn gewünscht – eine Beschreibung hinzu.
| Abbrechen Vokabular impo. Sichern |
|-----------------------------------|
| Name                              |
| Name                              |
| Quasselkiste Paul                 |
|                                   |
| Beschreibung                      |
| Beschreibung des Vokabulars       |
|                                   |
| Version                           |
| 10                                |
| 1.0                               |
|                                   |
|                                   |
|                                   |
| Name der Datei                    |
| Quasselkiste Paul.wf              |

Wählen Sie "Sichern", um den Import abzuschließen.

# Export zu iTunes

Verbinden Sie das iPad über das mitgelieferte USB-Kabel mit dem Computer.

#### In der App:

Wählen Sie Menü > Bibliothek, um die Bibliothek zu öffnen. Wählen Sie Menü > Vokabular importieren/exportieren > Zu iTunes exportieren

Die eigenen Vokabulare werden angezeigt:

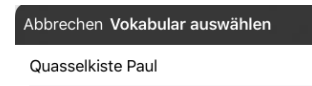

Wählen Sie die zu exportierende Datei aus.

Geben Sie den Namen ein, den die zu exportierende Datei in iTunes haben soll.

| Abbrechen Vokabular expor Sichern |  |
|-----------------------------------|--|
| Name des Exports                  |  |
| Quasselkiste Paul 2017-09         |  |
|                                   |  |
| Name der Quelldatei               |  |
| Quasselkiste Paul                 |  |

Wählen Sie "Sichern", um den Export abzuschließen.

### In iTunes:

Tippen Sie in iTunes auf das Tablet-Icon:

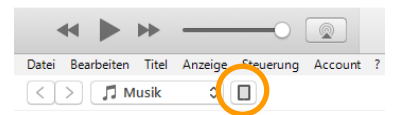

Wählen Sie den Bereich Apps:

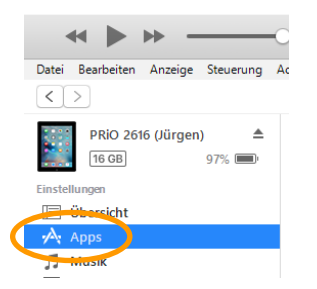

Scrollen Sie das Fenster nach unten, bis der Bereich "Freigabe" sichtbar wird, und wählen Sie dort die App "Quasselkiste":

Die vom iPad freigegebenen Dateien erscheinen in der Liste:

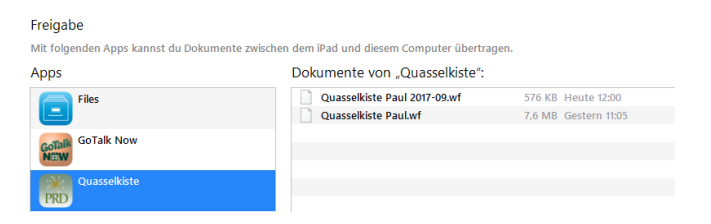

Markieren Sie eine Datei und wählen Sie "Speichern als…", wenn Sie die Datei zur weiteren Verwendung aus iTunes auf Ihren PC exportieren möchten.

| Freigabe                                                                                 |                              |                       |  |  |  |  |
|------------------------------------------------------------------------------------------|------------------------------|-----------------------|--|--|--|--|
| Mit folgenden Apps kannst du Dokumente zwischen dem iPad und diesem Computer übertragen. |                              |                       |  |  |  |  |
| pps Dokumente von "Quasselkiste":                                                        |                              |                       |  |  |  |  |
| ChatAble                                                                                 | Quasselkiste Paul 2017-09.wf | 576 KB Heute 12:00    |  |  |  |  |
|                                                                                          | Quasselkiste Paul.wf         | 7,6 MB Gestern 1105   |  |  |  |  |
| Files Datei hir                                                                          |                              | zufügen Speichern als |  |  |  |  |
|                                                                                          |                              |                       |  |  |  |  |

#### Import/Export aus Dropbox

Dropbox ist ein Cloudspeicherdienst, der in der kostenlosen Variante bis zu 2 GB Speicherplatz zur Verfügung stellt. Die zugehörige App ist auf Ihrem PRiO vorinstalliert, Sie müssen sich nur noch anmelden.

Zur Nutzung von Dropbox muss das iPad mit dem Internet verbunden sein.

Öffnen Sie die Dropbox-App und geben Sie Ihre Zugangsdaten ein. Sollten Sie noch kein Konto bei Dropbox haben, so erstellen Sie eines.

| G Mit    | Google anmelden       |
|----------|-----------------------|
| E-Mail   | beispiel@gmail.com    |
| Kennwort | Kennwort              |
|          | Anmelden              |
|          | Konto erstellen       |
| Problem  | ne bei der Anmeldung? |

Bei der ersten Verbindung zu Ihrer Dropbox müssen Sie dem iPad die Rechte einräumen, auf Ihre Dropbox zuzugreifen.

### Import aus Dropbox

#### In der Quasselkiste:

Wählen Sie **Menü > Bibliothek**, um die Bibliothek zu öffnen. Wählen Sie **Menü > Vokabular importieren/exportieren > Dropbox.** 

| Aus iTunes importieren |
|------------------------|
| Zu iTunes exportieren  |
| DropBox                |
| Teilen                 |

### Wählen Sie Aus Dropbox importieren.

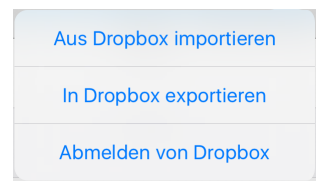

Die in Ihrer Dropbox im Ordner *Apps > Quasselkiste* vorhandenen Dateien werden angezeigt:

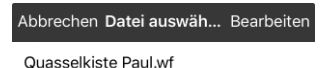

Wählen Sie die zu importierende Datei aus.

Geben Sie den Namen ein, den die zu importierende Datei auf dem iPad haben soll. Fügen Sie – wenn gewünscht – eine Beschreibung hinzu.

| Abbrechen Vokabular impo. Sichern |
|-----------------------------------|
| Name                              |
| Quasselkiste Paul                 |
| Beschreibung                      |
| Beschreibung des Vokabulars       |
| Version                           |
| 1.0                               |
|                                   |
| New Job Date:                     |
| Name der Datei                    |
| Quasselkiste Paul.wf              |

Wählen Sie "Sichern", um den Import abzuschließen.

# **Export in Dropbox**

In der Quasselkiste: Wählen Sie Menü > Bibliothek, um die Bibliothek zu öffnen. Wählen Sie Menü > Vokabular importieren/exportieren > Dropbox. Wählen Sie In Dropbox exportieren.

Die eigenen Vokabulare werden angezeigt:

Abbrechen Vokabular auswählen

Quasselkiste Paul

Wählen Sie die zu exportierende Datei aus.

Geben Sie den Namen ein, den die zu exportierende Datei in Dropbox haben soll. Der Name sollte eindeutig sein.

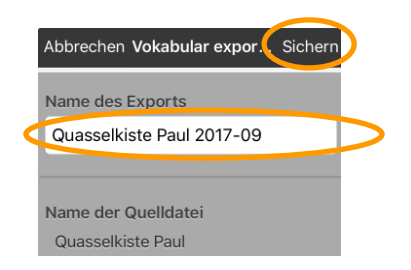

Wählen Sie "Sichern", um den Export abzuschließen.

# Abmelden von Dropbox

Hiermit wird der Quasselkiste die Erlaubnis entzogen, auf den Ordner *Apps* in Ihrer Dropbox zuzugreifen.

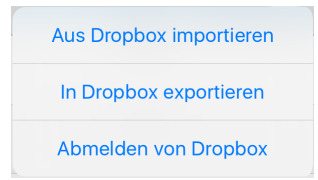

Wählen Sie **Menü > Bibliothek**, um die Bibliothek zu öffnen. Wählen Sie **Menü > Vokabular importieren/exportieren > Dropbox.** Wählen Sie **Von Dropbox abmelden.** 

Wollen Sie das nächste Mal aus der Quasselkiste eine Datei in die Dropbox kopieren oder aus ihr exportieren, müssen Sie der Quasselkiste dafür wieder die Erlaubnis erteilen.

### Import/Export mit AirDrop

AirDrop ist ein Apple eigener Kommunikationsstandard für den Nahbereich für Geräte mit Apple Betriebssystem ab iOS 7 / Mac OS 10.7.

Da der Dienst Bluetooth nutzt, müssen sich entsprechende Geräte im selben Raum befinden.

Stellen Sie sicher, dass AirDrop im Kontrollzentrum Ihres iPads aktiviert und dass das iPad für jeden sichtbar ist.

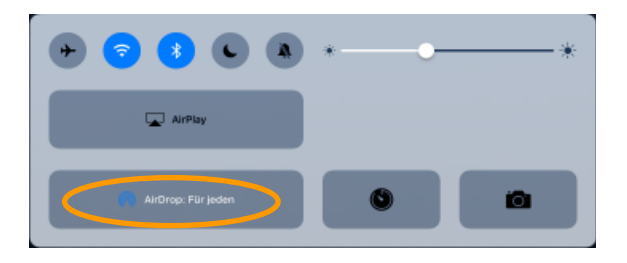

# Export mit AirDrop

#### In der App:

Wählen Sie Menü > Bibliothek, um die Bibliothek zu öffnen. Wählen Sie Menü > Mit AirDrop teilen.

Die eigenen Vokabulare werden angezeigt:

Abbrechen Vokabular auswählen Quasselkiste Paul

### Wählen Sie die Datei aus.

Bearbeiten Sie ggf. den Namen, den die zu teilende Datei haben soll.

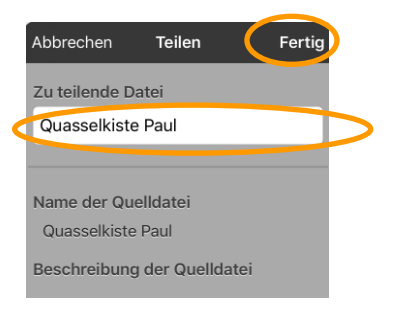

Wählen Sie "Fertig", um das Teilen zu starten.

AirDrop-kompatible Geräte werden angezeigt.

Wählen Sie das Gerät aus, mit dem Sie die Datei teilen möchten.

Das empfangende Gerät zeigt eine Meldung, dass eine Datei geteilt werden soll. Nach Bestätigung erfolgt die Annahme der Datei auf dem Gerät.

# Import mit AirDrop

Stellen Sie sicher, dass AirDrop auf Ihrem iPad aktiviert und dass Ihr iPad für jeden sichtbar ist.

Starten Sie den Vokabularexport auf dem Apple-Gerät, das das gewünschte Vokabular enthält (siehe vorige Seite). Sobald Ihr iPad als Empfänger ausgewählt wurde, erscheint ein Hinweisfenster. Wählen Sie "Annehmen".

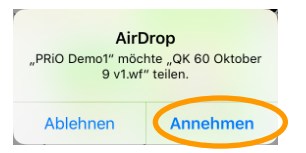

Wählen Sie die App aus, die die Datei verwenden soll: Quasselkiste. Haben Sie keine Dropbox eingerichtet, wird dieser Schritt übersprungen.

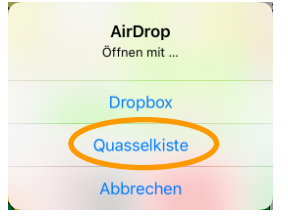

Bestätigen Sie der Quasselkiste, dass Sie das Vokabular importieren möchten:

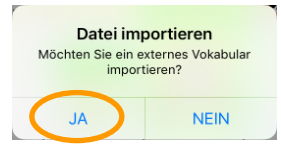

Geben Sie den Namen ein, den die zu importierende Datei haben soll.

|   | Abbrechen Vokabular impo. Sichern |
|---|-----------------------------------|
|   | Name                              |
| 9 | QK 60 Oktober 9 v1                |
|   | Beschreibung                      |
|   | Beschreibung des Vokabulars       |
|   | Version                           |
|   | 1.0                               |
|   |                                   |
|   | Name der Datei                    |

Wählen Sie "Sichern", um den Import abzuschließen.

# Zusatzfunktionen installieren

Wählen Sie **Menü > Bibliothek > Menü > Upgrade-Store**, um den Shop zu besuchen und kostenpflichtiges Zubehör wie weitere Stimmen oder zusätzliche Symbolsammlungen zu installieren.

Wählen Sie die Option aus, die Sie erwerben möchten.

Zum Erweb benötigen Sie das Passwort des iTunes-Konto sowie eine gültige Zahlungsmethode.

| iPad 중                                                                                        | 15:25                                                                                | @ ≱ 100 % 💳 + |  |  |
|-----------------------------------------------------------------------------------------------|--------------------------------------------------------------------------------------|---------------|--|--|
| Fertig                                                                                        | Upgrade-Store                                                                        | Menü          |  |  |
| Stimmen                                                                                       |                                                                                      |               |  |  |
| Kinderstimme Jonas<br>Installieren Sie die natürlich klingende Ki                             | inderstimme Jonas (Junge)                                                            | 12,99 €       |  |  |
| Kinderstimme Lea<br>Installieren Sie die natürlich klingende Ki                               | inderstimme Lea (Mädchen)                                                            | 12,99 €       |  |  |
| Symbolsammlungen                                                                              |                                                                                      |               |  |  |
| Metacom<br>10000 Symbole für Jung und Alt, beson<br>auch in kleiner Darstellung sehr gut erke | ders leicht verständlich, einfach zu merken und darauf optimiert,<br>ennbar zu sein. | 54,99 €       |  |  |

# HILFE

Wählen Sie Menü > Hilfe, um das eingebaute Handbuch zu öffnen.

# Supportseite besuchen

Wählen Sie **Support-Seite besuchen**, um die Webseite des Herstellers zu öffnen.

Wählen Sie **Fertig**, um den Internetbrowser zu schließen und zur Hilfe zurückzukehren.

Hinweis: Die Nutzung der Option "Support-Seite besuchen" erfordert einen Internetzugang.

# Hilfe beenden

Wählen Sie **Fertig**, um die Hilfe zu schließen und zur Quasselkiste zurückzukehren.

# INDEX

#### Α

Adverbien 28 **AKTIVE FUNKTIONEN 89** Aktueller Benutzer 76 Alle Ausspracheregeln löschen 96 Alle Seiten schließen (Tastenfunktion) 60 Alle Textbausteine löschen 100 Alles sprechen 17 Alles sprechen (Tastenfunktion) 60 Allgemeine Informationen über die **Ouasselkiste** 9 Ansagenstimme 81 Ansage-Scanning 80 Anzahl der Zeilen 73 Anzeigeformat 70 App/Anwendung öffnen (Tastenfunktion) 60 Art des Scannings 81 Artikel 33 Artikel, bestimmte 33 Artikel, unbestimmte 33 Auf Seite bleiben für 1 Auswahl (Tastenfunktion) 61 Aufzeichnung löschen 75 Auslösen anzeigen 76 Aussprachelexikon 94 Ausspracheregel ändern 95 Ausspracheregel löschen 95 Ausspracheregeln rücksetzen 95 Autom, hochladen 76 Automatische Großschreibung 73 Auto-Restart 80 Auto-Scan 80

#### В

Batteriestatus (Tastenfunktion) 61 Bearbeiten 58 Beim Loslassen auslösen 76 Beschreibung der Funktionstasten 17 bestimmte Artikel 33 Bibliothek 102 Bild 55 Bild auswählen 55 Bild entfernen 56 Bild importieren 56 Bildbibliothek 56 Bilder suchen 56 Bildung der Adjektive 26 Bildung der Nomen 21 Bildung der Verben 22

# С

Cursor bewegen (Tastenfunktion) 61 Cursor platzieren (Tastenfunktion) 61 Cursor platzieren erlaubt 73 Cursor-Modus (Tastenfunktion) 61

# D

Datum ausgeben (Tastenfunktion) 64 Die Kategorien (Wortfelder) 19 Die Oberfläche der App 14 Die Seite KALENDER 37 Die Seite UHR 37 Die Seiten KALENDER und UHR 37 Die Startseite 14 Die Taste TALKER 35 Die Taste ZAUBERER 36 Display löschen (Tastenfunktion) 61 Dynamische Labels 77

# Ε

Einstellungen 70 Export in Dropbox 112, 113 Export mit AirDrop 114 Export zu iTunes 109

# F

Feedback 70 Fertig 59 Fett 56 Fragewörter 32 Funktion löschen 59 Funktionstasten 17

#### G

Geschwindigkeit 72

Gesprochenes Wort hervorheben 73 Gesuchtes Wort in der Quasselkiste abrufen 68 Gitter benutzen 71 Grammatiktasten 16

# Η

Handbuch (intern) 118 heruntergeladene Stimme löschen 71 Hervorhebungsfarbe Telefon/Factime 74 Hilfe 118 Hilfe beenden 118 Hilfesignal (Tastenfunktion) 61 Hintergrundfarbe 58, 73, 76 Hinweise 2 Hinzufügen 59 Höhe Ansagenstimme 81

## I

Imperativ 24 Import aus Dropbox 111 Import aus iTunes 107 Import mit AirDrop 115 In-App-Käufe 116 Inhaltsverzeichnis 3 Internetadresse öffnen (Tastenfunktion) 61

# Κ

Kamera 56 Konjunktionen 29 Kopie der mitgelieferten Quasselkiste anfertigen 11 Kopieren und Einfügen erlauben 72 Kursiv 56

# L

Label 55 Label oben 56 Label sprechen (Tastenfunktion) 61 Lauter (Tastenfunktion) 61 Leere Felder überspringen 81 Leiser (Tastenfunktion) 61 Letzte Ausgabe wiederholen (Tastenfunktion) 61 Letzten Satz sprechen (Tastenfunktion) 61 Letztes Wort sprechen (Tastenfunktion) 61 Liste anlegen 90 Liste löschen 92 Liste verwenden 90 Listen verwenden 90 Lösche Zeichen (Tastenfunktion) 61 Loslassdauer 76

# Μ

Menü mit Passwort entsperren 71 Menü Wortsuche 66 Menüleiste 14 Menüsperre 71 Mitteilung 55 Mitteilung anzeigen (Tastenfunktion) 61 Mitteilung ausgeben (Tastenfunktion) 61 Mitteilung sprechen 55

### Ν

Nächstes Wort abwandeln (Tastenfunktion) 62 Neue Seite erzeugen 48 Neues Vokabular erstellen 103

### 0

Optionen beim Gestalten einer Taste 55

#### Ρ

Partizip Perfekt 23 Passwort Menüsperre 71 Personalpronomen 30 Possessivpronomen 30 Präpositionen 29 Privatsphärenpasswort 75 Privatsphärenpasswort ändern 75 Privatsphärenpasswort löschen 75 Profil laden 70 Profil speichern 70 Profil wählen (Tastenfunktion) 62 Profile 70 Pronomen 30 Pronomen, deklinierbare 31 Pronomen, sonstige 31

#### R

Rahmenbreite 58 Rahmenfarbe 58 Raster anzeigen 77 RealizeLanguage einrichten 75 Rechner (Tastenfunktion) 62 Reihenfolge ändern 59

## S

Satz sprechen 74 Scangeschwindigkeit 81 Scanning 80 Scanning aktivieren 80 Scanning stoppen (Tastenfunktion) 62 Schriftart 57,73 Schriftfarbe 58 Schriftgröße 57 Seite anzeigen (Tastenfunktion) 62 Seite bearbeiten 40 Seite bearbeiten beenden 54 Seite importiere/kopieren 53 Seite importieren 53 Seite kopieren 53 Seite löschen 50 Seite zurück (Tastenfunktion) 62 Seitenlavout bearbeiten 51 Sichtbar 57 Sichtbarer Cursor 73 SMS – Seite Unterhaltungen anzeigen (Tastenfunktion) 62 Soziale Netzwerke erlauben 78 Sprachdaten aufzeichnen 75 Sprachdatenaufzeichnung 74 Sprachdatenaufzeichnung ein/aus (Tastenfunktion) 62 Sprache 71 Sprache anhalten/fortsetzen (Tastenfunktion) 62 Sprache aufnehmen (Tastenfunktion) 62

Sprache ein/aus (Tastenfunktion) 62 Sprache wiedergeben (Tastenfunktion) 63 Sprechen 74 Sprechgeschwindigkeit Ansagenstimme Springe zu Seite (Tastenfunktion) 63 Standard-Themenleiste, weitere Funktionen 18 Startseite anzeigen (Tastenfunktion) 63 Statusleiste 70 Steigerungsformen 27 Stimme 71.72 Stimmhöhe 72 Stopp (Tastenfunktion) 63 Supportseite besuchen 118 Symbol 55 Systemtastatur (Tastenfunktion) 63

# Т

Taste bearbeiten 41 Taste bearbeiten beenden 41 Taste entfernen 43 Taste kopieren 44 Taste mit Funktion Wort suchen belegen 67 Taste-Halten-Scanning 80 Tasten 76 Tasten anordnen 42 Tasten konfigurieren 80 Tasten verschieben 42 Tastenfunktion 58 Tastenfunktionen (Übersicht) 60 Tastenklick 70 Tastenlayout einfügen 47 Tastenlayout kopieren 46 Tastenrandgröße 77 Texfenster scannen 81 Textbaustein bearbeiten 99 Textbaustein hinzufügen 98 Textbaustein löschen 99 Textbausteine 98 Textbausteine rücksetzen auf Werkeinstellungen 100 Textfenster 14, 72 Textfenster automatisch löschen 74 Textfenster speichern (Tastenfunktion) 63 Textfenster verbergen 72

Textfenster-Aktion 73 Textfenster-Text einfügen (Tastenfunktion) 63 Textfenster-Text kopieren (Tastenfunktion) 63 Textfenster-Text teilen (Tastenfunktion) 63 Themenleiste 15 Transparent 57

# U

unbestimmte Artikel 33 Upgrade-Store 116 chten 79 Verstärker-Firmwareupdate 80 Verweildauer 76 Vokabular auswählen 85 Vokabular importieren/exportieren 107 Vokabular kopieren 102 Vokabular löschen 104 Vokabular umbenennen 103 Vokabularauswahl anpassen 86 Vokabularmanagement 84 Vokabularmanagement ein/ausschalten 85 Vokabularsprache ändern 105 Vokabularvorgaben 52

# W

Weitere Funktionen der Standard-Themenleiste anzeigen 18 Zahl der Durchläufe 81 Zahlwörter 34 Zeichen sprechen 74 Zeichenvorhersage (Tastenfunktion) 64

#### V

Verbphrasen 25 Vergangenheit 23 Verhindere Unterbrechung 74 Verstärker 79 Verstärker auswählen 79 Verstärker einri

Weitere Seite bearbeiten 51 Wort abwandeln (Tastenfunktion) 63 Wort hinzufügen 94 Wort löschen (Tastenfunktion) 63 Wort löschen /Alles löschen 17 Wort sprechen 74 Wortart zuweisen (Tastenfunktion) 63 Wortfeldtasten 16 Wortform zurücksetzen (Tastenfunktion) 63 Wortsuche (Tastenfunktion) 63 Wortsuche auf Taste legen 67 Wortsuche, Menü 66 Wortvorhersage (Tastenfunktion) 63

#### Ζ

Zeit undDatum ausgeben (Tastenfunktion) 64 Zeit/Datum ausgeben (Tastenfunktion) 64 Zurück-Taste verbergen 70 Zusatzfunktionen installieren 116

# PRDC Prentke Romich Deutschland Unterstützte Kommunikation

#### **Prentke Romich GmbH**

Karthäuserstr. 3 D-34117 Kassel Tel. (0561) 78559-0 Fax (0561) 78559-29 E-Mail info@prentke-romich.de Web www.prentke-romich.de